# 입점사 이용자가이드

**Buy Social** 

e-store

36.5+

### www.sepp.or.kr

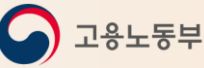

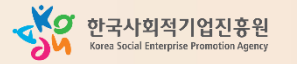

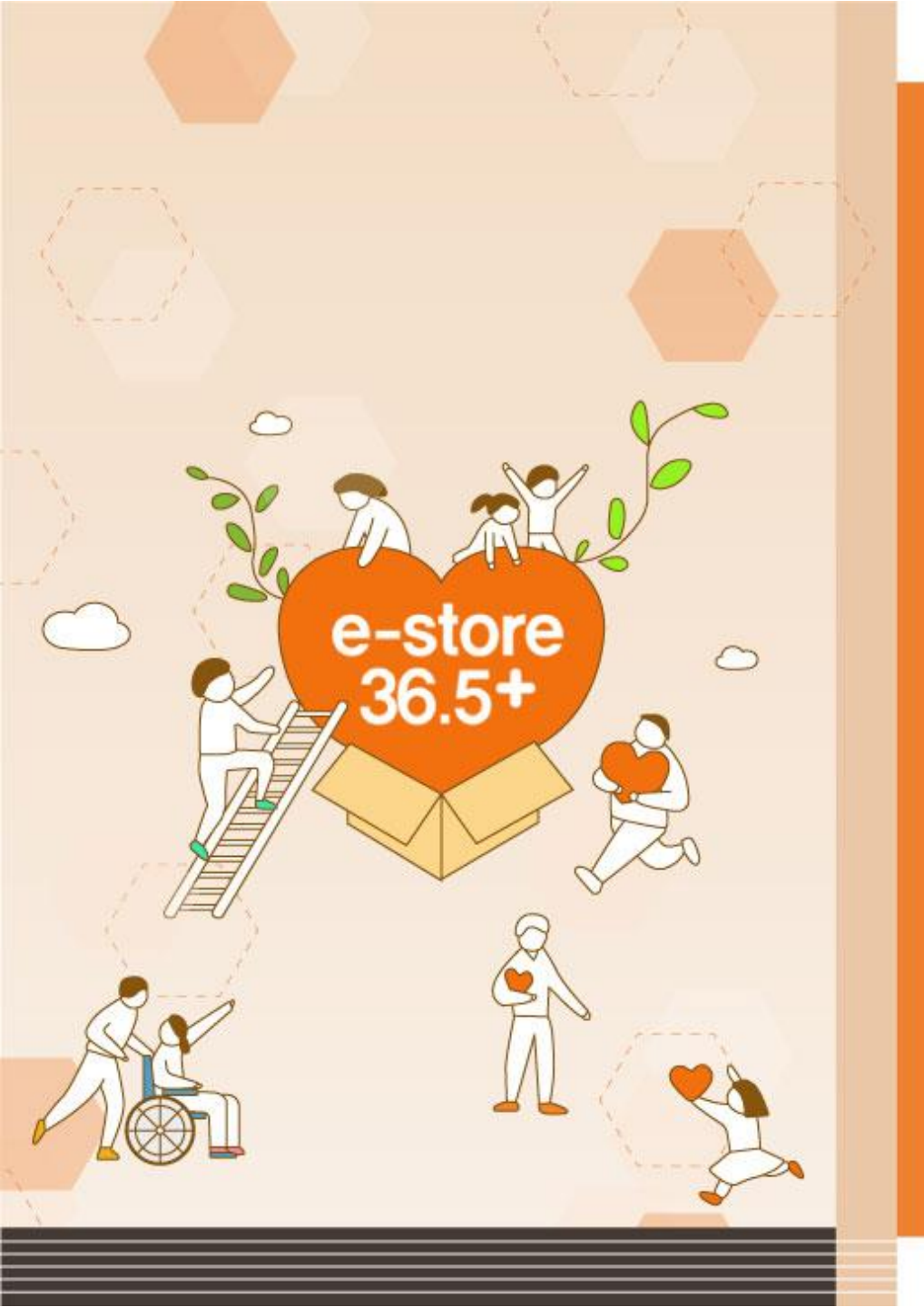

## **Buy Social**

# Contents

| 1. e-store 36.5+ 란? P.03 |
|--------------------------|
| 2. 회원가입 P.10             |
| 3. 판매관리자 사이트 이용방법 P.20   |
| 4. 상품관리 P.25             |
| 5. 주문관리 P.35             |
| 6. 정산관리 P.42             |
| 7. 운영관리 P.47             |
| 8. 판매자정보 P.51            |
| 9. 판로지원 사업관리 P.56        |
| 10. 공공조달정보제공 P.66        |
|                          |

**Buy Social** 

# 1. e-store 36.5+ 란?

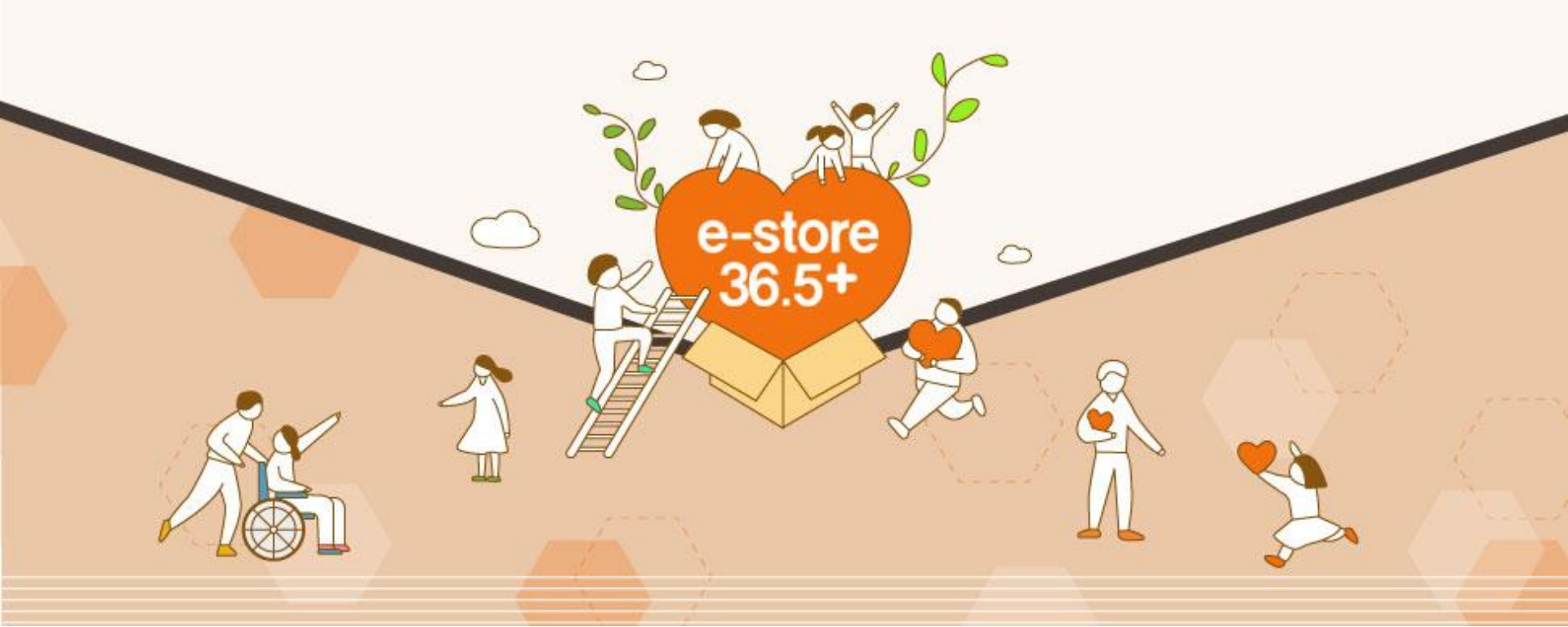

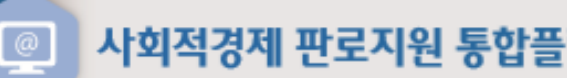

사회적경제 판로지원 통합플랫폼(e-store 36.5<sup>+</sup>) 소개

e-store 36.5+

사회적경제 판로지원 통합플랫폼(e-store 36.5<sup>+</sup>)은 사회적경제 상품몰, 공공조달 정보 제공, 판로지원 정보제공을 통해 사회적경제기업의 판로를 종합적으로 지원합니다.

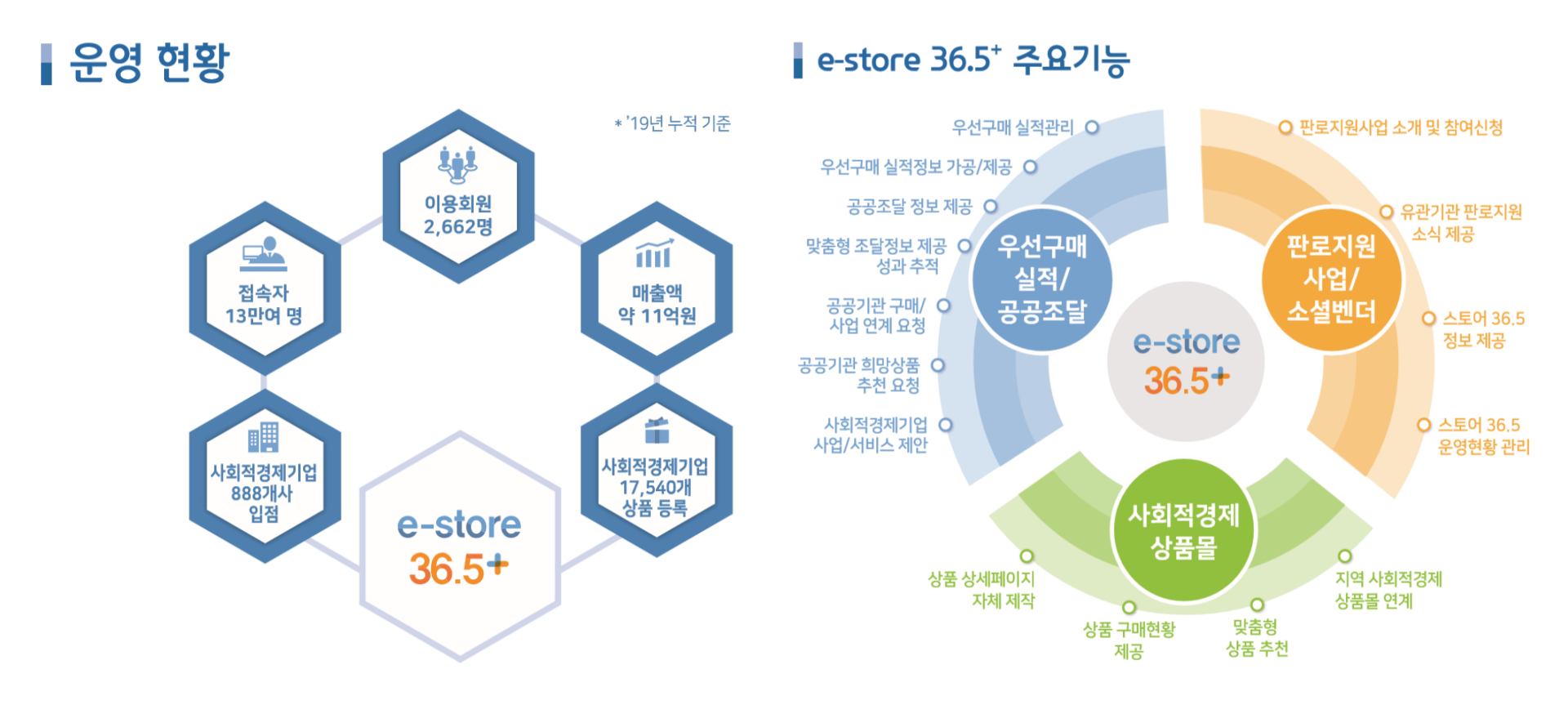

### 사회적경제 판로지원 통합플랫폼(e-store 36.5<sup>+</sup>) 소개

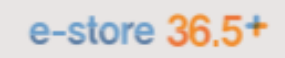

### e-store 36.5\*- 사회적기업 상품 소개사이트 기능 비교

|                  | 걔능                     | e-store 36.5 <sup>+</sup> | 사회적기업 상품<br>소개사이트 |
|------------------|------------------------|---------------------------|-------------------|
|                  | 이용 대상                  | 사회적경제기업                   | 사회적기업             |
|                  | 상품 구매 가능               | 0                         | Х                 |
| 사회적<br>경제<br>상품몰 | 상품정보 오픈API 제공          | 0                         | Х                 |
|                  | 구매현황 제공                | 0                         | Х                 |
|                  | 상품정보 연계                | 0                         | Х                 |
|                  | 상세페이지 제작 기능            | 0                         | Х                 |
|                  | 공공조달 정보 제공             | O (강화)                    | Х                 |
| 공공               | 공공기관 구매 및 사업연계 요청      | 0                         | Х                 |
| 조달               | 사회적경제기업 사업/서비스 제안      | 0                         | Х                 |
| 정보               | 맞춤형 조달정보 제공 성과 추적      | 0                         | Х                 |
|                  | 우선구매 실적관리              | O (개편)                    | 0                 |
|                  | 판로지원사업 정보 제공           | O (강화)                    | Х                 |
| 쒼도시원<br>사어저비     | 유관기관 판로지원사업 소식 제공      | 0                         | Х                 |
| 시민영포             | 스토어 36.5 실적관리          | 0                         | Х                 |
|                  | 취약계층고용비율확인서 발급 이후 실적관리 | 0                         | Х                 |
| 기타               | 고객관리 기능                | 0                         | Х                 |
|                  | 모바일웹 기능 강화             | 0                         | Х                 |

### e-store 36.5<sup>+</sup> 입점 안내

- ◎ 입점 현황 ('19년 12월 기준)
  - 전국 사회적경제기업 888개소, 17,540개 상품 입점 \* 공공기관 회원 등 총 2,662명 회원 이용
- ◎ 입점 대상 : 사회적경제기업
- 사회적기업, 예비사회적기업, 사회적협동조합, 협동조합, 마을기업, 자활기업, 소셜벤처, 장애인표준사업장
- 입점상품: 사회적경제기업이 생산하는 상품(제품·서비스)

\* 단순 유통제품 입점 불가

### ◎ 입점신청 및 상품등록 절차

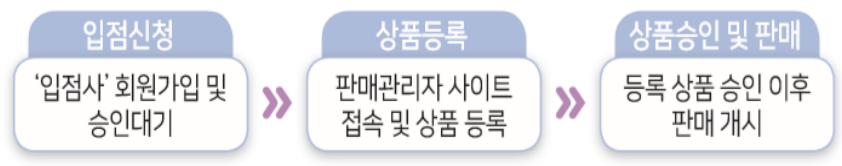

- ◎ 판매관리자 사이트 : https://www.sepp.or.kr/seller
- ◎ 입점 기업·상품 정보 현행화 안내
  - 한국사회적기업진흥원 요청에 의해, 연 1회 정보 현행화 실시
     \* 정보 미현행화 시, 상품 노출/판매 중단

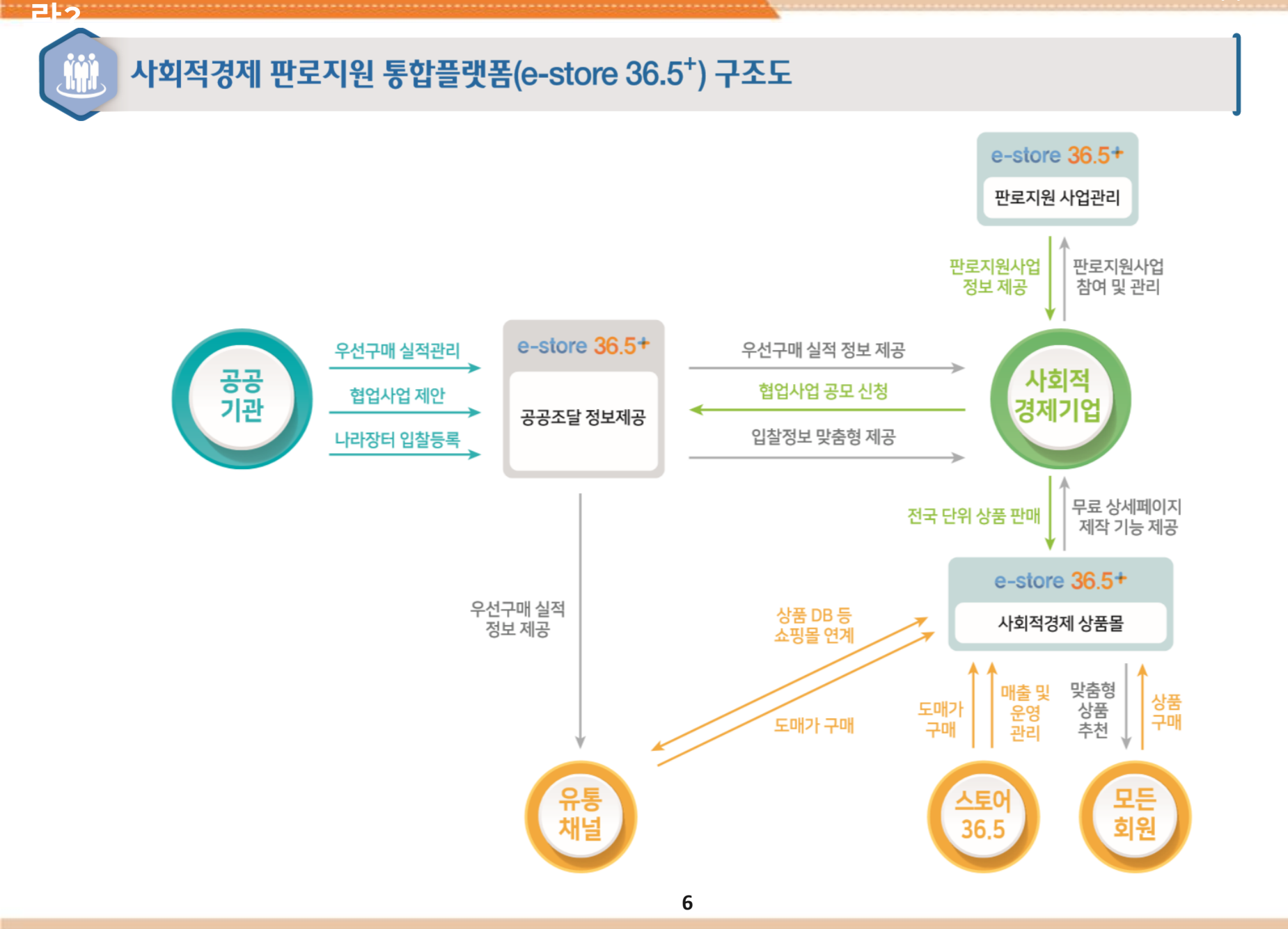

24

## 공공기관 회원 이용 기능

#### ▮ 대상 : 공공기관 회원

#### 주요기능

#### • 편리한 구매 기능 제공

| 카드결제·                                  | 견적겸제                                   | 후북곀제                         | 거래명세서 및                     |
|----------------------------------------|----------------------------------------|------------------------------|-----------------------------|
| 무통상 입금                                 |                                        |                              | 세금계산서                       |
| 카드결제, 무통장<br>입금 등 편리한<br>방식으로<br>구매 가능 | 대량구매 등<br>가격협의<br>필요시, 협의 후<br>견적가로 결제 | 상품 수령 및<br>검수 완료 이후<br>대금 결제 | 거래명세서 등<br>구매증빙자료<br>손쉽게 출력 |

\* 사회적경제기업이 실현하는 사회적 가치(소셜스토리) 확인 가능

#### • 공공기관-사회적경제기업 협업 사업 제안 기능

공공기관 상품추천 요청 기능

아회적경제기업 협업사업 제안 확인

\* 기관별 우선구매 실적관리자만 입력 가능

조달정보 사회적경제기업 맞춤 안내

- 사회적경제기업과 협업을 희망하는 공공기관의 사업 제안 및 관리

- 공공기관 상품구매 희망시, 다수 사회적경제기업 대상 견적 제안 요청 🜆 우선구매실적/공공조달 → 공공구매지원 → 희망상품 추천요청

- 공공기관과 협업을 희망하는 사회적경제기업의 사업 제안 및 관리 🛃 우선구매실적/공공조달 → 공공구매지원 → 사회적경제기업 사업제안

🌆 우선구매실적/공공조달 → 우선구매 실적관리 → 구매실적 관리 등

아외적기업 제품 우선구매 실적·계획 입력 및 정보 확인 - 공공기관의 월별 우선구매 실적/계획 등록·제출 현황 관리

- 사회적경제기업에게 나라장터 공공 입찰 정보 메일링 제공

### 🛃 우선구매실적/공공조달 → 공공구매지원 → 공공기관 구매/사업연계 요청

주택공사

|   | 한국우편사업<br>진흥원 | - 우체국쇼핑을 통해 사회적경제기업 생산 제품의 안정적인 온라인 판로<br>지원 체계 구축               |
|---|---------------|------------------------------------------------------------------|
| - | 한국가스공사        | - 사회적경제 전용 온라인 쇼핑몰, 복지몰 운영 등 사회적경제 종합 지원<br>체계 구축                |
|   | 한국국제협력단       | - 기업가 양성 - 창업 지원 - 사업화 지원 - 연수 등 글로벌 사회적경제<br>생태계 구축을 위한 통합적 지원  |
|   | 한국임업진흥원       | - 산림 분야 사회적경제기업 대상으로 단계별 체계적인 성장지원<br>프로그램 운영                    |
|   | 한국철도공사        | - 철도역 자활기업 출장 세차 서비스 사업 지원 등 사회적경제 생태계<br>조성 지원                  |
|   | 한국특허<br>전략개발원 | - 사회적기업 전용 지원 유형을 신설하여 맞춤형 특허 분석 및 특허 전략<br>지원 등 사회적기업 경쟁력 강화 지원 |
|   | 광주시           | - 사회적경제 공동 브랜드 개발, 사회서비스 분야 사회적경제 활성화를                           |

계층 주거환경 개선 및 입주민 참여형 주택 관리

#### 구분 주요 내용 - 입주민·사회적기업이 협업하는 임대주택 입주 청소 사업을 통한 취약 한국토지

▮ 공공기관 사회가치 실현 우수사례 소개

| 한국가스공사        | - 사회적경제 전용 온라인 쇼핑몰, 복지몰 운영 등 사회적경제 종합 지원<br>체계 구축                   |
|---------------|---------------------------------------------------------------------|
| 한국국제협력단       | - 기업가 양성 - 창업 지원 - 사업화 지원 - 연수 등 글로벌 사회적경제<br>생태계 구축을 위한 통합적 지원     |
| 한국임업진흥원       | - 산림 분야 사회적경제기업 대상으로 단계별 체계적인 성장지원<br>프로그램운영                        |
| 한국철도공사        | - 철도역 자활기업 출장 세차 서비스 사업 지원 등 사회적경제 생태계<br>조성 지원                     |
| 한국특허<br>전략개발원 | - 사회적기업 전용 지원 유형을 신설하여 맞춤형 특허 분석 및 특허 전략<br>지원 등 사회적기업 경쟁력 강화 지원    |
| 광주시<br>광산구    | - 사회적경제 공동 브랜드 개발, 사회서비스 분야 사회적경제 활성화를<br>통해 지역주민 사회적경제 접근성 및 인식 제고 |
| 서울시           | - 사회적경제 네트워크, 연구모임, 사회적경제허브센터 개방 등을 통해                              |

주민에게 사회적경제 가치를 알리고 공감대 형성

달성을 위한 사회적경제 교육 등 생태계 조성

- 주민 주도 완주형 사회적경제 '소셜굿즈 2025 플랜' 비전 선포 및 목표

금천구

전라북도

완주군

2.5

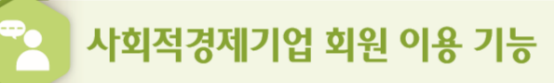

### ┃ 대상 <sup>:</sup> 사회적경제기업 회원

\* 사회적기업, 예비사회적기업, 사회적협동조합, 협동조합, 마을기업, 자활기업, 소셜 벤처, 장애인표준사업장

### 주요기능

#### • 상세페이지 제작 에디터 사용 가능

- 상품 상세페이지를 자체 제작할 수 있는 이미지 에디터 및 템플릿 제공
- \_\_\_\_\_ 판매관리자 사이트 → 상품관리 → 제품(서비스) 등록 → 서비스 상세설명 우측 이미지 에디터 열기

#### ◎ 공공기관 사회적기업 우선구매 제품 실적·계획 정보 확인

- 공공기관 유형별, 지역별 사회적기업 제품 우선구매 현황 조회 가능
- ፻월 우선구매실적/공공조달 → 공공조달 분석정보 → 우선구매 주요통계

#### ◎ 조달정보 사회적경제기업 맞춤 안내

- 공공기관에서 나라장터에 등록한 입찰정보에 대한 프로세스별 조회 기능 제공
- 용역 성격에 맞는 키워드 등록 시, 공고현황 맞춤형 메일링 안내

#### 안내정보

조달청계약요청, 발주계획현황, 사전규격공개, 공고현황, 최종낙찰자, 계약현황 등 프로세스별 조달정보 제공

🔄 우선구매실적/공공조달 → 키워드관리 → 키워드 등록

#### ◎ 판로지원사업 정보 제공 및 선정 관리

- 진흥원 판로지원사업 공고별 신청·선정·결과관리 등 전 과정 관리
- 유관기관에서 사회적경제기업을 대상으로 하는 판로지원사업 정보 제공

#### ◎ 사회적기업 제품 공동판매장(스토어 36.5) 정보 제공

- 사회적기업 제품을 오프라인에서 판매하는 지역별 스토어 36.5 현황을 제공

🐴 유통채널 · 스토어 36.5 회원 이용 기능

### 공통기능

- 전국 사회적경제기업 상품을 별도의 가격 협상 없이 도매가로 구매 가능
- ◎ 공공기관 유형별, 지역별 사회적기업 제품 우선구매 현황 조회 기능 제공
- 🧾 우선구매실적/공공조달 → 공공조달 분석정보 → 우선구매 주요통계
- 공공기관 사회적기업 우선구매 품목실적 정보 조회 기능 제공
  - 🧾 우선구매실적/공공조달 → 공공조달 분석정보 → 맞춤형 우선구매 실적조회

### ▮ 유통채널<sup>\*</sup> 회원 주요 기능

- \* 소셜벤더, 지역별 유통상사, 공공구매 지원기관 등
- 상품정보 연계

- 지역 사회적경제 상품몰 및 소셜벤더 등과 상품정보 공유 및 연계를 통한 활용 가능

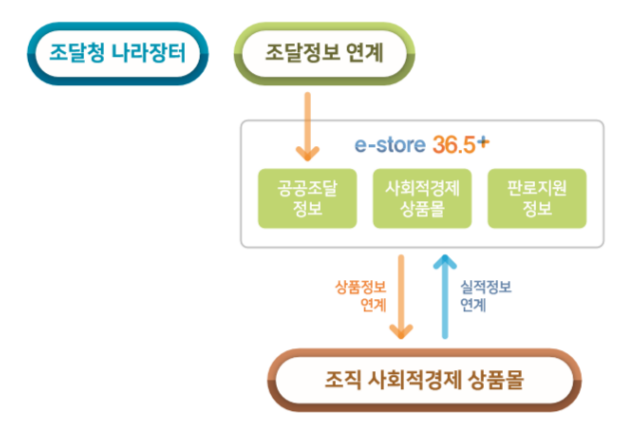

#### 스토어 36.5 회원 주요 기능

8

- ◎ 사회적경제기업 상품 구매 시, 후불결제로 편리한 물건 발주 및 납품 가능
- ◎ 판매장 운영에 필요한 입점기업·상품 및 매출 정보 관리 기능 제공
- ፻월 판로지원사업/소셜벤더 → 스토어 36.5 월별 운영현황

#### 9

- 3단계 : 1단계를 통해 소개된 구매정보를 이용하여 구매

구매대상

품목 확인

- 1단계 : 온라인(e-store 36.5<sup>+</sup>), 오프라인 공동판매장\*(스토어 36.5),

>>

- 2단계 : 직접(간접)구매, 협상에 의한 계약 등 계약방법, 입찰자격 및 평가 기준 등을 고려하여 구매방법 결정

>>

- \* e-store 36.5<sup>+</sup> 내 '판로지원사업/소셜벤더' → 공동판매장에서 확인 가능

- 공공구매 지원센터(1566-5365)에서 확인 가능

사회적기업

제품 구매방법 결정

»

사회적기업

제품 구매

지방의료원

우선구매 절차

- \* 국가기관, 지방자치단체(교육청 포함), 특별법에 따라 설립된 법인, 공공기관 운영에 관한 법률 제5조에 따른 공공기관, 지방공기업법에 따른 지방공사 및 지방공단, 지방의료원의 설립 및 운영에 관한 법률에 따른
- 「중소기업제품 구매촉진 및 판로지원에 관한 법률」 제2조 제2호에 따른 공공기관\*의 장

- 대상

- 구매 실적을 기획재정부 장관에게 통보하여야 한다.
- 공공기관의 장은 구매하려는 재화나 서비스에 사회적협동조합이 생산하는 재화나 서비스가 있는 경우에는 해당 재화나 서비스의 우선 구매를 촉진하여야 한다. 공공기관의 장은 사회적협동조합이 생산하는 재화나 서비스의 구매 증대를 위한 구매 계획과 전년도
- · 협동조합기본법 제95조의2(공공기관의 우선 구매)
- 공공기관의 장은 사회적기업제품의 구매 증대를 위한 구매계획과 전년도 구매실적을 고용노동부장관에게 통보하여야 한다. 고용노동부 장관은 구매계획과 구매실적을 종합하여 공고하여야 한다.
- 공공기관의 장은 사회적기업이 생산하는 재화나 서비스의 우선 구매를 촉진하여야 한다.
- 사회적기업 육성법 제12조(공공기관의 우선 구매)

구매 품목 중 사회적기업·사회적협동조합의 제품이 있는 경우 우선적으로 구매하도록 독려함으로써 사회적

1. e-store 36.5+

2.5

경제기업의 자생력을 높이는 데 목적이 있습니다.

소개 사회적기업의 성장과 발전을 위해 공공기관이 사회적경제기업의 제품을 우선 구매하도록 법제화한 것으로,

## 사회적기업 제품 우선구매제도란?

## 공공기관 사회적기업 제품 우선구매제도 소개

#### \* 월별/기업유형별 추이 및 사회적경제기업 평균 대비 추이 제공

- 구매실적/계획 통계 제공 : 실적/계획의 추이를 확인할 수 있는 정보 제공
- \* 직접구매와 간접구매(증빙자료 첨부)로 구분하여 등록
- \* 사업자등록번호를 기준으로, 인증사회적기업 여부를 판단하여 실적 인정
- 일자별 구매정보로 구성된 자료 업로드를 통한 일괄등록

#### 품목별 실적 관리 : 인증사회적기업에 대한 품목실적 등록 및 제출

- 구매실적·계획 \* 구매계획의 경우, 전년도 구매실적 기준 증감 설정을 통한 자동등록 기능 제공
- 등록 대상 : 총구매액, 인증사회적기업·사회적협동조합·예비사회적기업(지방공기업 대상) 물품 ·용역

#### ◎ 실적 관리 : 월별 우선구매 실적 및 계획 등록 및 제출

#### ▮ 우선구매 실적 · 계획 관리 세부사항 안내

- └──⑤ 우선구매 실적/계획 상시 등록 허용(실적 공표시기 제외)
- \* 구매계획 자동 등록 기능 제공(전년도 구매실적 기준 증감 설정)
- -④ 구매실적/계획 월별 직접 입력 시, 전년도 자료와의 비교 기능 제공
- -③ 실적 다운로드 기능 제공
- -② 오기재, 중복 등 데이터 정합성 검사(공란, 오기재, 중복 등 검사)를 통해 오류 최소화
- -① 표준양식 업로드를 통한 일괄등록 기능 제공으로 실적등록 간소화(표준양식 제공)

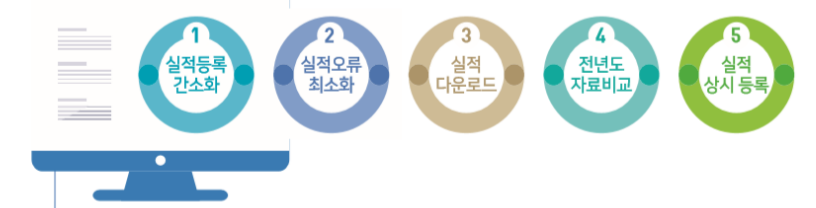

### 관리시스템 주요 개선사항

우선구매 실적 • 계획 관리시스템 활용 안내

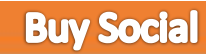

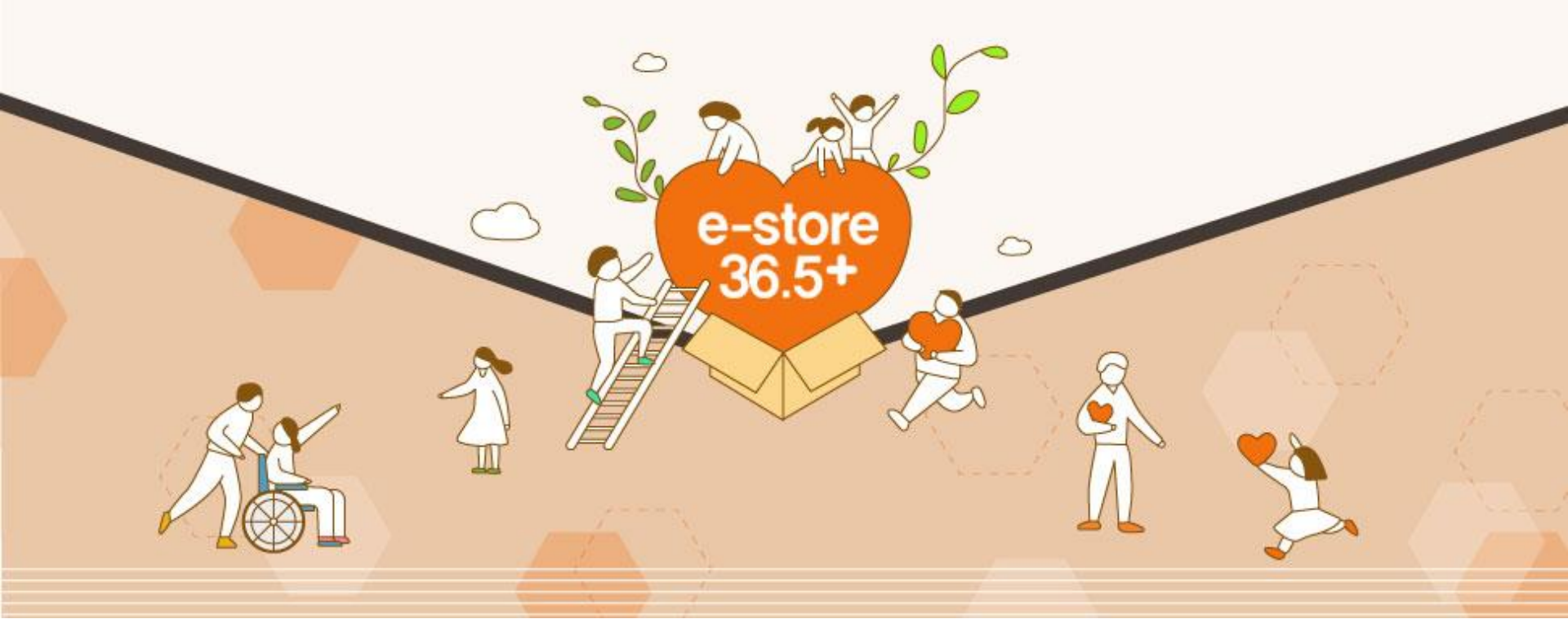

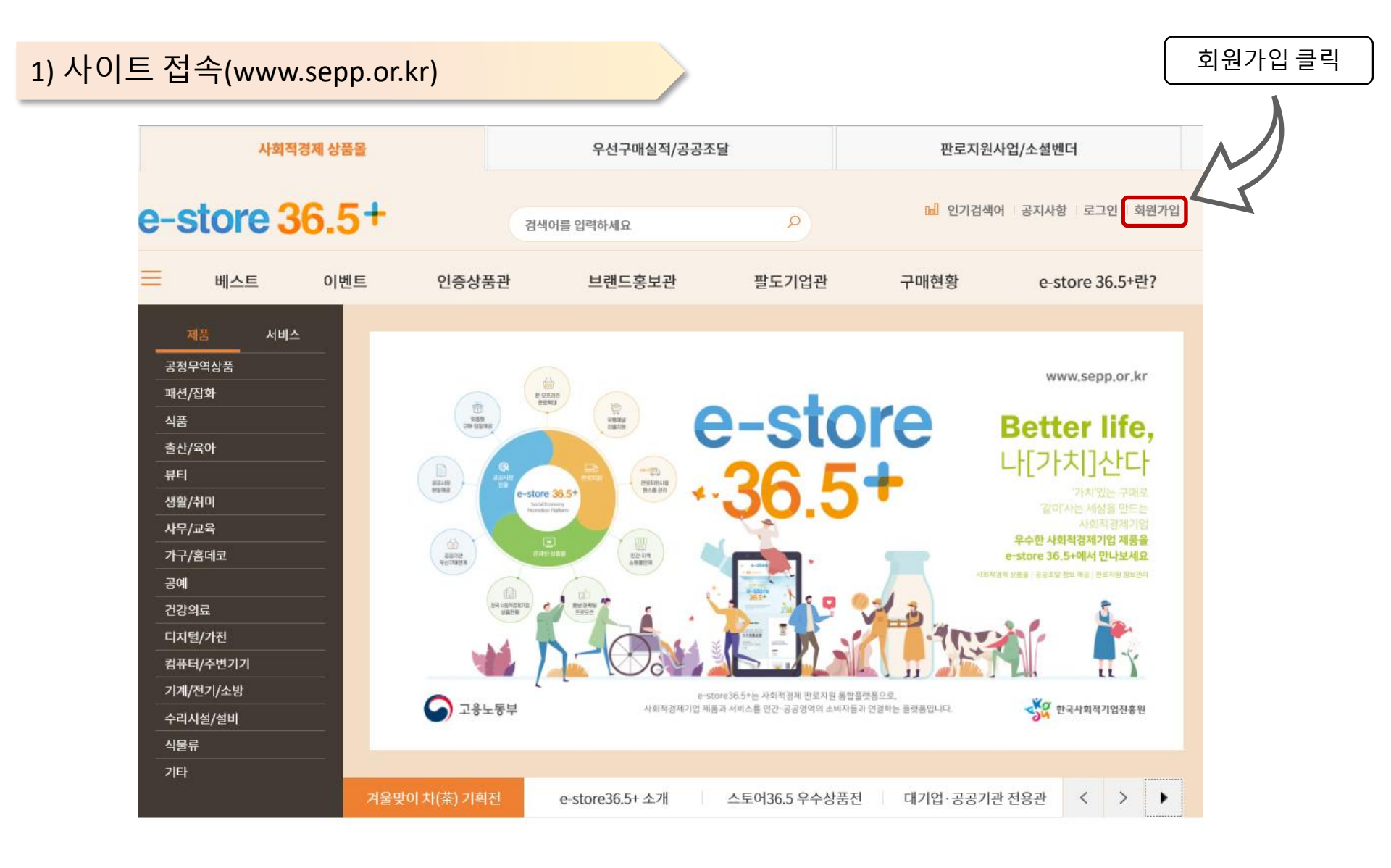

### 2) '입점사' 유형으로 가입

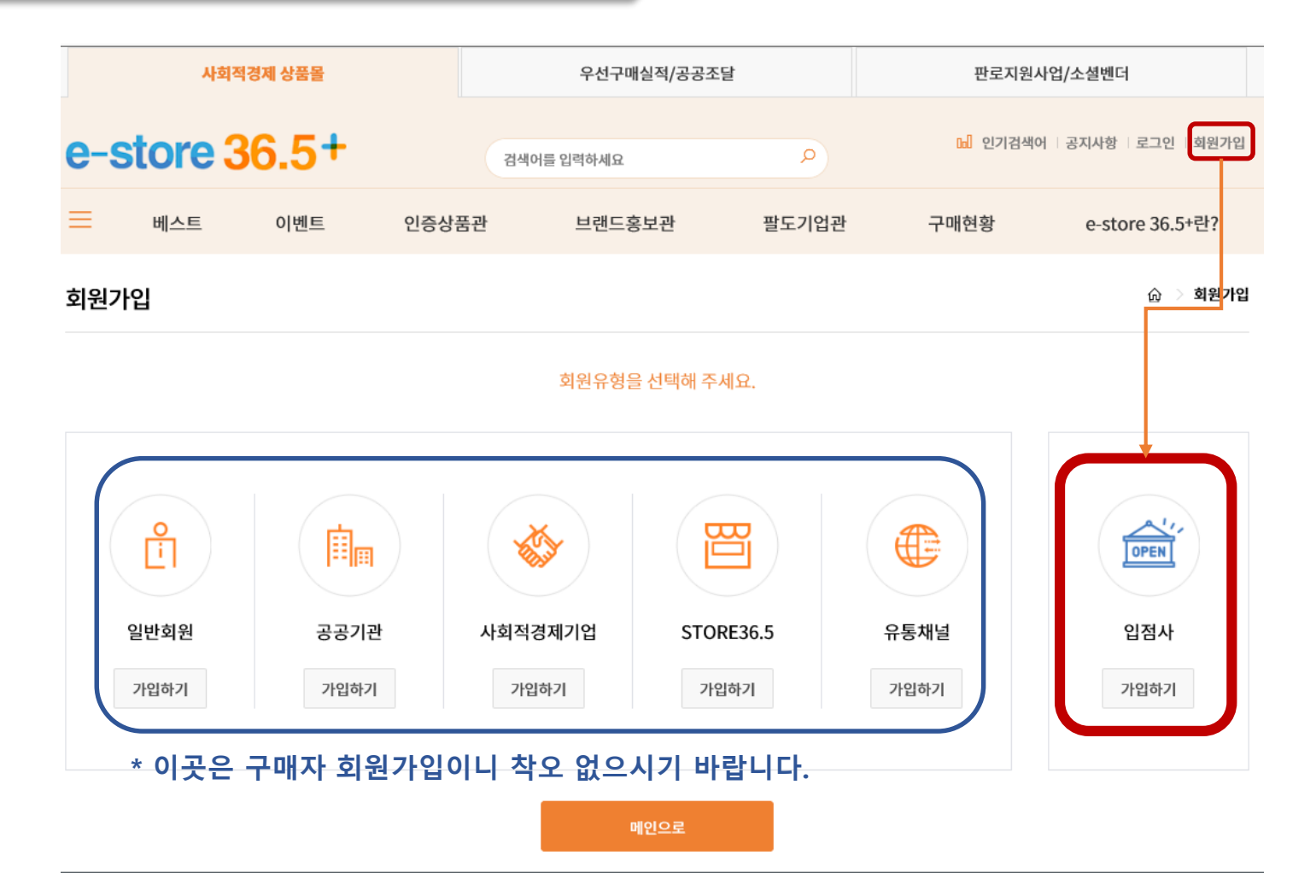

### 3) 이용약관 동의

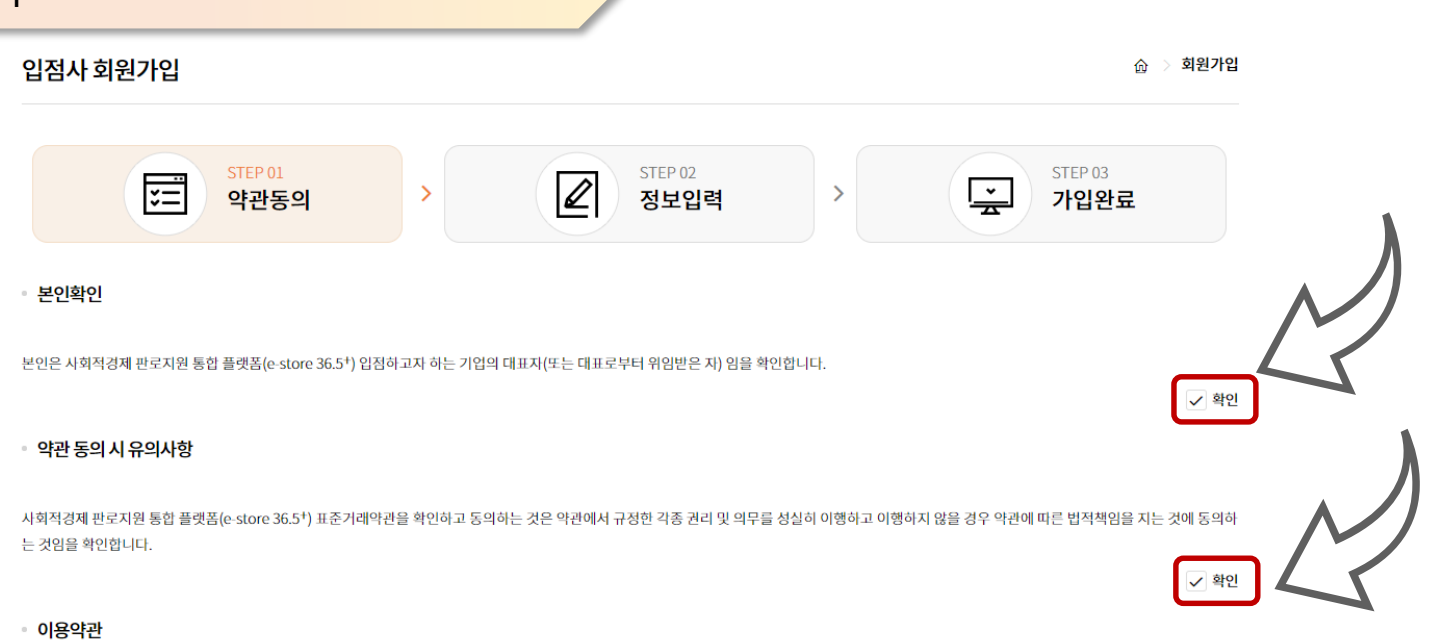

| 사회적               | ▲<br>  판로지원 통합 플랫폼(e-store 36.5+) 표준거래약관                                                                                                    |   |
|-------------------|----------------------------------------------------------------------------------------------------|---|
| 제1조<br>판로지<br>사"라 | :의 목적) 본 "표준거례악관(또는 판매서비스이용계약)"(이하 "본 계약"이라 한다)은 한국사회적기업진흥원으로부터 운영업무를 위임받은 "운영사"와 "운영사"가 운영하는 사회적경제<br>통합 플랫폼(이하 "e-store 36.5+"라 한다)에 입점(가입)하여 e-store 36.5+에서 제공하는 전자상거례 관련 서비스와 기타 서비스(이하 "서비스"라 한다)를 이용하는 업체(이하 "입점<br>) 간 기본적인 권리와 의무 및 운영에 관한 제반 사항을 규정함을 목적으로 한다. |   |
| 제2조               | I의 정의) 본 계약에서 사용하는 용어의 정의는 다음 각 호와 같다.<br>③ 동의함                                                                                                    | , |
|                   | 가입취소 다음단계                                                                                                    |   |

| 4) 정보 입력                   |                                                                                               |       |                 |                            |
|----------------------------|-----------------------------------------------------------------------------------------------|-------|-----------------|----------------------------|
| 입점사 회원가입                   |                                                                                               |       | ☆ → 입점사 회원가입    |                            |
|                            | STEP 01<br>약관동의 > 전보입력                                                                        | 벽 > [ | STEP 03<br>가입완료 |                            |
| 기본정보입력 * 표                 | 니는 필수입력 항목이오니 반드시 입력해주세요                                                                      |       |                 |                            |
| 아이디 *                      | 아이디를 입력하세요<br>아이디는 6~20자 영문(대,소문자), 숫자 조합으로 입력해 주십시요.                                         |       |                 |                            |
| 비밀번호 *                     | 비밀번호를 입력하세요<br>영문 + 숫자 10-20자 이내 입 <mark>리</mark> 가능합니다.                                      |       |                 | ※ 자주 묻는 질문                 |
| 비밀번호 재입력 *                 | 비밀번호를 한번 더 입력하세요                                                                              |       |                 | 사회적경제기업 회원으로 가입했는          |
| • 기업정보입력 • 시업<br>사업자등록번호 • | 자동북번호를 먼저 압력하고, 조회해 주세요                                                                       |       |                 | 데 동일한 아이디로 입점 가입해도<br>되나요? |
| 사업자등록증 *                   | pdf,jpg,jpeg,png 형태의 파일만 업로드가능합니다.<br>등록업체는 침부하지 않아도 됩니다.                                     |       |                 | 동일한 아이디로 가입이 가능하며,         |
| 통장사본 *                     | 파일 선택 선택된 파일 없음<br>pdf.jpg.jpeg.png 형태의 파일만 업로드가능합니다.<br>등록업체는 침부하지 않아도 됩니다.                  |       |                 | 유형별도 이용하실 수 있는 기능이         |
| 기업인증관련서류                   | 파일 선택 선택된 파일 없음<br>zip 형태의 파일만 업로드가능합니다.<br>반드시 첨부서류는 각 서류명을 파일명으로 작성하시고 zip파일로 압축 후 등록하셔야 합니 | 니다.   |                 | 다늡니다.(p.15)                |
| 제품인증관련서류                   | 파일 선택 전택된 파일 없음<br>zip 형태의 파일만 업로드가능합니다.<br>반드시 침부서류는 각 서류명을 파일명으로 직성하시고 zip파일로 압축 후 등록하셔야 합니 | 니다.   |                 |                            |
| 기타관련서류                     | 파일 선택 선택된 파일 없음<br>zip 형태의 파일만 업로드가능합니다.<br>반드시 침부서류는 각 서류명을 파일명으로 작성하시고 zip파일로 압축 후 등록하셔야 합! | 니다.   |                 |                            |

|     | 기업명 *                                     |                                                                                                    |
|-----|-------------------------------------------|----------------------------------------------------------------------------------------------------|
|     | r#####                                    |                                                                                                    |
|     | 네표자공                                      |                                                                                                    |
|     | 소재 시/도 *                                  | 시/도 ~                                                                                                    |
|     | 사업장 주소 *                                  |                                                                                                    |
|     | 업태                                        |                                                                                                    |
|     | 종목                                        |                                                                                                    |
|     | 홈페이지주소                                    |                                                                                                    |
|     | 대표전화번호                                    | -선택- ~ -                                                                                                    |
|     | 주요생산품목                                    | * 사회적가치는 3개 선택 필수                                                                                                    |
|     | 추구하는<br>주요 사회적 가치 *                       | 인간의 존엄성을 유지하는 기본권리로서 인권 보호       재난과 사고로부터 안전한 근로, 생활환경의 유지       건강한 생활이 가능한 보건복지의 제공         노동권의 보장과 근로조건의 항상       사회적 약자에 대한 기회제공과 사회통합       대기업, 중소기업 간의 상생과 협력         품위 있는 삶을 누릴 수 있는 양질의 일자리 창출       지역사회 활성화와 공동체 복원       경제활동 통한 이익이 지역에 순환되는 지역경제 공헌         윤리직 생산과 유통을 포함한 기업의 자발적인 사회직책임 이행       환경의 지속가능성 보전       시민적 권리로서 민주적 의사결정과 참여의 실현         그 밖에 공동체의 이익실현과 공공성 강화       23 |
| • L | 내부운영의 사회가치                                |                                                                                                    |
|     |                                           |                                                                                                    |
| -   | 고용현황 *                                    | 총 유급근로자 (명) 취약계층 고용인원 (명)<br>취약계층 고용인원의 비율: * 특수문자 입력시 가입 오류 가능성이 있습니다.                                                                                                    |
|     | 고용현황 *<br>사회적 가치                          | 총 유급근로자 (명) 취약계층 고용인원 (명) * 특수문자 입력시 가입 오류 가능성이 있습니다.<br>취약계층 고용인원의 비율:                                                                                                    |
|     | 고용현황 *<br>사회적 가치<br>실현 노력<br>(2,000자 제한)* | 총 유급근로자       (명) 취약계층 고용인원       (명)         취약계층 고용인원의 비율:       * 특수문자 입력시 가입 오류 가능성이 있습니다.         * 취약계층 고용/임급수준 외 임직원 대상 내부운영상 사회적 가치 실현 수준(임직원 복지 등) 기재                                                                                                    |

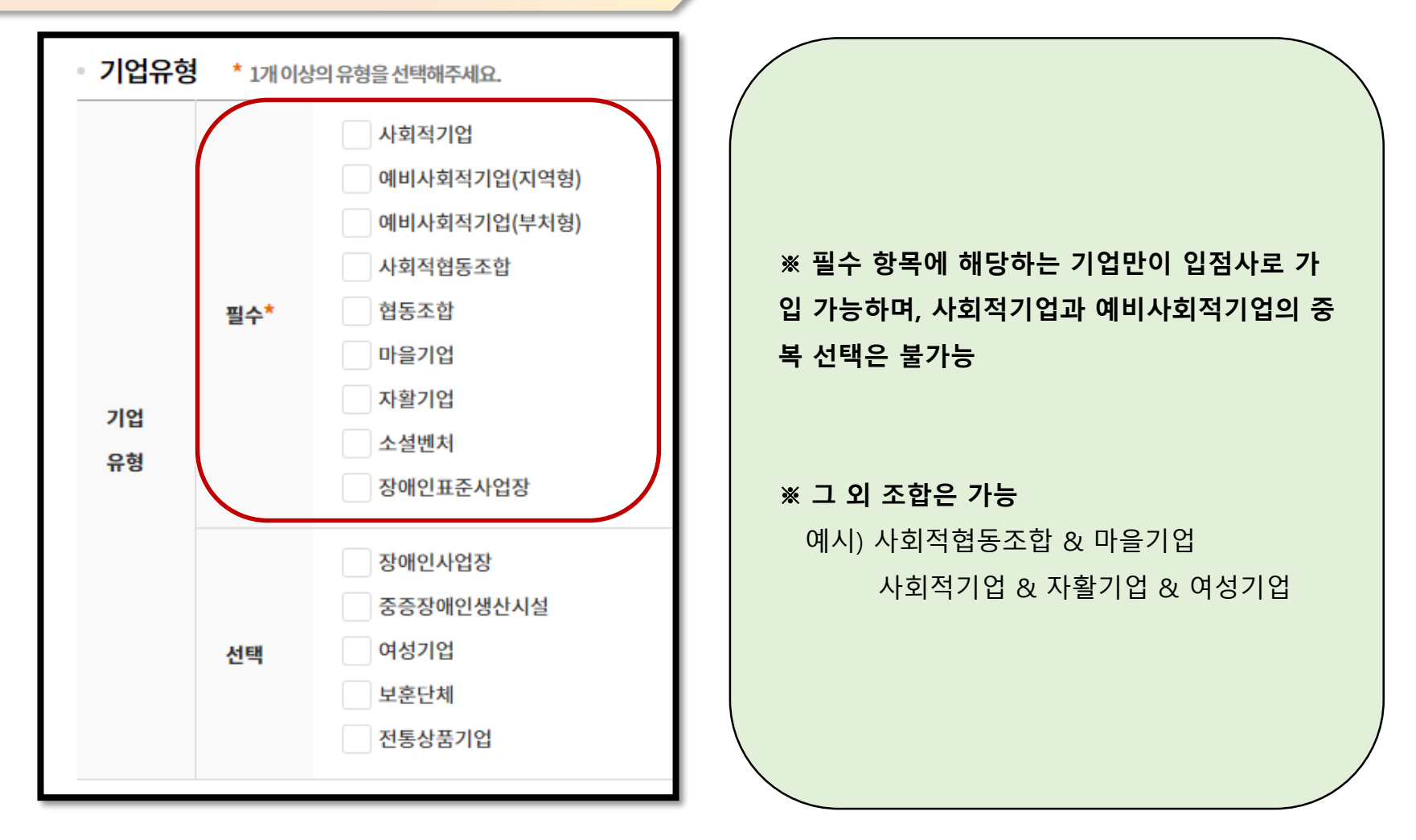

|         | 인증번호/지정번호            |                                     |                          |
|---------|----------------------|-------------------------------------|--------------------------|
|         | 인증기관                 |                                     |                          |
|         | 인증일자                 |                                     |                          |
|         | YYYYMMDD             |                                     | ┃<br>● "인증번호/지정번호"가 없는 유 |
| 에비나취자기어 | 만료일자                 |                                     | 형일 경우                    |
| 에미샤와직기입 |                      | * 만료일자가 없는 인증인 경우 다음과 같이            | • "인증유형 + 업체명" 으로 기입     |
|         | 인증유형                 |                                     | 에시) 협동조합 하나둘셋            |
|         | ○ 사회서비스제공형 ○ 일자리제공형  | 🔿 지역사회공헌형 🔹 혼합형 🔷 기타형               |                          |
|         | 사회서비스 분야             |                                     | • "인증기관"이 명확하지 않은 경      |
|         | ○ 가사지원 ○ 고용 ○ 관광운동   | ○ 교육청 ○ 문화예술 ○ 문화재 ○ 보건 ○ 보육 ○ 사회복지 | 우 관할지역기관명 기입             |
|         | ○ 산림보전 및 관리 ○ 청소 ○ 환 | 월 ○ 기타                              |                          |
|         | 인증번호/지정번호            |                                     | • "만료일자"가 없는 인증인 경우      |
|         |                      |                                     | 「 <b>99991231</b> 」으로 적용 |
|         | 인증기관                 |                                     |                          |
| 협동조합    | 인증일자                 |                                     |                          |
|         | YYYYMMDD             |                                     |                          |
|         | 만료일자                 |                                     |                          |
|         | YYYYMMDD             | * 만료밀자가 없는 인증인 경우 다음                |                          |
|         |                      |                                     |                          |

| 담당자정보         |                                                         |
|---------------|---------------------------------------------------------|
| 담당자명 *        | 담당자명을 입력하세요                                             |
| 담당자 전화번호 *    | -선택- >                                                  |
| 담당자 휴대폰 번호 *  | -선택- 💙 - 이중번호 발송                                        |
| 인증번호 *        | 인증번호를 입력하세요 인증번호 확인                                     |
| 팩스번호 *        | -선택- ¥                                                  |
| 담당자 이메일 *     | @ 직접입력 ~                                                |
| 주문담당자         |                                                         |
| 담당자명 *        | 담당자명을 입력하세요                                             |
| 담당자 전화번호 *    | -선택-                                                    |
| 담당자 휴대폰 번호 *  | -선택-                                                    |
| 담당자 이메일 *     |                                                         |
| 주문안내 SMS 발송 * | · 애당던 비실성시 수분관련 안내문사 수령 물가<br>• 설정된 시간에 24시간 기준 1회 알람문자 |
| 정산정보          |                                                         |
| 입금은행명 *       | 직접입력 국민은행 🗸                                             |
| 계좌주명 *        | 계좌주명을 입력하세요                                             |
| 입금계좌번호 *      | 입금계좌번호를 입력하세요<br>                                       |

## 5) 회원가입 완료

🕜 💚 회원가입

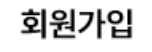

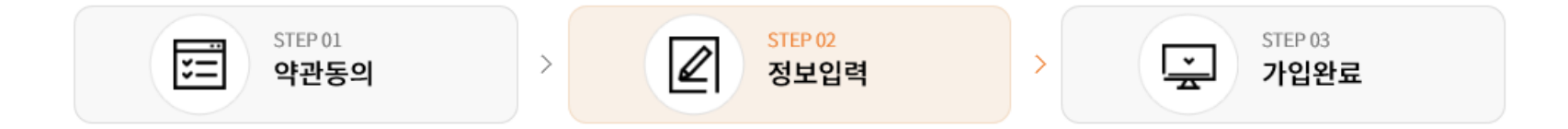

## 회원가입이 완료되었습니다.

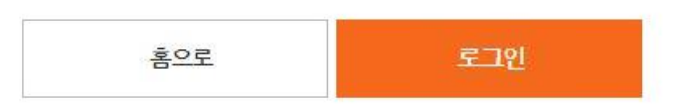

- 통합플랫폼 운영사의 검토 승인 후 로그인 가능
- 입점사 가입후에는 별도의 판매관리자 사이트(https://www.sepp.or.kr/seller/)로 접속 및 상품 판매 관리
- ※ 문의: 070-5226-1102

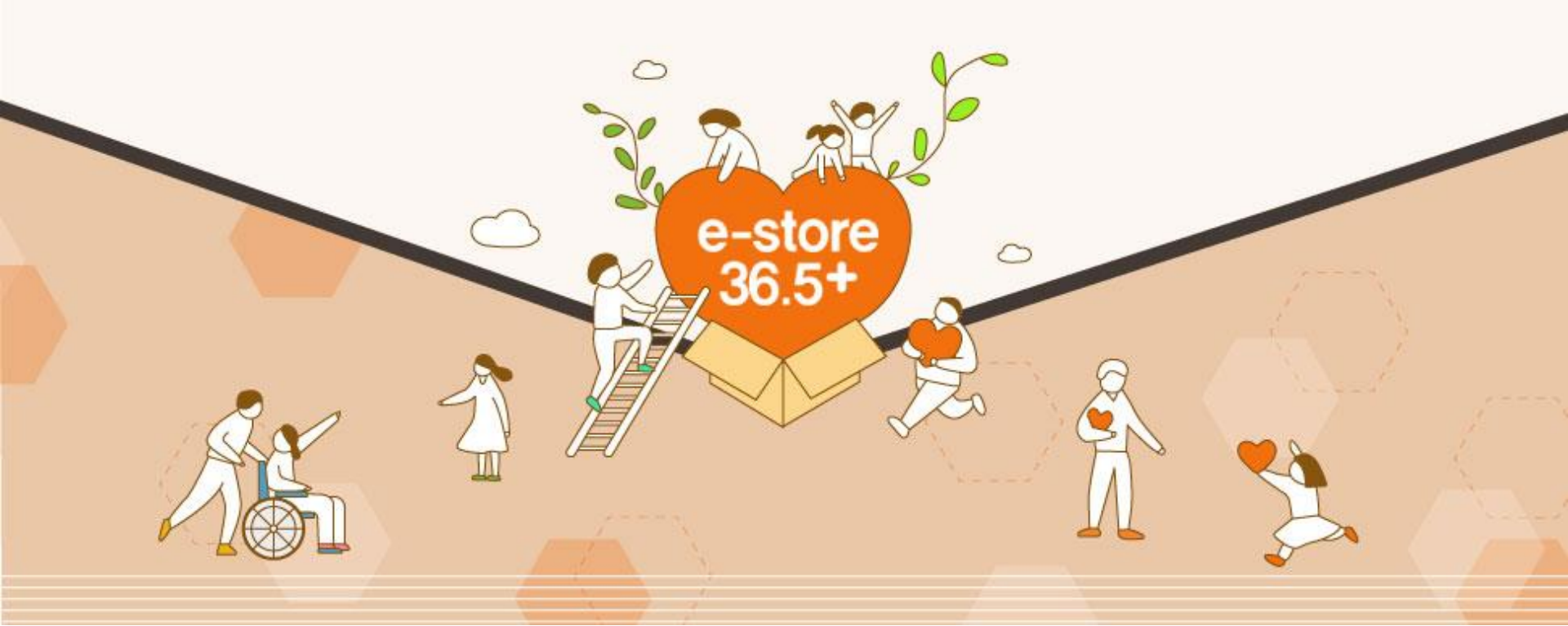

### 1) 판매관리자 사이트 접속후 로그인

| 파매고        | 리자 로그의           |  |
|------------|------------------|--|
| 로그인 후 상품 및 | 주문을 관리하실 수 있습니다. |  |
| 아이디        |                  |  |
| 비밀번호       |                  |  |

### \* 로그인 5회 이상 실패시 계정이 잠깁니다.

\* 비밀번호 초기화는 070-5226-1102 로 전화문의

## 2) 첫 페이지에서 주문 및 문의사항에 관한 정보 확인가능

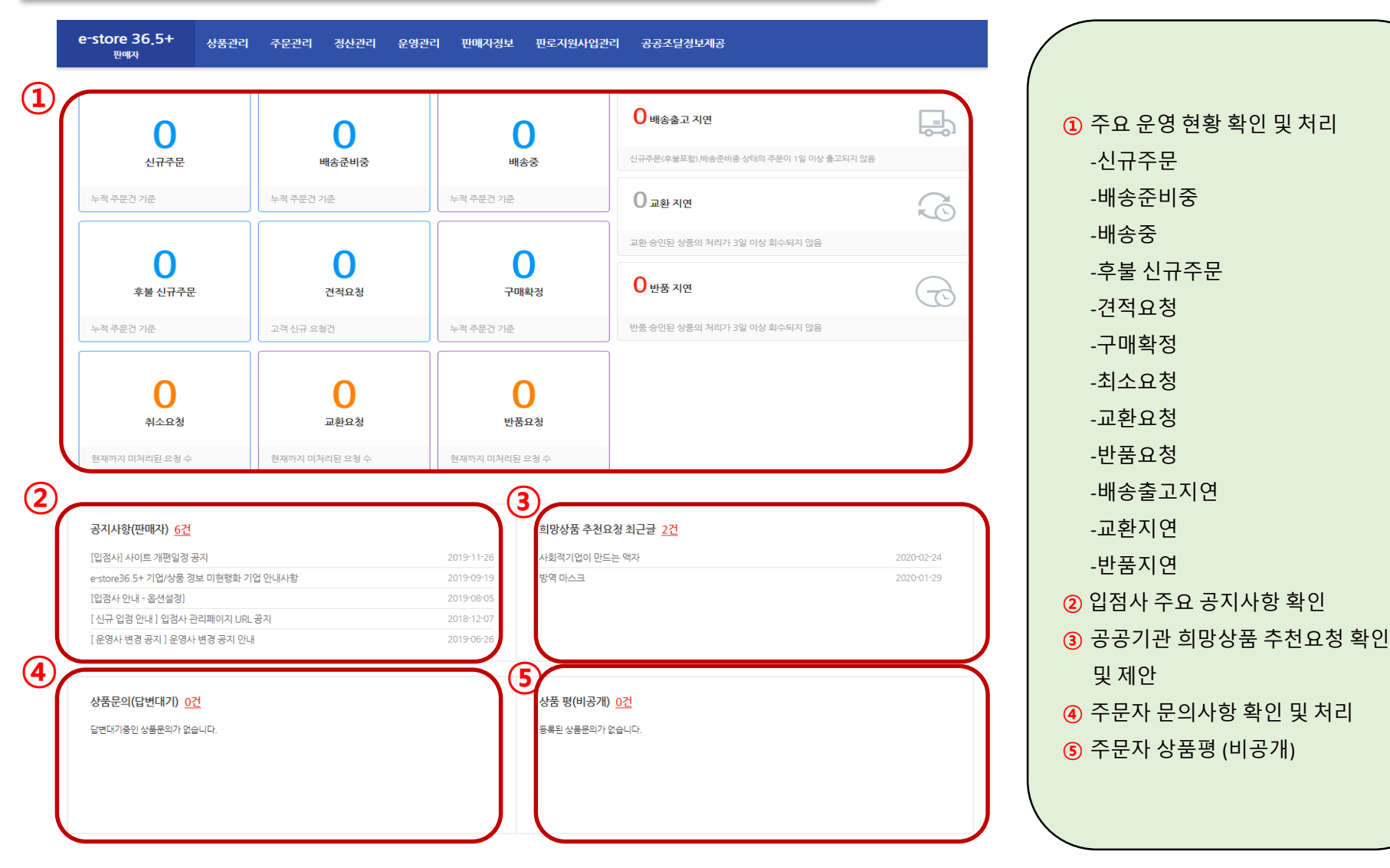

## 2-1) ③ 희망상품 추천요청

| e-store 36.5+<br><sup>মূ</sup> ণ্ণম | 상품관리 주문관리                                                                                                    | 니 정산관리 운영관리    | 판매자정보 판로지원사          | 업관리 공공조달정 | 보제공                |           |       |         |            |                       |
|-------------------------------------|----------------------------------------------------------------------------------------------------|----------------|----------------------|-----------|--------------------|-----------|-------|---------|------------|-----------------------|
|                                     | 히망상푸                                                                                                    | 츠처양천           |                      |           |                    |           |       |         | - 공공조달정보계공 | > 상품추천 관리 > 희망상품 추천요청 |
| 키워드관리 ^                             |                                                                                                    |                |                      |           |                    |           |       |         |            |                       |
| - 키워드등록                             | '회망상품 추천요항'은 공공기관 구매 담당자가 사회적기업 제품 구매 시 직접 제품(서비스)를 찾아보는 번거로움 없이 한 곳에서 제품을 비교/분석하여 구매할 수 있는 기능입니다.<br>입점사는 상품추천 상세보기 화면에서 상품추천을 통해 참여하실 수 있습니다.(단, 등록된 상품만 가능)<br>구매자가 견적 문의 한 경우 '운영관리 〉 견적관리 '나 '판매가 내 문의 클릭 시'에도 확인하실 수 있습니다. |                |                      |           |                    |           |       |         |            |                       |
| 나라장터(물품) ^                          |                                                                                                    |                |                      |           |                    |           |       |         |            |                       |
| - 조달청계약요청                           | 기간별                                                                                                    |                |                      |           |                    |           |       |         |            |                       |
| - 발주계획현황                            | 상품구분                                                                                                    | 전체 🔻           |                      | * 첫 페0    | 이지에서 흐             | 망상품 추     | 천요청을  | 클릭하면    | 나오는화       | P                     |
| - 시엔ㅠㅋㅎ개<br>- 공고현황                  | 진행상태                                                                                                    | 전체 ▼           |                      | × "       | –                  |           | L-0E  | _ , , _ | ,          | _                     |
| - 최종낙찰자                             | 추천여부                                                                                                    | ◉ 전체 💿 미추천 🔘 성 | 상품추천 🔘 견적제안          |           |                    |           |       |         |            |                       |
| 11 년성                               | 검색구분                                                                                                    | 희망 상품명 🔻       |                      |           |                    |           |       |         |            |                       |
| 나라장터(농역) ^                          |                                                                                                    |                |                      |           |                    |           |       |         |            | 검색                    |
| - 조달청계약요청<br>- 발주계획현황               | 총 조회건수 : 2건                                                                                                    |                |                      | → 상품명     | 령을 클릭하             | ·여세부능     | ·독성보를 | 말 수 있습  | 글니다.       |                       |
| - 사전규격공개                            | 순번                                                                                                    | 희망 상품명         | 이름                   | 상품구분      | 예상 구매수             | 예상 구매액    | 상품추천수 | 견적제안수   | 진행 상태      | 등록일                   |
| - 풍고현왕<br>- 최종낙찰자                   | 2                                                                                                    | 사회적기업이 만드는 액자  | [고용노동부] 김공공          | 제품        | 100 <sup>7</sup> # | 5,000,000 | 0     | 0       | 종료         | 2020-02-24            |
| - 계약현황                              | 1                                                                                                    | 방역 마스크         | [한국사회적기업진흥원] 최<br>병환 | 제품        | 10007#             | 1,000,000 | 0     | 0       | 진행중        | 2020-01-29            |
| 나라장터사업참여현황 ^                        |                                                                                                    |                |                      |           |                    | 1         |       |         |            |                       |
| - 입찰공고 낙찰여부                         |                                                                                                    |                |                      |           |                    |           |       |         |            |                       |
| - 닌工걸 백일연장                          |                                                                                                    |                |                      |           |                    |           |       |         |            |                       |

## 2-1) ③ 희망상품 추천요청

| e-store 36.5+<br>ਦਾਗਨ  | 상품관리 주문관리                           | 정산관리 운영관리                                | 판매자정보 판로지원사업관리 | 공공조달정보제공 |        |                     |         |                                                                           |  |  |  |
|------------------------|-------------------------------------|------------------------------------------|----------------|----------|--------|---------------------|---------|---------------------------------------------------------------------------|--|--|--|
| <del>공공</del> 조달정보제공 < | 히망상품 추처                             |                                          |                |          |        |                     |         | - 고고ス다저님게고 \ 사프츠ክ 과리 \ 회마사프 츠치우처                                          |  |  |  |
| 키워드관리 ^                | 사푸 유처 저브 - 고                        | 로기과이 구매 시 필요ㅎ                            | 사포츠처 인니다 ※ 호   | 망상품 추천요청 | 목록에서 성 | 상품명 클릭 시 L          | 나타나는 화[ | ممنع معدم مربو معدم مربو معدم مربو معدم معدم معدم معدم معدم معدم معدم معد |  |  |  |
| - 키워드등록                |                                     | 5시간에 가해서 알프린                             |                |          |        |                     |         |                                                                           |  |  |  |
| 나라장터(물품) ^             | 희망 상품명                              | 사회적기업이 만드는 액자                            |                |          |        |                     |         |                                                                           |  |  |  |
|                        | 상품구분                                | 체품                                       |                |          | 진행상태   | 종료                  |         |                                                                           |  |  |  |
| - 조달청계약요청              | 예상 구매액                              | 5,000,000                                |                |          | 예상 구매수 | 1007#               |         |                                                                           |  |  |  |
| - 말수계획현황<br>- 사저규경공개   | 등록일                                 | 2020-02-24 20:10:44                      |                |          | 변경일    | 2020-02-26 13:56:28 |         |                                                                           |  |  |  |
| - 공고현황                 | 요청 내용                               | 요청 내용 사회적기업이 만드는 선물용 액자(A4)를 제안 받고 싶습니다. |                |          |        |                     |         |                                                                           |  |  |  |
| - 최종낙찰자<br>- 계약현황      | 상품추천 정보 - 추천한 상품 목록이 보여집니다. 상품 추천하기 |                                          |                |          |        |                     |         |                                                                           |  |  |  |
| 나라장터(용역) ^             | 상품명 ▼                               |                                          |                |          |        |                     | 조회 전체   |                                                                           |  |  |  |
| - 조달청계약요청<br>- 발주계획현황  | 총 건수 : 0건                           |                                          |                |          |        |                     |         |                                                                           |  |  |  |
| - 사전규격공개               | 순번                                  | וגוםוס                                   | 상품명            | 판매가      | 상품코드   | 배송비 구분              | 배송비     | 등록일                                                                       |  |  |  |
| - 공고현황                 | 상품추천 목록이 없습니다.                      |                                          |                |          |        |                     |         |                                                                           |  |  |  |
| - 최종낙찰자<br>- 계악현황      | 1                                   |                                          |                |          |        |                     |         |                                                                           |  |  |  |
| 나라장터사업참여현황 ^           | 판매사 견적 제안 핀                         | 반매자(입검사)가 견적을                            | 제안한 정보입니다.     |          |        |                     |         |                                                                           |  |  |  |
| - 입찰공고 낙찰여부            | 총 건수 : 0건                           |                                          |                |          |        |                     |         |                                                                           |  |  |  |
| - 년도별 낙찰현황             | 순번                                  |                                          |                | 견적 제안명   |        |                     | 등록일     | 변경일                                                                       |  |  |  |
| 취약계층고용비율관리 ^           |                                     |                                          |                | 데이터가     | 없습니다.  |                     |         | _                                                                         |  |  |  |

# 4. 상품관리

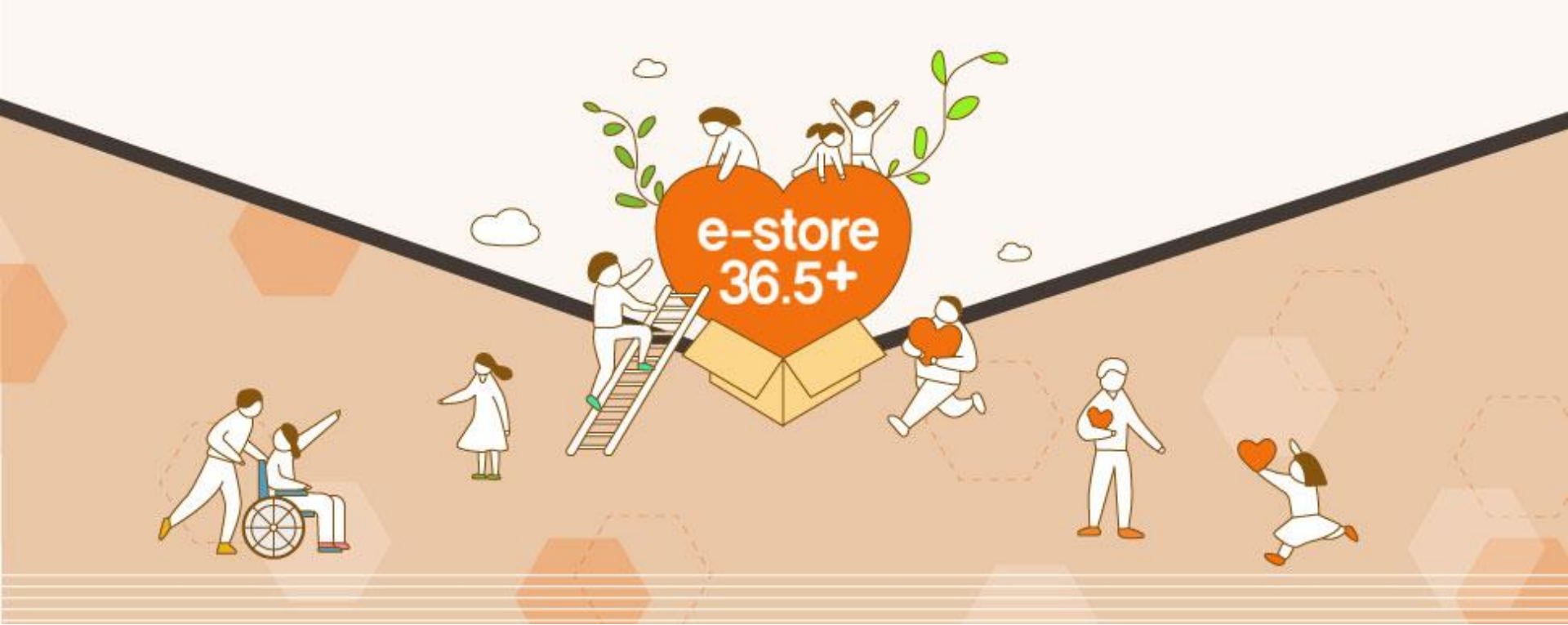

## 4-1) 상품관리 (제품:유형상품) - 기등록한 제품 목록 관리

| e-store 36.5+<br><sup>ਦਾਆਨ</sup> | 상품관리 주문관리 정산관리 운영관리 판매자정보 판로지원사업관리 공공조달정보제공                                         |                |                        |                                               |
|----------------------------------|-------------------------------------------------------------------------------------|----------------|------------------------|-----------------------------------------------|
| 상품관리                             | <<br>제품목록                                                                           |                |                        | - 상품관리 〉 제품정보 〉 제품목록                          |
| 제품정보 ^                           | 카테고리 = 팀/그쿱 = ▼ = 1차 카테고리 = ▼ = 2차 카테고리 = ▼ = 3차 카테고리 = ▼ =                         | 4차 카테고리 = 🔹 🔻  |                        |                                               |
| - <mark>제품목록</mark><br>- 제품등록    | 검색구분 상품코드 ▼                                                                         | 판매상태           | ● 전체 ○ 판매중 ○ 품절 ○ 판매종료 |                                               |
| 서비스정보 ^                          | 가격 전체 V                                                                             | 공개유무           | ◉ 전체 ○ 공개 ○ 비공개        |                                               |
| - 서비스목록                          | 상품등록일 ::: ~ ::: 오늘 1주일 15일 환달 3개별 1년                                                | 과세구분           | 전체 ▼                   |                                               |
| - 서비스등록                          | 도매/소매어부                                                                             | 후불결제           | ◉ 전체 ◎ 가능 ◎ 불가능        |                                               |
| 승인요청 ^                           | <sup>인증선택</sup> * 등록한 제품을 소매 / 도매로 구분하여 조회 기                                        | . <b>느</b>     |                        | <b>Q</b> 검색                                   |
| - 승인대기 상품목록                      | 초기화                                                                                 |                |                        | 검색                                            |
| - 가격변경대가 영품속속                    | 전체 : 1건 조회                                                                          |                |                        | 등록일 ▼ 내림차순 ▼ 출력수 10 ▼                         |
|                                  | □ 순번 판매상태 이미지 상품명(상품코드) 상품코드 과세 경가                                                  | 판매가격 배송비구분     | 배송비 옵션 재고수 공개유무        | 등록일 변경사항 관리                                   |
|                                  | □ 1 판매중 역자 계작 [새탑] 002LPOE2020<br>02280000072 과세 50,000<br>018                      | d 50,000원 무료배송 | 0월 N 무제한 공개            | 2020-02-28 보기 가격변경<br>복사<br>삭제                |
|                                  | 품결     품절해체     공개     비공개     판매종료처리     + 카테고리추가       ※ 등록되어있는 제품의 상태 빠른 변경 가능   | 1              | * 유사상품의                | <sub>제품등록</sub> ★ 액셀 다운로드<br>등록시 복사기능을 활용하세요. |
| COPYRIGHT (C) e-store 3          | 6.5* ALL RIGHTS RESERVED. T : 070-5226-1102 F : 070-8230-7770 E : sepp@ikosea.or.kr |                |                        |                                               |
| - 제품<br>- 제품                     | 목록 : 등록되어있는 제품 확인 가능<br>등록 : 신규 제품 등록 화면                                            |                |                        |                                               |

### 4. 상품관리

## 4-2) 상품관리 (제품:유형상품) - 제품 등록 화면

| e-store 36.5+<br>판매자         | 상품관리 주문관리 정산관리 운영관리 판매자정보 판로지원사업관리 공공조달정보제공                                                                                                    |                                         |
|------------------------------|----------------------------------------------------------------------------------------------------|-----------------------------------------|
| 상품관리 <                       | 제품등록                                                                                                    |                                         |
| 제품정보 ^                       | 가려고리 2개 이상 추가시 드러그로 가려고리 순서를 변경할 수 있습니다.                                                                                                    |                                         |
| 1 · 제품등록<br>서비스정보 ^          | 응육원 세종 가데프디가 없습니다.<br>= 립/그룹 =<br>제종<br>공장무역상품<br>식품<br>출산/유아                                                                                                   | <ol> <li>새로운 제품을 등록할 수 있습니다.</li> </ol> |
| - 서비스목록<br>- 서비스등록<br>승인요청 ^ | 부리                                                                                                    | ② 카테고리를 필수로 등록해야 합니다.                   |
| - 승인대기 상품목록<br>- 가격변경대기 상품목록 | 기본정보                                                                                                    | ③ 과세, 면세 여부를 잘못 등록하시면,                  |
|                              | 응급사 소설공감 (sptest1)                                                                                                    | 정산 과정에서 문제가 생길 수 있으므                    |
|                              | 브랜드 센택  세조사                                                                                                    | 로 확인후 등록 요청드립니다.                        |
|                              | 원산지 무게 모                                                                                                    |                                         |
|                              | 과세구분 • 3 · 가세 · 전세 · 주시기 바랍니다. 사은품 정보 · 사용안함 · 사용<br>· 주의[전세 및 과세 여부를 확인해 주시기 바랍니다.                                                                             | ④ 소매/도매 상품 금액을 다르게 하여<br>동시 생성 가능합니다.   |
|                              | 검색어                                                                                                    | * 도매상품은 '유통채널', '스토어36.5'               |
|                              | 도/소매 판매설정 · 4 도매 · 동시 상품생성이 가능합니다.<br>· 도미상품은 828회원에게만 게시됩니다.                                                                                                   | 회원만 구매 가능하며, 일반회원 구매                    |
|                              | 외부운영의 사회가치                                                                                                    | 물가증                                     |
|                              | 제품/서비스의 사회가지<br>(2,000차 제한) *<br>상산 제품/서비스의 기획/개발/상산/유통/판매/관리에 이르는 과정 상 어떤 사회적 가치를 반영하고 있는지 기재<br>에) 공정구역 커피 : 제3세계 어린이 인권보호, 장애인 작업장 상산물품 : 취업계층 고용장출          |                                         |
|                              | 이용자(수해가)의 사회가지<br>(2,000자 제한) *<br>동일 과정상 제품 및 서비스를 이용자(구매자,수해자 참여자 등)가 사용함으로써 어떤 사회적 가치를 실현하고 있는지 기계<br>에) 출봉/가사서비스 : 수해자(이용자)의 삶의 될 개선(독거도인,한부모 가장아동,맞볕이부부 등) |                                         |

#### ※ 소매 혹은 도매에 체크 시 기본 정보 밑쪽에 해당 옵션 입력 화면이 생성됩니다.

| 명품                                           | 성가와 판매가 ·                                                                                                    | 동일금액의                                 | 2로 입력 가능                                                                                                    |
|----------------------------------------------|----------------------------------------------------------------------------------------------------|---------------------------------------|----------------------------------------------------------------------------------------------------|
| 가                                            | 0 <u></u> 2                                                                                                    | 판매가격                                  | • 판매가격은 장가보다 낮게 일착해야 합니다.<br>0 원 - 판매가 미노출 - 건적문의                                                                                                    |
| 매단위                                          | * 예) 1박스(2500만), 1세트(107)                                                                                                  | 수수료 설정                                | 0.0 % (판매가격 대비 수수료 입니다)                                                                                                    |
| 고연동                                          | <ul> <li>● 연동안함 (무제한)</li> <li>● 연동안함 (무제한)</li> </ul>                                                                     | 품절여부                                  | <ul> <li>* 체크 시 제품/옵션 채고여부와 상관없이 무조건 품결로 표시됩니다.</li> <li>■ 품결</li> </ul>                                                                                     |
| 소주문수량                                        | ※ 입력 값이 없는 경우는 계환이 없습니다.                                                                                                   | 최대주문수량                                | ※ 입력 값이 없는 경우는 제한이 없습니다.                                                                                                    |
| 폰 사용 가능 여부                                   | ◉ 사용 가능 ○ 사용 불가능                                                                                                    |                                       |                                                                                                    |
|                                              | - 납풍일:<br>- 기타사항(용도동):<br>* 기보모그는 [파메기기]한모아 / 경경모아)를 해구했다. 스레이 기                                                           | izen ilti                             | h                                                                                                    |
| 드매상품 판매·                                     | · 가는 또는 전에게 19 여지 있다는 가을 하나 아가 가하기?                                                                                        |                                       |                                                                                                    |
| 드매상품 판매 <sup>,</sup><br>풍명                   | 설정                                                                                                    | 19 월 77 -                             |                                                                                                    |
| 드매상품 판매 <sup>4</sup><br><sup>동명</sup><br>가   | 설정<br>0 원                                                                                                    | 판매가격                                  | <ul> <li>• 관매가격은 경가보다 낮게 일억해야 합니다.</li> <li>○ 월 □ 관매가 미노출 □ 건적문의</li> </ul>                                                                                  |
| 도매상품 판매 <sup>+</sup><br>동명<br><sup>[7]</sup> | 설정                                                                                                    | 판매가격<br>수수로 설정                        | • 관매가격은 장가보다 낮게 일찍해야 합니다.<br>0 왕 관매가 미노출 건적문의<br>0.0 % (관매가격 다비 수수로 입니다)                                                                                     |
| 도매상품 판매<br>금명<br>[가<br>'매단위<br>고연동           | 설정                                                                                                    | - 판매가격<br>                            | · 판매가격은 장가보다 낮게 일착해야 합니다.<br>0 왕 문매가 미노출 건격문의<br>00% (판매가격 다비 수수로 입니다)<br>· 처크 시 겨름/음선 제고야배와 상관업이 무조간 통결로 표시됩니다.<br>등 통결                                     |
| 도매상품 판매<br>풍평<br>가<br>매단위<br>고연동             | 설정<br>0 원<br>· 여) 1박스(2500명), 1세트(10개)<br>· 영어 5록된 경우 음선자고 수당으로 판단됩니다.<br>· 연동안함 (무게함) · · 안동함<br>: 입력 값이 없는 공우는 제한이 없습니다. | ····································· | - 관리가격은 장가보다 낮게 입학하야 합니다.     ① 월 문 만야가 미노출 관점문의     ② % (관마가격 다비 수수로 입니다)     · 커크 시 저동/6년 게고여부와 상권입이 무조건 통찰로 표시됩니다.     문결     같이 없는 공우는 계환이 없습니다.         |
| 도매상품 판매<br>등량<br>27<br>1                     | 설정<br>0 원<br>· · · · · · · · · · · · · · · · · · ·                                                                         | - 판매가격<br>                            | + 문약가건은 경기보다 낮게 일억해야 합니다.     ① 월 급 전약가 미노출 급 건작문의     ② 월 급 전약가 미노출 급 건작문의     ③ ③ % ( 관약가격 다비 수수로 입니다)     * 체크 시 제동/운전 제고여부와 상관입이 무조간 통결로 표시됩니다.     등 통결 |

※ 도매가 설정 가이드

▶ 소매가 설정 일반적 기준

28

통상 원가 기준 마진율 30~40% 적용해 소매가 설정 ex) 마진율: 3,000원 → 소매가: 10,000원

도매가 설정 기준 가이드 원가 기준 마진율 30~40% 적용한 소매가 기준으로 도매가 설정 소매가의 15%~25% 할인율 적용해 도매가 설정 수량에 따른 원가 변동으로 도매가의 최소 수량 설정 수량에 따른 원가 변동으로 구매단위 마다 다른 할인율 적용

※최소 구매 수량 : 50개 x 50 x 150 x 250 할인율 15% 할인율 20% 할인율 25% 일반적인 통용 기준으로 상품에 따라 설정 방식이 달라질 수 있습니다.

텀블러 도매가 설정 예시

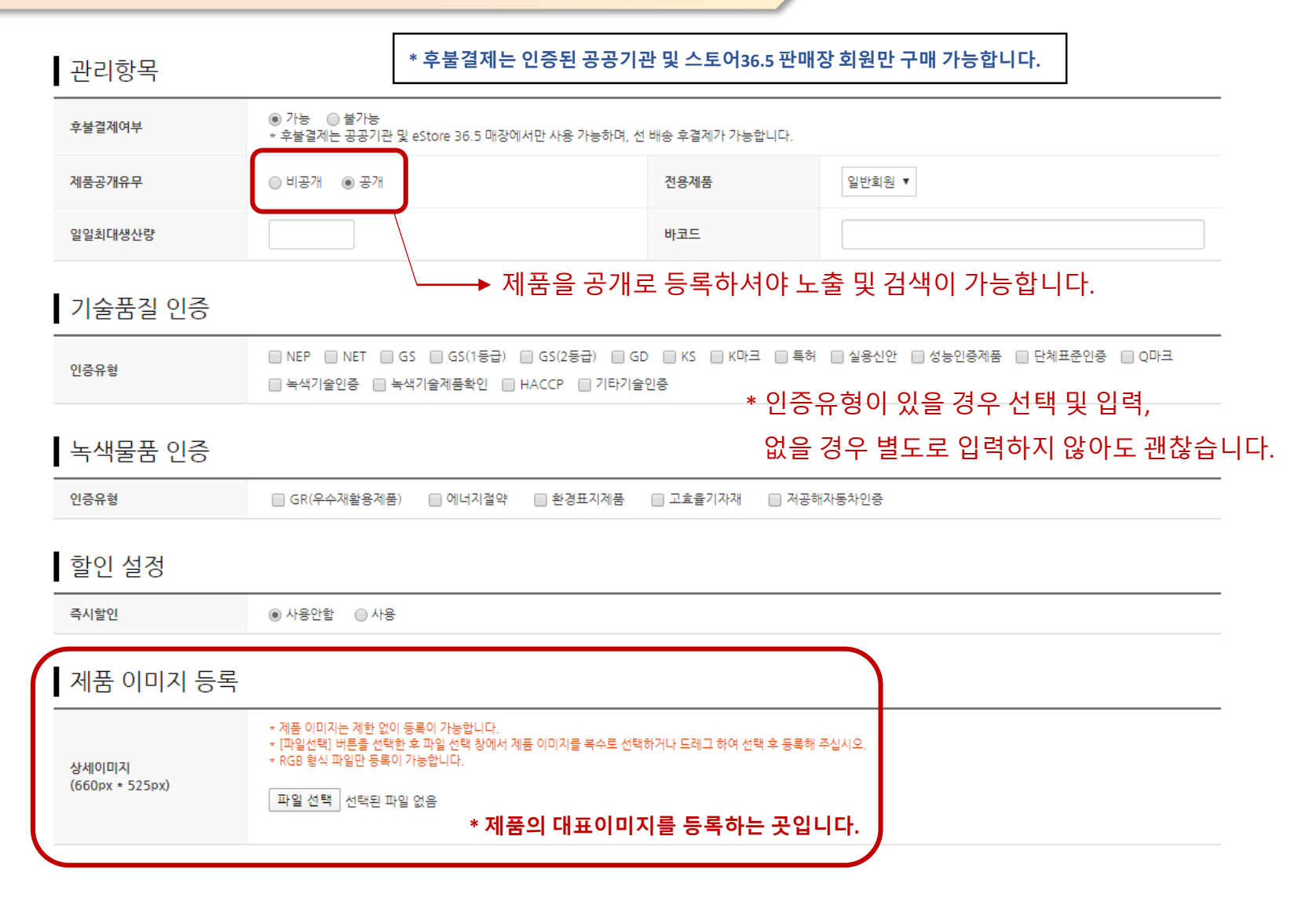

| I    | 제품옵션등록 * 옵션이 없는 제품은 '사용안함', 옵션이 있는 제품은 '사용'에 체크 해주시면 됩니다. |         |     |       |            |              |        |      |              |             |        |      |      |    |
|------|-----------------------------------------------------------|---------|-----|-------|------------|--------------|--------|------|--------------|-------------|--------|------|------|----|
|      | 제품                                                        | 옵션 사용여부 |     | ◎ 사용연 | 반함 💿 사용    |              |        |      |              |             |        |      |      |    |
|      | 제품                                                        | 옵션 형태   |     | ○ 선택형 | 명 🖲 2조합형 ( | ) 3조합형       | ○ 텍스트형 |      |              |             |        |      |      |    |
|      |                                                           | 2개 조합형  |     |       |            |              |        |      |              |             |        |      |      |    |
|      |                                                           |         |     |       | 옵션명        |              |        |      |              |             |        | 옵션값  |      |    |
|      |                                                           | 예) 색상   |     |       |            |              |        |      | 예) 빨강,노랑,파랑. |             |        |      |      |    |
|      |                                                           | 예) 사이즈  |     |       |            |              |        |      |              | 예) S,M,L,XL |        |      |      |    |
| ※ 옵션 | 옵션 입력 예시를 참조해주세요 적용                                       |         |     |       |            |              |        |      |              |             |        |      |      |    |
|      |                                                           | 색상      | 사이즈 |       | 추가금액       | $\mathbf{r}$ | 원가     | 재고연동 | <del>;</del> | 재고수량        | 판매상태   | 노출여부 | 관리코드 | 삭제 |
|      | ſ                                                         | 레드      | s   |       | 0          | 0            |        | 무제한  | •            |             | 판매가능 ▼ | 노출 🔻 |      | 삭제 |
|      |                                                           |         |     |       |            |              |        |      | _            |             |        |      |      |    |

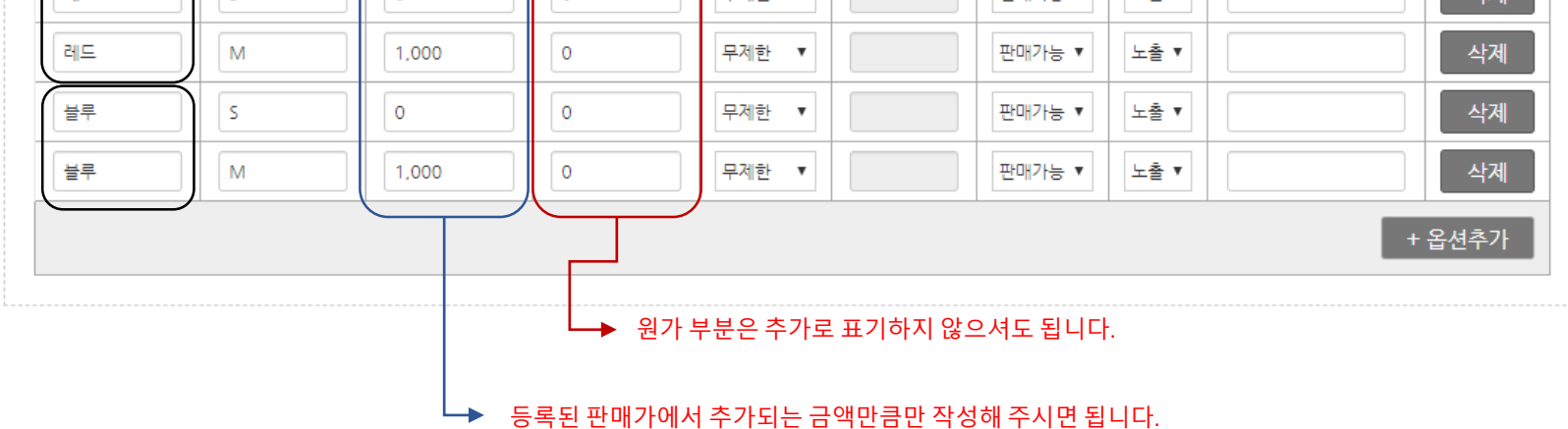

30

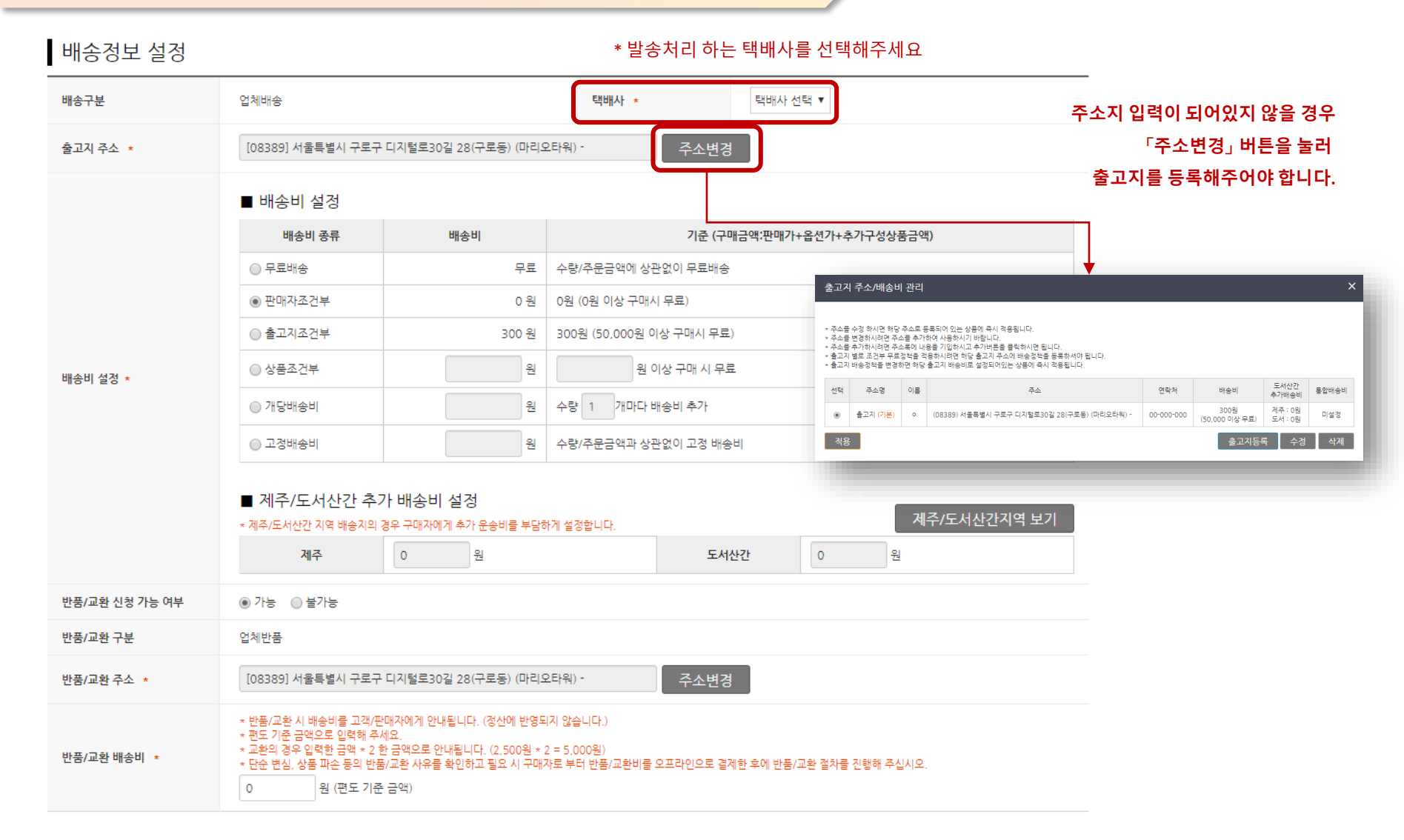

|                         | 상품정보고시         |                                                                                                    |                        |  |  |  |  |  |  |  |
|-------------------------|----------------|----------------------------------------------------------------------------------------------------|------------------------|--|--|--|--|--|--|--|
|                         | 제품의 상품군 🔹      | 선택하세요 🔻                                                                                                    |                        |  |  |  |  |  |  |  |
| (                       | 제품 상세 설명 (     | (840px * infinity)                                                                                                    | 이미지 에디터 열기 매뉴얼         |  |  |  |  |  |  |  |
|                         | 돋움 - 9pt - 가 2 | 1 개 귀 <u>김 - 탈</u> = 토 = 토 >                                                                                                    | <ul> <li>사진</li> </ul> |  |  |  |  |  |  |  |
|                         | 제품의 상          | 제품의 상세페이지가 되는 곳입니다.                                                                                                    |                        |  |  |  |  |  |  |  |
|                         |                | 이래 영역을 드래그하여 입력창 크기를 조절할 수 있습니다. ×<br>◆ 입력창 크기 조절                                                                                                    | Editor HTML TEXT       |  |  |  |  |  |  |  |
|                         | 관련상품등록         |                                                                                                    |                        |  |  |  |  |  |  |  |
|                         | 관련상품 출력 방법     | ● 관련상품을 해당카테고리에서 임의로 출력합니다. ● 관련상품을 선택합니다.                                                                                                    |                        |  |  |  |  |  |  |  |
| ※<br>외부 검색사이트 노출여부      | SEO 설정         | * 해당 부분을 선택할 경우 제품 하단에 뜨는                                                                                                    | · 관련상품을 직접 선택할 수 있습니다. |  |  |  |  |  |  |  |
| 공개/비공개 선택하고<br>어떻게 노출될지 | 검색 엔진에 공개      | <ul> <li>· 검색 엔진에 제품 페이지 공개 여부를 설정합니다.</li> <li>○ 검색 엔진에 공개</li> <li>③ 검색 엔진에 비공개</li> </ul>                                                                       |                        |  |  |  |  |  |  |  |
| 내용 작성하시는 부분             | 제목 (Title)     | * 제목은 브라우저의 상단과 검색 엔진에 페이지 제목으로 나타납니다.<br>* 제목은 최대 55-60자 까지 가능합니다.<br>* 2~5 단어로 페이지를 설명할 수 있는 제목을 선택하세요.<br>* (예: 제품명, 페이지명 등) * (예: 제품페이지의 경우 제품명을 입력해 주시면 됩니다.) |                        |  |  |  |  |  |  |  |
|                         | 태그 (Keywords)  | * 최대 10 키워드로 페이지를 홍보할 수 있습니다.<br>* 키워드는 웹사이트 콘텐츠를 설명하는 단어나 짧은 구문이며 검색 사이트에서 사용자가 해당 페이지를 검색할 때 사용할 만한 단어를<br>* 태그란에 키워드를 입력할 때는 쉼표로 키워드들을 구분합니다.                   | · 포함해야 합니다.            |  |  |  |  |  |  |  |

4. 상품관리

## 4-3) 상품관리 – 승인대기 상품목록

| e-store 36,5+<br>ਦਾਸ਼ਨ                    | 상품관리 주문관리 정산관리 운영관리 판매자정보 판로지원사업관리 공공조달정보제공                                                                                                    |                                                                                   |
|-------------------------------------------|----------------------------------------------------------------------------------------------------|-----------------------------------------------------------------------------------|
| 상품관리                                      | <br>승인대기 상품목록                                                                                                    | - 상품관리 > 승인요청 > 승인대기 상품목록                                                         |
| 제품정보 ^                                    | •                                                                                                    | ▼ = 4차 카테고리 =  ▼                                                                  |
| - 제품목록<br>- 제품등록                          | 검색구분 상품코드 ▼                                                                                                    | 상품유형                                                                              |
| 서비스정보 ^                                   | 공 <b>개유무</b> · · · · · · · · · · · · · · · · · · ·                                                                                                    | <b>가격</b> 전체 ▼                                                                    |
| - 서비스목록                                   | 상품등록일 오늘 1주일 15일 한달 3개월 1년                                                                                                    | 과세구분 전체 🔻                                                                         |
| - 서비스등록                                   | 초기화                                                                                                    | 검색                                                                                |
| 승인요청 ^                                    | 전체 : 1건 조회                                                                                                    | 동록일 ▼ 내립차순 ▼ 출력수 10 ▼                                                             |
| - <mark>승인대기 상품목록</mark><br>- 가격변경대기 상품목록 | 순번 판매상태 상품유형 이미지 상품명(상품코드)                                                                                                    | 상품코드 과세 정가 판매가격 배송비구분 배송비 옵션 재고수 공개유무 등록일 관리                                      |
|                                           | 1 재동록신청 제품 역자 제작 [사탑]                                                                                                    | 002LPOE2020<br>02280000072 과세 50,000원 50,000원 분 0원 N 문제 공개 2020-<br>18 한 02-28 삭제 |
| 전체:1건 조회                                  | 등록보류 글씨를 누르면<br>리자가 작성한 사유 확인 가능       등록보류       ×         상품유형 이미지 상품명(상품       [수정신형 2020-03-03 14:58:08] 판대자 상품 수청 신형. (순인대가)<br>[동북반려 2020-03-03 15:00:36] 제품의 이미지를 등록해주세요       [<br>동북반려 2020-03-03 15:00:36] 제품의 이미지를 등록해주세요         제품       역자 계작 (새럽)       확인 | 1<br>                                                                             |
| • 제품신                                     | ··규등록시, 바로 사이트 업로드 되지않고 '승인대기 상품목록' 으로 들여                                                                                                    | 비갑니다. ◀                                                                           |
| • 관리지<br>등록 5                             | ·의 승인 시 사이트 업로드 완료되며, 관리자 확인 후 등록 어렵다 판단될<br>본류 처리가 되며. 보류 사유를 확인하실 수 있습니다.                                                                                                    | <b>실 경우</b> 등록보류 처리가 될 경우 제품 자체가 비공개 되오니,<br>재등록 시 해당 부분을 공개로 꼭 체크해주십시오           |
| 0.1-                                      |                                                                                                    | 제상국 이 해상 위원을 상해도 구 제주해 위험하도.                                                      |

4. 상품관리

### 4-4) 상품관리 – 가격변경대기 상품목록

### 제품의 '가격'만 변경하실 경우, '가격변경대기 상품목록 '에서 승인 이후 제품 공개가 완료됩니다.

| e-store 36.5+<br>ਦਾਅਮ | 상품관리 주문관리 정산관리 운영관리 판매지정보 판로지원사업관리 공공조달정보제공 |                            |                   |
|-----------------------|---------------------------------------------|----------------------------|-------------------|
| 상품관리 〈                | 가격변경대기 상품목록                                 | - /                        | 상품관리 〉 승인요청 〉 가격변 |
| 제품정보 ^                | 검색구분 상품코드 ▼                                 |                            |                   |
| - 제품목록<br>- 제품등록      | 가격요청상태 ◎ 전체 ◎ 승인대기 ◎ 승인완료 ◎ 승인거절            |                            |                   |
| 서비스정보 ^               | 가격변경요청일 ▶ ~ ▶ 오늘 1주일 15일 한달 3개월 1년          |                            |                   |
| - 서비스목록               | 초기화                                         |                            |                   |
| - 서비스등록               | ☐ 순번 가격변경요청상태 상품코드 상품명                      | 판매가격 정가 등록일                | 관리                |
| 승인요청 ^                | 002LPO<br>1 E20200<br>B 승인대기 228000 액자 제작   | 62,000원 62,000원 2020-03-03 | 삭제                |
| - 승인대기 상품목록           | © 007201<br>8                               |                            |                   |
| - 가격변경대기 상품목록         | 선택 삭제                                       |                            |                   |

# 5. 주문관리

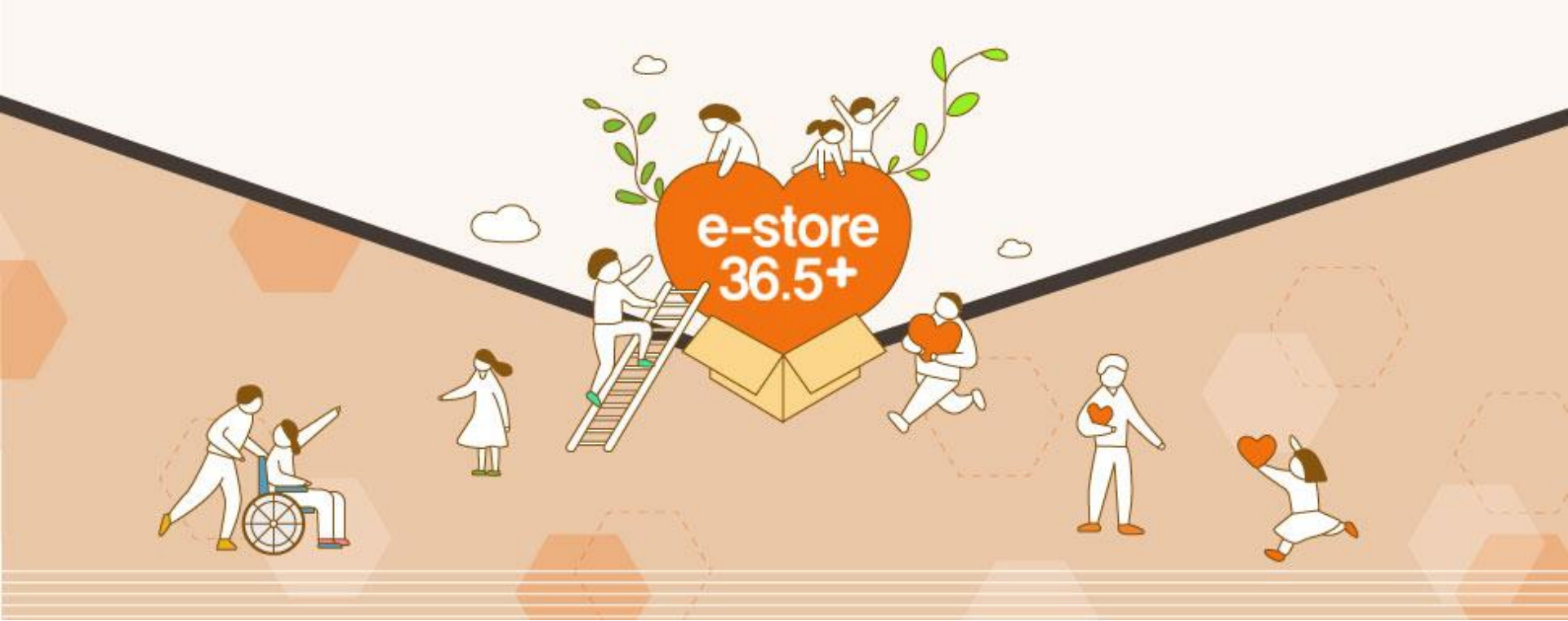

## 1) 신규주문 목록

| e-store 36.5+<br>ਦਾਸਨ      | 상품관리 주문관리 정산관리 운영관리 판매자정보 판로지원사업관리 공공조달정보제공                                             |    |        |                           |
|----------------------------|-----------------------------------------------------------------------------------------|----|--------|---------------------------|
| 주문관리 <                     | 신규주문 목록                                                                                 |    |        | - 주문관리 〉 주문전체관리 〉 신규주문 목록 |
| 주문전체관리 ^                   | 주문일자 결제일 ▼ 00시 ▼ ~ III 23시 ▼ 오늘 1주일 15일 한달 3개월 1년                                       |    |        |                           |
| - 신규주문 목록<br>- 배송준비중 목록    | 검색구분 주문자명 ▼                                                                             |    |        |                           |
| - 배송중 목록<br>- 구매확정 목록      | 초기화                                                                                     |    |        | 검색                        |
| - 주문전체 목록<br>- 후불신규주문 목록   | 전체 : 0건 조회                                                                              |    |        | 출력수 : 10개 출력 🔻            |
| - 후불검수완료 목록<br>- 후불결제완료 목록 | ▲ 주문내역 다운로드                                                                             |    |        |                           |
| 주문 클레임 관리 ^                | 다운로드 하실 주문을 선택후 다운로드 하시면 선택다운로드 됩니다.<br>한번에 선택 다운로드 가능한 주문은 최대 500건 입니다.(우측 출력수 조정 최대치) |    |        |                           |
| - 주문취소 목록<br>- 바푼 모르       | 배송지시 직접수령                                                                               |    |        |                           |
| - 교환 목록                    | No         결제확인일         주문번호         결제방법         주문자         수취인         상품정보         | 단가 | 옵션가 수량 | 판매금액 주문일자                 |
|                            | - 원하는 주문건 체크 후 배송지시 : 배송준비중 목록으로 이동<br>- 원하는 주문건 체크 후 직접수령 : 배송중 목록으로 이동                |    |        |                           |
|                            | 배송지시 직접수령                                                                               |    |        |                           |

36
## 1-1) 후불 신규주문 목록

| e-store 36.5+<br>ਦਾਸ਼ਨ     | 상품관리 전산관리 운영관리 팬매자정보 판로지원사업관리 공공조달정보제공                                                                                                    |    |
|----------------------------|----------------------------------------------------------------------------------------------------|----|
| 주문관리                       | 후불신규주문 목록 · 주문관리 > 주문관리 > 주문관 | 목록 |
| 주문전체관리 ^                   | 주문일자 결계일 ▼ 00시 ▼ ~                                                                                                    | _  |
| - 신규주문 목록<br>- 배송준비중 목록    | 검색구분 주문자명 ▼                                                                                                    |    |
| - 배송중 목록<br>- 구매확정 목록      | 초기화                                                                                                    | Ц  |
| - 주문전체 목록<br>- 후불신규주문 목록   | 전체 : 0건 조회 출력수 : 10개 출력                                                                                                    | v  |
| - 후불검수완료 목록<br>- 후불결제완료 목록 | 圖 주문내역 다운로드                                                                                                    |    |
| 주문 클레임 관리 ^                | 다운로드 하실 주문을 선택후 다운로드 하시면 선택다운로드 됩니다.<br>한번에 선택 다운로드 가능한 주문은 최대 500건 입니다.(우측 출력수 조정 최대치)                                                                                                    |    |
| - 주문취소 목록                  | 배송지시 직접수령                                                                                                    |    |
| - 교환 목록                    | □ No 결제확인일 주문번호 결제방법 주문자 수취인 상품정보 단가 옵션가 수량 판매금액 주문일자                                                                                                    |    |
|                            | - 원하는 주문건 체크 후 배송지시 : 배송준비중 목록으로 이동                                                                                                    |    |
|                            | - 원하는 주문건 체크 후 직접수령 : 배송중 목록으로 이동                                                                                                    |    |
|                            | 네이터가 없습니다.                                                                                                    |    |
|                            |                                                                                                    |    |
|                            | 배송지시 직접수령                                                                                                    |    |

## 2) 배송준비중 목록

| e-store 36.5+<br><sup>ਦਾਸ਼ਨ</sup> | 상품관리 주문관리 정                      | 산관리 운영관리 판매지                               | 정보 판로지원사업관리             | 공공조달정보제공                 |                                                        |               |         |                        |                |
|-----------------------------------|----------------------------------|--------------------------------------------|-------------------------|--------------------------|--------------------------------------------------------|---------------|---------|------------------------|----------------|
| <br>주문관리 <                        | 배송준비중 목록                         |                                            |                         |                          |                                                        |               |         | - 주문관리 〉 주문전           | 체관리 〉 배송준비증 목록 |
| 주문전체관리 ^                          | 주문일자                             | 배송준비일 🔻                                    | 004 • ~                 | 23시 🔻 오늘 1주일 15일         | 한달 3개월 1년                                              |               |         |                        |                |
| - 신규주문 목록<br>- 배송준비중 목록           | 검색구분                             | 주문자명 🔻                                     |                         |                          |                                                        |               |         |                        |                |
| - 배송중 목록<br>- 구매확정 목록             | 초기화                              |                                            |                         |                          |                                                        |               |         |                        | 검색             |
| - 주문전체 목록<br>- 후불신규주문 목록          | 전체 : 3건 조회                       |                                            |                         |                          |                                                        |               |         | å                      | :력수: 10개 출력 ▼  |
| - 후불검수완료 목록<br>- 후불결제완료 목록        | 주문내역 다운로드                        |                                            | 주 <del>-</del>          | 문 건 체크 이후,<br>배송시작(SMS미전 | ·<br>(송) : 배송중 목록으로 0                                  | 동. 고객에게 알람 뜻  | 막자 미발송  |                        |                |
| 주문 클레임 관리 ^                       | 다운로드 하실 주문을 선택<br>한번에 선택 다운로드 가능 | 후 다운로드 하시면 선택다운로드<br>한 주문은 최대 500건 입니다.(우희 | 됩니다.<br>흑 출력수 조정 최대치) _ | 배송시작(SMS전송               | ) : 배송중 목록으로 이동                                        | , 고객에게 알람 문지  | 발송      |                        |                |
| - 주문취소 목록<br>- 반품 목록              | 배송 시작(SMS 미전송)                   | 배송 시작(SMS 전송)                              | - 배송지시 취소               | 배송지시 취소 : 신              | 규주문 목록 or 후불신규                                         | ·주문 목록 으로 재 이 | 동       | 배                      | 송정보 일괄등록       |
| - 교환 목록                           | No 배송준비일<br>(지연일)                | 주문번호                                       | 주문자                     | 수취인                      | 상품정보                                                   | 수량            | 판매금액    | 결제확인일                  | 배송정보           |
|                                   | <b>3</b> 2020-03-03<br>13:21:12  | K1000004500<br>(후불)                        | 황정순<br>[dure0072]       | 경기두레생협 중동역점              | 002LPSE201907120000012292<br>[도매] 히말라아의선물 콜드브루 16T     | 57            | 52,500원 | 2020-03-02<br>15:45:13 | ○대한통운 ▼        |
|                                   | 2020-03-03<br>13:21:12           | K1000004500<br>(후불)                        | 활경순<br>[dure0072]       | 경기두레생협 중동역점              | 002LPSE201907120000012294<br>[도매] 컬리만자로의선물 플드브루<br>16T | 57∦           | 52,500원 | 2020-03-02<br>15:45:13 | ()대한통운 ▼       |
|                                   | 1 2020-03-03<br>13:21:12         | K1000004500<br>(후불)                        | 활정순<br>[dure0072]       | 경기두레생협 중동역점              | 002LPSE201907120000012296<br>[도매] 다그늴렌드 콜드브루 16T       | 571           | 52,500원 | 2020-03-02<br>15:45:13 | []대한통운 ▼       |
|                                   | 배송 시작(SMS 미전송)                   | 배송 시작(SMS 전송)                              | 배송지시 취소                 |                          |                                                        |               | * 발     | 송 택배/                  | )<br>사 선택 후    |

하단 빈칸에 발송한 송장번호 입력

### 5. 주문관리

#### 3) 배송중 목록

#### \* 배송중 상태의 주문건을 관리할 수 있습니다.

| e-store 36,5+<br>ਦਾਸ਼ਪ             | 상품관리 주문관리                  | 정산관리 운영관리 판                                   | 매자정보 판로지원사업관               | 리 공공조달정보세공       |           |    |       |                     |
|------------------------------------|----------------------------|-----------------------------------------------|----------------------------|------------------|-----------|----|-------|---------------------|
| 주문관리 〈                             | 배송중 목록                     |                                               |                            |                  |           |    | - 주문관 | 리 〉 주문전체관리 〉 배송중 목록 |
| 주문전체관리 ^                           | 주문일자                       | 배송시작일 🔻                                       | 100시 🔻 ~                   | 23시 🔻 오늘 1주일 15일 | 한달 3개월 1년 |    |       |                     |
| - 신규주문 목록<br>- 배송준비중 목록            | 검색구분                       | 주문자명 🔻                                        |                            |                  |           |    |       |                     |
| - <mark>배송중 목록</mark><br>- 구매확정 목록 | 처리구분                       | ✔ 배송중 ✔ 배송완료 ✔ 교환                             | 배송중                        |                  |           |    |       |                     |
| - 주문전체 목록                          | 초기화                        |                                               |                            |                  |           |    |       | 검색                  |
| - 후물신규수군 독독<br>- 후불검수완료 목록         | 전체 : 0건 조회                 |                                               |                            |                  |           |    |       | 출력수: 10개 출력 ▼       |
| - 후불결제완료 목록                        | 🖲 주문내역 다운로드                |                                               |                            |                  |           |    |       |                     |
| 주문 클레임 관리 ^                        | 다운로드 하실 주문을<br>하번에 선택 다운로드 | · 선택후 다운로드 하시면 선택다운뢰<br>- 가능한 주문은 최대 500건 입니다 | 리드 됩니다.<br>(우측 출력수 조정 최대치) |                  |           |    |       |                     |
| - 주문취소 목록<br>- 반품 목록<br>- 교화 목록    | 배송취소 💥                     | 배송취소 처리                                       | 시 배송준비중                    | 등 목록으로 재이용       | 통됩니다.     |    |       |                     |
|                                    | 🔲 No 주문번호                  | 주문자 배송시작일<br>(경과일)                            | 수취인                        |                  | 상품정보      | 수량 | 판매금액  | 배송정보                |

데이터가 없습니다.

#### 5. 주문관리

#### 4) 구매확정 목록, 후불검수완료 목록, 후불결제완료 목록

| e-store 36.5+<br>ਦਾਸ਼ਨ                | 상품관리 <mark>주문관리</mark> 정산관리 운영관리 판매자정보 판로지원사업관리 공공조달정보제공                                                                                                    |
|---------------------------------------|----------------------------------------------------------------------------------------------------|
| 주문관리 <                                | - 주문관리 > 주문전체관리 > 주문전체관 |
| 주문전체관리 ^                              | 주문일과 주문일 ▼ 20200303 및 00시 ▼ ~ 20200303 및 23시 ▼ 오늘 1주일 15일 한달 3개월 1년                                                                                                    |
| - 신규주문 목록<br>- 배송준비중 목록               | 검색구분         주문자명 ▼                                                                                                    |
| - 배송중 목록<br>- 구매확정 목록                 | 처리구분     일반주문 선택     ☑ 입금대기     ☞ 바송준비중     ☞ 배송준 및     ☞ 가매학정       처리구분     ☞ 후불검수완로     ☞ 후불입금대기       클레임 주문 선택     □ 교환처리중     □ 교환처리중     반품처리중     ● 반품거검                                                                                                    |
| - <mark>주문전체 목록</mark><br>- 후불신규주문 목록 | · 초기화                                                                                                    |
| - 후불검수완료 목록<br>- 후불결제완료 목록            | 전체 : 0건 조회<br>석전기간 : 2020-03-03 ~ 2020-03-03 · 주문한계약(배송비포함) : 0원 추려스 · 1072 초려                                                                                                    |
| 주문 클레임 관리 ^                           |                                                                                                    |
| - 주문취소 목록<br>- 반품 목록<br>- 교환 목록       | ·····································                                                                                                    |
|                                       | No 주문번호 주문자 주문일자 수취인 상품정보 과세/면세 회원유형 카드/현금 처리구분값 도/소매구분 수량 판매금액 배송비 주문상태 배송정보                                                                                                    |
|                                       | <ul> <li>구매확정 목록 : 고객이 구매확정한 주문 건 관리</li> <li>주문전체 목록 : 전체 상태의 주문 일괄 관리</li> <li>후불검수완료 목록 : 후불결제 고객이 상품을 수령한 후 검수완료 버튼 누른 상태 주문 건 관리</li> <li>후불결제완료 목록 : 검수완료 하여 세금계산서 발행 후 입금까지 완료된 건 관리</li> <li>* e-store 36.5+ 를 통해 매익월 별도 정산을 진행하므로, 참고용으로만 활용하시기 바랍니다.</li> </ul>                                                                                                    |

#### 5) 주문취소 목록, 반품 목록, 교환 목록

| e-store 36,5+<br>ਲਾਗਨ      | 상품관리 주문관리       | 정산관리 운영관리 핀                          | 반매자정보 판로지원    | 사업관리 중  | 공공조달정보제공     |                  |      |                                                   |                              |
|----------------------------|-----------------|--------------------------------------|---------------|---------|--------------|------------------|------|---------------------------------------------------|------------------------------|
| रन्टरगे <                  | 주문취소 목록         | -                                    |               |         |              |                  |      |                                                   | - 주문관리 〉 주문 클레임 관리 〉 주문취소 목록 |
| 주문전체관리 ^                   | 신청일자            |                                      |               | 1주일 15일 | 한달 3개월 1년    |                  |      |                                                   |                              |
| - 신규주문 목록<br>- 배송준비중 목록    | 검색구분            | 주문자명 🔻                               |               |         |              |                  |      |                                                   |                              |
| - 배송중 목록<br>- 구매화정 모로      | 처리상태            | ✔ 신청 ✔ 보류 📄 환불대기                     | ☑ 완료 □ 거절     |         |              |                  |      |                                                   |                              |
| - 주문전체 목록                  | 초기화             |                                      |               |         |              |                  |      |                                                   | 검색                           |
| - 후불신규주문 목록<br>- 후불검수완료 목록 | 전체 : 1건 조회      |                                      |               |         |              |                  |      |                                                   | 출력수 : 10개 출력 🔻               |
| - 후불결제완료 목록                | 🖲 주문내역 다운로드     |                                      |               | 주문      | 번호 클릭        | 릭 시 싱            | 상세내? | 용 확인 가능                                           |                              |
| 주문 클레임 관리 ^                | 한번에 다운로드 가능     | 한 주문은 최대 500건 입니다.(우                 | 측 출력수 조정 최대치) | 1       |              |                  |      |                                                   |                              |
| - 주문취소 목록<br>- 반품 목록       |                 | 문일자 신청일자                             | 주문번호          | 처리상태    | 클레임번호        | 주문자              | 수취인  | 상품정보                                              | 신청수량                         |
| - 교환 목록                    | 1 2020<br>1 12: | 0-02-27 2020-02-27<br>36:33 12:47:12 | K1000004480   | 완료      | C-20200227-1 | 김지유<br>[elyou35] | 김지유  | 닥터로드 황사마스크 KF94 대형 흰색 [032LPSE202002270000079223] | 107#                         |

- 주문취소 목록 : 고객이 요청한 주문취소 건 관리
- 반품 목록 : 고객이 반품 요청한 주문 건 관리
- 교환 목록 : 고객이 교환 요청한 주문 건 관리

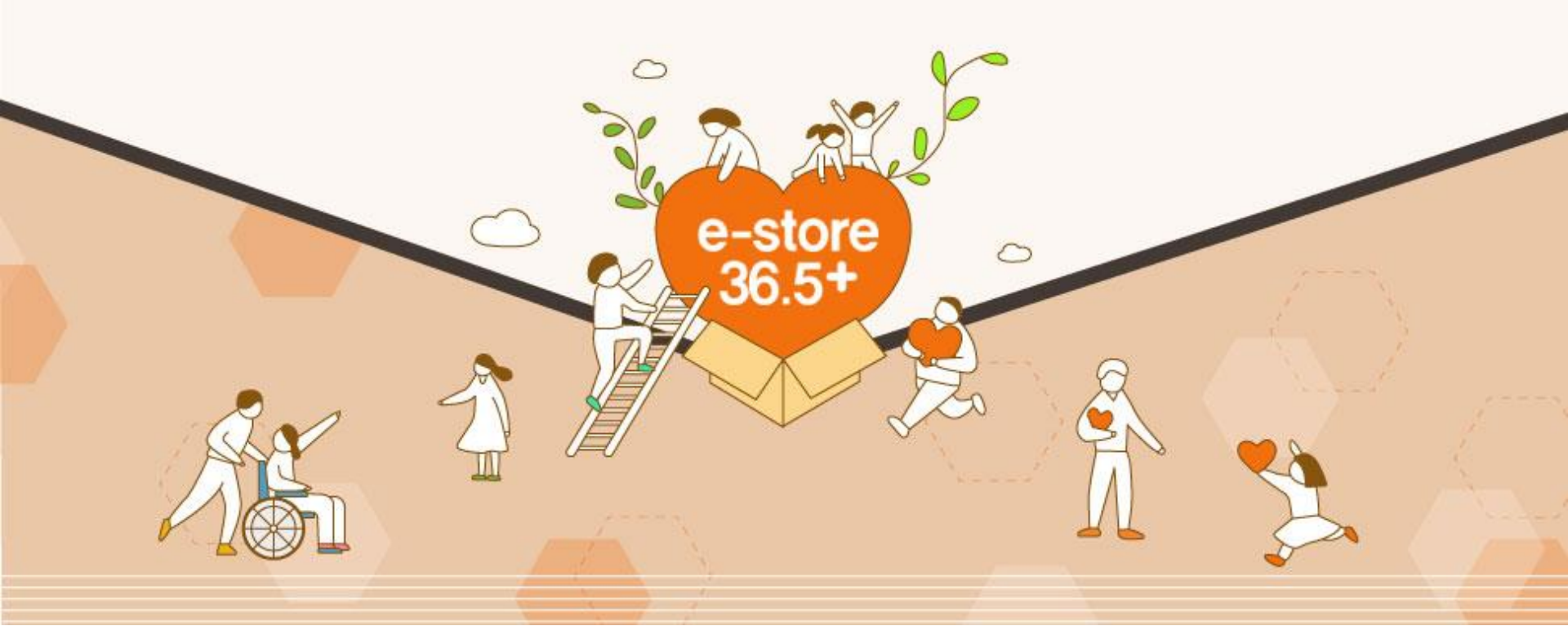

#### 1) 안내사항

#### ※ 정산관리 기능이 개발되어 있으나 익월초 수동정산 방식을 병행하고 있습니다.

※ 정확한 금액이 확인될 경우에만 가이드 절차에 따른 진행을 요청드립니다. (포인트결제, 할인프로모션 및 지원금, 카드결제 수수료, 현금결제 수수료 없음, 이월, 구매확정)

• 월단위로 주문내역을 취합하여 매 익월초 정산 진행합니다. (\*익월초~국세청 신고마감일)

• 내역은 수동 메일로 전송해 드리며, 입점사의 계산서 발행 확인후 16일경 대급 지급됩니다.

#### 2) 정산관리

|                                | 2                                                                                                    | 형산 확정 내                                                         | 역                                                    |                                   |                               |                                       |                                                          |                         |                           |                 |                    |                       |             |                   |               |             | - 정신            | 산관리 > 정산관리  | > 정산확정 내역 |
|--------------------------------|----------------------------------------------------------------------------------------------------|-----------------------------------------------------------------|------------------------------------------------------|-----------------------------------|-------------------------------|---------------------------------------|----------------------------------------------------------|-------------------------|---------------------------|-----------------|--------------------|-----------------------|-------------|-------------------|---------------|-------------|-----------------|-------------|-----------|
| 산관해 ^                          |                                                                                                    | :6건 조회                                                          |                                                      | 2                                 |                               |                                       |                                                          |                         |                           |                 |                    |                       |             |                   |               | 3           |                 | 1           | 0개 출력 🔽   |
| <mark>상학정 내역</mark><br>1산마감 내역 |                                                                                                    | 주문번호                                                            | 주문자                                                  | 구매확정일                             | 수취인                           | 상품코드                                  | 상품명                                                      | 단위                      | 단가                        | 수량              | 면과세                | 판매금액                  | 배송비         | 합계액               | 결제방식          | 수수료<br>(카드) | 정산대금<br>(수수료제외) | 정산확인        | 정산월       |
|                                |                                                                                                    | K1000005631<br>거래내역서 출력                                         | 장병섭                                                  |                                   | 장병섭                           | 031LPSE201…                           | 친환경 복사용지 A4 75g                                          | 1                       | 19,000원                   | 1               | 과세                 | 19,000원               | 3,300원      | 22,300원           | 신용카드          | 2.75%       | 21,687원         | 입점사 확<br>인전 |           |
|                                |                                                                                                    | K1000005532<br>거래내역서 출력                                         | 김하영                                                  |                                   | 충남복…                          | 031LPSE201                            | 복사용지 A4 85g                                              | 1…                      | 21,800원                   | 20              | 과세                 | 436,000원              | 무료          | 436,000원          | 신용카드          | 2.75%       | 424,010원        | 입점사 확<br>인전 |           |
|                                |                                                                                                    | K1000005250<br>거래내역서 출력                                         | 대산면사무소                                               | 2020-05-18                        | 대산면…                          | 031LPSE201                            | 복사용지 A4 80g                                              | 1…                      | 20,100원                   | 20              | 과세                 | 402,000원              | 무료          | 402,000원          | 신용카드          | 2.75%       | 390,945원        | 입점사 확<br>인전 |           |
|                                |                                                                                                    | K1000005244<br>거래내역서 출력                                         | 김은희                                                  | 2020-05-18                        | 김은희                           | 031LPSE201                            | 복사용지 A4 85g                                              | 1…                      | 21,800원                   | 20              | 과세                 | 436,000원              | 무료          | 436,000원          | 신용카드          | 2.75%       | 424,010원        | 입점사 확<br>인전 |           |
|                                |                                                                                                    | K1000004843<br>거래내역서 출력                                         | 김은희                                                  | 2020-04-18                        | 김은희                           | 031LPSE201                            | 복사용지 A4 85g                                              | 1…                      | 21,800원                   | 15              | 과세                 | 327,000원              | 무료          | 327,000원          | 신용카드          | 2.75%       | 318,008원        | 입점사 확<br>인전 |           |
|                                |                                                                                                    | K1000004210<br>거래내역서 출력                                         | 윤석군                                                  | 2020-02-15                        | 윤석군                           | 031LPSE201                            | 두루마리 3겹 50*100롤                                          | 1…                      | 45,000원                   | 1               | 과세                 | 45,000원               | 무료          | 45,000원           | 신용카드          | 2.75%       | 43,763원         | 입점사 확<br>인전 |           |
|                                | ,<br>International States of the states of the states of the | 통 합계액 정리                                                        | 정신                                                   | <u> </u><br>노확정 [                 | 대상은                           | 은 "주문일                                | !" 기준이 C                                                 | 아닌                      | 구매획                       | 확정              | 일 기                | 기준으                   | 로 내역        | 이 확경              | 성됩니           | 다.          |                 | 🛓 엑셀        | 다운로드      |
|                                |                                                                                                    | <ul> <li>고매자</li> <li>구매자</li> <li>결제방</li> <li>소매/도</li> </ul> | 가 제품 <i>=</i><br>가 구매혹<br>닉에 따른<br>매 상품 <sup>-</sup> | 수령후 구<br>학정을 처<br>근 수수료:<br>금액을 디 | '매확정<br>리한 닐<br>가 표기<br>나르게 词 | 형을 확인한<br>이 표기됩<br>됩니다. (*<br>하여 동시 성 | · 주문건만 네<br>니다. (* 또는 <sup>-</sup><br>사이트 수수료<br>생성 가능합니 | 모빅<br>판매:<br>같는 (<br>다. | ·<br>소가 활<br>자가 송<br>없으며, | 활성:<br>장전<br>구미 | 화 됩<br>성보를<br>배자 키 | 니다.<br>· 입력한<br>/ነ드결제 | 날로부<br>시 수수 | 터 9일 후<br>료 2.75% | 호 자동<br>《는 발성 | 구매혹<br>생됩니  | 남정 됩니□<br>□다.)  | 다.)         |           |

※ 정확한 금액이 확인될 경우에만 가이드 절차에 따른 진행을 요청드립니다. (포인트결제, 할인프로모션 및 지원금, 카드결제 수수료, 현금결제 수수료 없음, 이월, 구매확정누락 확인필요)

## 3) 정산관리

| e-store 36.5+                       | 상품관리 주문관리 정산관리 운영관                                                                                                    | 난리 판매자정보 판로지원                                                      | 실사업관리 <del>공공</del>                               | 🥔 e-store 36.5+ 판매관리자 - Internet Explo                                                           | rer                                                       | - 🗆 X                              |                 |         |
|-------------------------------------|----------------------------------------------------------------------------------------------------|--------------------------------------------------------------------|---------------------------------------------------|--------------------------------------------------------------------------------------------------|-----------------------------------------------------------|------------------------------------|-----------------|---------|
| 근에서                                 |                                                                                                    |                                                                    |                                                   | + https://www.sepp.or.kr:1443/seller/remitta                                                     | nce/confirm/summary?orderItemStr=                         | =K1000005250-0-0,K10( 🔒            |                 |         |
| 정산관리 <                              | 정산 확정 내역                                                                                                    |                                                                    |                                                   | 정산 정리내역                                                                                          |                                                           | ×                                  | - 정산관리 > 정산관리 > | 정산확정 내역 |
| 정산관리 ^                              | 전체 : 6건 조회                                                                                                    |                                                                    |                                                   |                                                                                                  |                                                           |                                    | 출력수 : 10:       | 개 출력 🖌  |
| - <mark>정산확정 내역</mark><br>- 정산마감 내역 | · 주문번호 주문자 구매확정                                                                                                    | 일 수취인 상품코드                                                         | 상품명                                               | 선택한 항목 합계                                                                                        |                                                           |                                    |                 | 정산월     |
|                                     | K1000005631<br>거래내역서 출력 <sup>장병섭</sup>                                                                                   | 장병섭 031LPSE201…                                                    | 친환경 복사용지 A4                                       | 과세 합계                                                                                            | 면세 합계                                                     | 총합계액                               | 원 입점사 확<br>원 인전 |         |
|                                     | (1) K1000005532<br>거래내역서 출력 김하영                                                                                          | 충남복… 031LPSE201…                                                   | 복사용지 A4 85                                        | 1,210,000원                                                                                       | 0원                                                        | 1,210,000원                         | 원 입점사 확<br>원 인전 |         |
|                                     | (1000005250<br>  내내역서 출력 대산면사무소 2020-05-                                                                                 | -18 대산면… 031LPSE201…                                               | 복사용지 A4 80                                        | 내역확인완료                                                                                           | 1 비여숙이오 키기는기 아오 거                                         | 이기도이의하기 티                          | 원 입점사 확<br>원 인전 |         |
|                                     | 1000005244 김은희 2020-05-<br>태내역서 출력                                                                                       | ·18 김은희 031LPSE201…                                                | 복사용지 A4 85                                        | 국제장 전고 마감지(역할10할)까~<br>니다. 내역확인후 계산서(과세/면서                                                       | 1 네먹옥인을 저니하지 않을 정<br>네별도)를 발행해 주시기 바랍니                    | 두 사용이펼쳐다 집<br>다.                   | 원 입점사 확<br>원 인전 |         |
|                                     | (1000004843<br>□ 러래내역서 출력 김은희 2020-04                                                                                    | -18 김은희 031LPSE201…                                                | 복사용지 A4 85                                        | 통장정보                                                                                             |                                                           |                                    | 원 입점사 확<br>원 인전 |         |
|                                     | (1000004210<br>니래내역서 출력 윤석군 2020-02-                                                                                     | -15 윤석군 031LPSE201…                                                | 두루마리 3겹 50*1                                      | 은행명                                                                                              | 계좌번호                                                      |                                    | 입점사 확<br>원 인전   |         |
|                                     | 총 합계액 정리                                                                                                    | 3                                                                  |                                                   | 동<br>1<br>8<br>1<br>8<br>1<br>8<br>1<br>8<br>1<br>8<br>1<br>8<br>1<br>8<br>1<br>8<br>1<br>8<br>1 | 351028556112                                              | 23                                 | 🛓 엑셀 디          | \원로드    |
| Ŭ                                   |                                                                                                    | •                                                                  |                                                   | 입점사 통장정보 변경                                                                                      | (사)하께하느네/                                                 | 사사으며추가여자미으로                        |                 |         |
|                                     | <ol> <li>네모박스가 확성화된</li> <li>[총 합계액 정리]를 클</li> <li>과세 및 면세 합계액을</li> <li>※ 해당 금액으로 운영</li> <li>※ 익숙하지 않은 입점:</li> </ol> | 주문건의 판매금의<br>남력하여, 정산내역<br>을 확인하고, 대금지<br>사로 회계월 계산시<br>기업 정산담당자는, | [과 결제방식<br>확인 팝업칭<br>[급 통장정5<br>더를 발행하]<br>운영사로 { | 식에 따른 수수료를 확인후,<br>:을 확인합니다.<br>건를 확인하여 이상이 없으<br>면 운영사가 확인후에 매익<br>유선소통 확인후에 계산서를               | , 네모체크박스를 모<br>면 [내역확인완료]를<br>월 16일경 대급을 지<br>발행해 주시기 바랍니 | 두 선택합니다.<br>클릭합니다.<br>급합니다.<br>니다. |                 |         |

## 4) 정산마감 내역 확인

| e-store 36,5+<br><sup>ਦਾਗਨ</sup> | 상품관리 주문관리 정산관리 운영관리                  | 판매자정보 판로지원사업관리 공공조달정보제공 |                         |
|----------------------------------|--------------------------------------|-------------------------|-------------------------|
| 정산관리 <<br>정산관리 ^                 | 정산 마감 내역<br>정산 확정월 2020 년 ♥ 05 월 ♥ ( |                         | - 청산관리 > 청산관리 > 청산마감 내역 |
| - 정산마감 내역                        | 초기화                                  | 주문건수                    | 검색<br>정산학계              |
|                                  | 202005                               | 0                       | 0원                      |
|                                  | ① 정산 확정월 기준으로 조회                     | 티 가능합니다.                | ★ 엑셀 다운로드               |

# 7. 운영관리

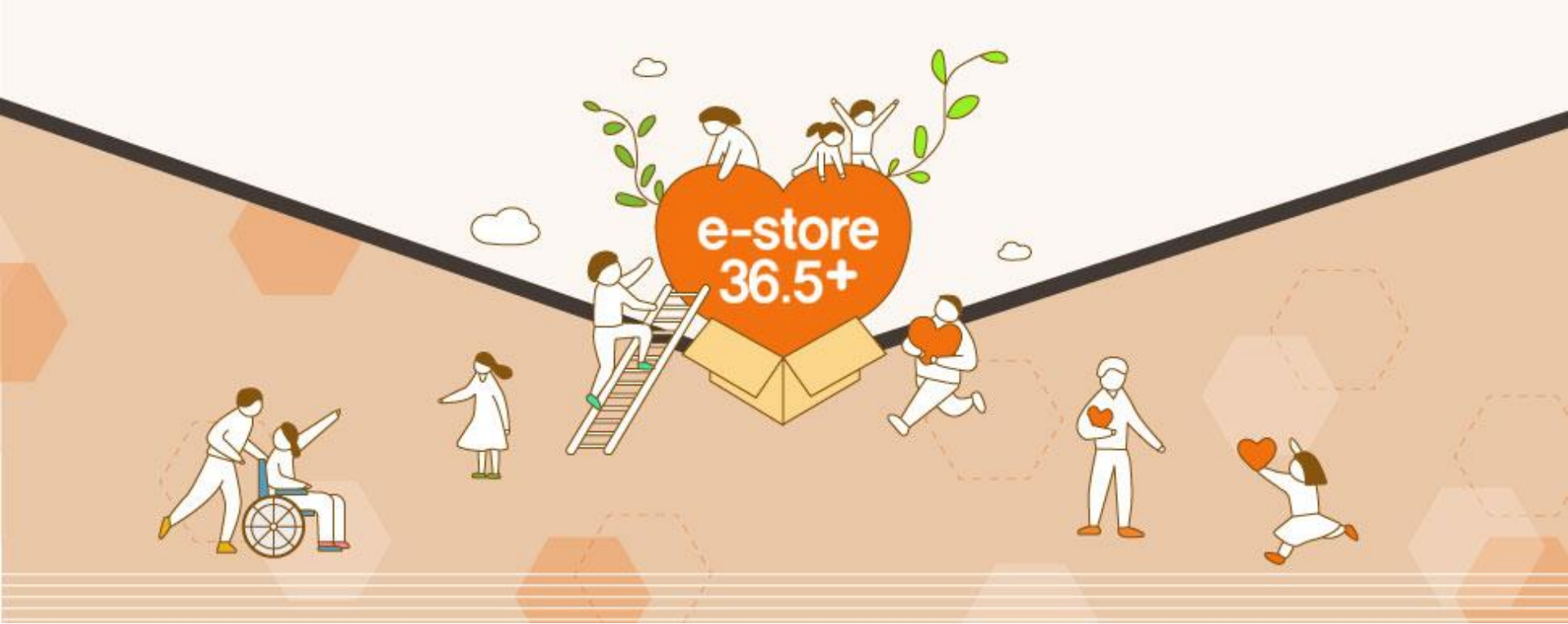

### 7. 운영관리

#### 1) 판매자 공지사항

#### ※ 판매자 전용 공지사항을 확인할 수 있습니다.

| e-store 36.5+<br>ਦਾਸ਼ਨ                      | 상품관리 주문    | 관리 정산관리 운영관리 판매자정보 판로지원사업관리 공공조달정보제공    |      |                          |
|---------------------------------------------|------------|-----------------------------------------|------|--------------------------|
| 운영관리 <                                      | 판매자 공      | 지사항                                     |      | - 운영관리 〉 공지사항 〉 판매자 공지사항 |
| 공지사항 ^                                      | 검색구분       | 제목 •                                    |      |                          |
| - <mark>판매자 공지사항</mark><br>- 우선구매 공지사항/우수사례 | 초기화        |                                         |      | 검색                       |
| 문의관리 ^                                      | 전체 : 7건 조회 |                                         |      | 출력수: 10개 출력 ▼            |
| - 이용후기 관리                                   | 순번         | 제목                                      | 조회수  | 작성일                      |
| - 상품문의 관리                                   | 공지         | 코로나바이러스감염증-19 확산에 따른 사회적기업 제품 구매 안내     | 25   | 2020-03-03               |
| - 견적문의 관리                                   | 공지         | [입검사] 사이트 개편일정 공지                       | 88   | 2019-11-26               |
|                                             | 공지         | e-store36.5+ 기업/상품 정보 미현행화 기업 안내사항      | 65   | 2019-09-19               |
|                                             | 공지         | [입점사 안내 - 옵션설정]                         | 72   | 2019-08-05               |
|                                             | 공지         | [신규 입점 안내] 일점사 관리페이지 URL 공지             | 5990 | 2018-12-07               |
|                                             | 2          | [운영사 변경 공지] 운영사 변경 공지 안내                | 795  | 2019-06-26               |
|                                             | 1          | [카드결제 주문취소 안내] PG사 변경에 따른 카드 주문결제 취소 관련 | 656  | 2019-06-26               |
|                                             |            | 1                                       |      |                          |

COPYRIGHT (C) e-store 36.5<sup>+</sup> ALL RIGHTS RESERVED. T: 070-5226-1102 F: 070-8230-7770 E: sepp@ikosea.or.kr

#### 2) 우선구매 공지사항/우수사례

#### ※ 공공기관 사회적기업 제품 우선구매 관련 공지사항 및 우수사례를 확인할 수 있습니다.

| e-store 36.5+<br>ਦਾਸ਼ਪ         | 상품관리 주들    | 관리 정산관리 운영관리 판매자정보 판로지원사업관리 공공조달정보세공      |                   |                |  |  |  |  |  |  |  |  |  |
|--------------------------------|------------|-------------------------------------------|-------------------|----------------|--|--|--|--|--|--|--|--|--|
| 운영관리 <                         | 우선구마       | 공지사항/우수사례                                 | - 운영관리 ) 공지사학 ) 우 | 선구매 공지사항/우수사례  |  |  |  |  |  |  |  |  |  |
| 공지사항 ^                         | 공공기관 우선구   | 응공기관 우선구매에 대한 '한국사회적기업진흥원'의 업무 공지사항입니다.   |                   |                |  |  |  |  |  |  |  |  |  |
| - 판매자 공지사항<br>- 우선구매 공지사항/우수사례 | 검색구분       | यन ▼                                      |                   |                |  |  |  |  |  |  |  |  |  |
| 문의관리 ^                         | 초기화        |                                           |                   | 검색             |  |  |  |  |  |  |  |  |  |
| - 이용후기 관리                      | 전체 : 4건 조회 |                                           |                   | :력수 : 10개 출력 ▼ |  |  |  |  |  |  |  |  |  |
| - 상품문의 관리                      | 번호         | 제목                                        | 작성일               | 조회수            |  |  |  |  |  |  |  |  |  |
| - 견적문의 관리                      | 공지         | (지침)사회적기업 제품 우선구매 지침(2019.12.)            | 2020-01-06        | 1155           |  |  |  |  |  |  |  |  |  |
|                                | 3          | (보도자료)공공기관 사회적기업 제품 구매실적 및 계획             | 2019-12-03        | 406            |  |  |  |  |  |  |  |  |  |
|                                | 2          | (공고)공공기관 사회적기업 제품 2018년 구매실적 및 2019년 구매계획 | 2019-12-03        | 245            |  |  |  |  |  |  |  |  |  |
|                                | 1          | (지침)사회적기업 제품 우선구매 지침(2018.12.)            | 2019-12-03        | 65             |  |  |  |  |  |  |  |  |  |
|                                |            | 1                                         |                   |                |  |  |  |  |  |  |  |  |  |

## 3) 이용후기 관리

| e-store 36.5+<br>ਦਾਸ਼ਨ                     | 상품관리   | 주문관        | 리 정신      | 관리 운영    | <u>황</u> 관리 픾 | 맨매지정보 판로지원사업관리 | 공공조달정보제공   |         |    |     |                       |
|--------------------------------------------|--------|------------|-----------|----------|---------------|----------------|------------|---------|----|-----|-----------------------|
| 운영관리 〈                                     | 0 {    | 용후기 관      | 리         |          |               |                |            |         |    | - 문 | 2영관리 〉 문의관리 〉 이용후기 관리 |
| 공지사항 ^                                     | 검색구    | 군          | 심         | ·품명 V    |               |                |            |         |    |     |                       |
| - 판매자 공지사항                                 | 공개위    | 유무         | ۲         | 전체 🔘 공개  | ◎ 비공개         |                |            |         |    |     |                       |
|                                            | 작성일    | 12         |           |          | -             | 오늘 1주일         | 한달 3개월 전체  |         |    |     |                       |
| 군의관디 ^                                     | 평가     |            | 전         | 체 🔻      |               |                |            |         |    |     |                       |
| - <b>이용후기 관리</b><br>- 상품문의 관리<br>- 견적문의 관리 | 초기     | <b> </b> 화 |           |          |               |                |            |         |    |     | 검색                    |
|                                            | 전체 : 0 | 건 조회       |           |          |               |                |            |         |    |     | 출력수: 10개 출력 ▼         |
|                                            | 순<br>번 | 공개유<br>무   | 상품이<br>미지 | 상품번<br>호 | 상품명           | 제목             |            | 작성자     | 평가 | 작성일 | 삭제                    |
|                                            |        | ×          | 실제        | 구매       | 고객            | 이 작성한 후        | 기를 관리할 수 9 | 있습니다.   |    |     |                       |
|                                            |        |            |           |          |               |                | 데이터        | 가 없습니다. |    |     |                       |
|                                            |        |            |           |          |               |                |            |         |    |     |                       |
|                                            |        |            |           |          |               |                |            | 1       |    |     |                       |

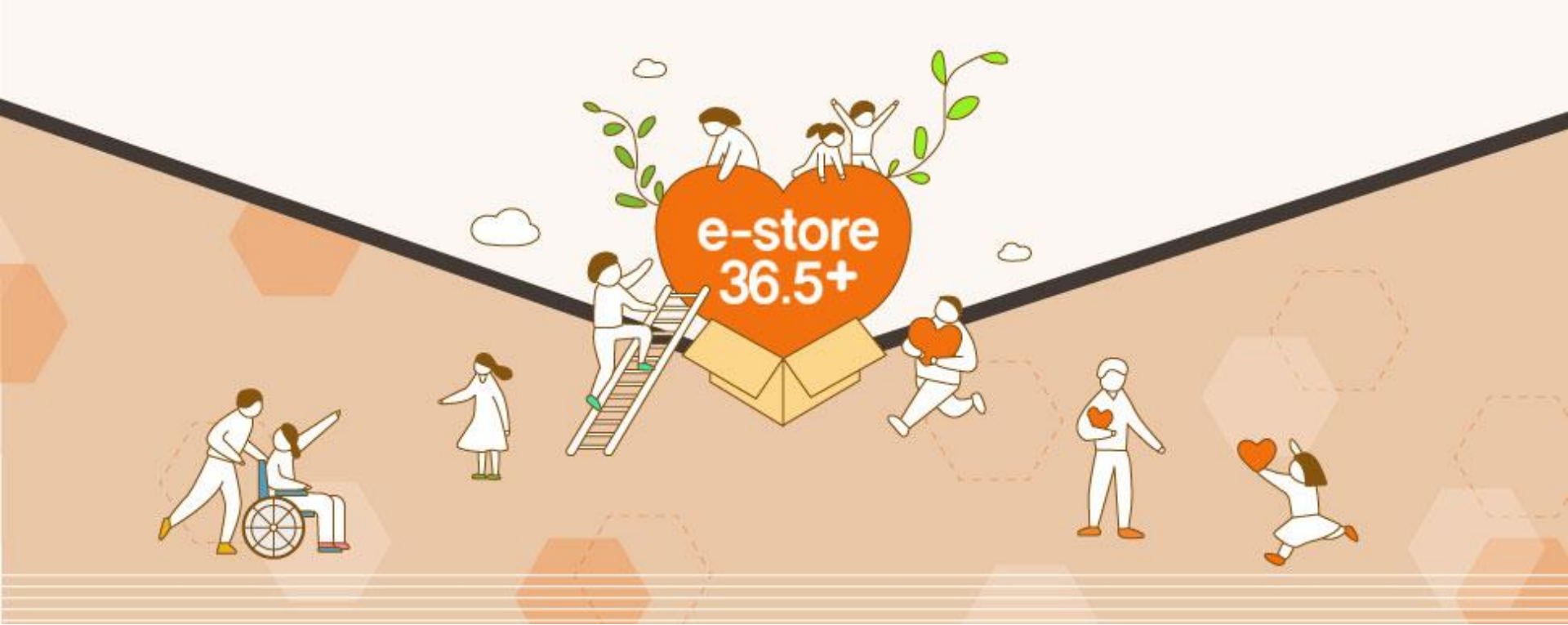

# 8. 판매자 정보

8. 판매자정보

1) 판매자 정보수정을 할 수 있습니다.

입점사용 이용가이드

| e-store 36,5+<br>≝예작        | 상품관리 주문관리                | 정산관리 운영관리 팬미자정보 판로지원사업관리 공공조달정보제공                                                           |
|-----------------------------|--------------------------|---------------------------------------------------------------------------------------------|
| 판매자정보                       | 판매자정보수                   | 정                                                                                           |
| 판매자정보관리 ^                   | 판매자명                     | 주식회사 커스프                                                                                    |
| <b>판매자정보수정</b><br>- 미니몰정보수정 | 아이디                      | cusp81985 비밀번호연광                                                                            |
|                             | 입점사 약관 동                 | 통의(필수)                                                                                      |
|                             | 임점사 약관 동의*               | 약편보기 () 동의한 () 동의타제고는                                                                       |
|                             | 기업정보 기업정보                | * 주의) 약관 동의는 필수 사항입니다. 한 번 더 확인 바랍니다.                                                       |
|                             | 사업자등록번호 •                | 514 - 81 - 81985                                                                            |
|                             | 사업자등록증 <mark>&gt;</mark> | [ 찾아보기]<br>pdf.jag.jbeg.jbeg.gag 형희의 패일만 '업료드가능합니다. 등록업체는 침부하지 않아도 됩니다<br>위스프 사업자등록을 대구 pdf |
|                             | 기업인증관련서류                 | [ 찾아보기]<br>비p 형대의 파일만 업로드가능합니다. 반드시 형부서류는 각 서류명을 파일명으로 작성하시고 비p파일로 압축 후 등록하셔야 합니다.          |
|                             | 제품인증관련서류                 | 찾아보기           pof.jpp.jpeq.ong 형태의 패일만 업로드가능합니다. 등록업체는 첨부하지 않아도 됩니다                        |
|                             | 기타관련서류                   |                                                                                             |
|                             | 기업명 •                    | 주식회사 케스프                                                                                    |
|                             | 대표자명 *                   | 전회찬                                                                                         |
|                             | 사업장 주소 🔹                 | 41969<br>대구광역시 중구 중양대로61월 48(남산동)                                                           |
|                             |                          | 1층 주식회사 커스프                                                                                 |
|                             | 입다                       | 세조업, 컨설업, 토소매업                                                                              |
|                             | 공목                       | 인쇄, 공고물제작, 출작                                                                               |
|                             | 홈페이지주소                   | http:///cusp.ke/                                                                            |
|                             | 대표전화번호                   | 053 - 651 - 9334                                                                            |
|                             | 주요생산품목                   | 친수막, 인쇄물                                                                                    |

1-1) 판매자 정보수정을 할 수 있습니다.

입점사용 이용가이드

추구하는 주요 사회적 가치

8. 판매자정보

| 22.            |                                     |                     |
|----------------|-------------------------------------|---------------------|
|                | 인간의 존암성을 유지하는 기본권리로서 인권 보호          |                     |
|                | ☑ 재난과 사고로부터 안전한 근로, 생활환경의 유지        |                     |
|                | 건강한 생활이 가능한 보건복지의 계공                |                     |
|                | □ 노동권의 보장과 근로조건의 항상                 |                     |
|                | 사회적 약자에 대한 기회제공과 사회통합               |                     |
|                | 🗆 대기업, 중소기업 간의 상생과 협력               |                     |
| 추구하는 사회적 기업 가치 | □ 품위 있는 삶을 누릴 수 있는 양질의 일자리 창출       |                     |
|                | ☑ 지역사회 활성화와 공동체 복원                  |                     |
|                | 경제활동 통한 이익이 지역에 순환되는 지역경제 공헌        |                     |
|                | ☑ 윤리적 생산과 유통을 포함한 기업의 자발적인 사회적책임 이행 |                     |
|                | 환경의 지속가능성 보전                        |                     |
|                | □ 시민적 권리로서 민주적 의사결정과 참여의 실현         | * 최대 3개까지 선택 가능합니다. |
|                | 그 밖에 공동체의 이익실현과 공공성 강화              |                     |
|                |                                     |                     |

ler

https://www.sepp.or.kr/sel

e-store 36.5+

#### 기업유형 기업정보및 인증정보는 관리자를 통해 수정할 수 있습니다.

| 사회적경제기업 유형 | 🗹 사회적기업 🔲 예비사회적기업(지역형) 🗌 예비사회적기업(부처럼 | 영) 🗌 사회적협동조합 🔲 협동조합 🔛 마을기업 🔲 자활기업 🛄 소설  | 벤처        |          |
|------------|--------------------------------------|-----------------------------------------|-----------|----------|
| 기업인증 유형    | □ 장애인사업장 ☑ 장애인표준사업장 □ 중증장애인생산시설 □    | 여성기업 🗌 보훈단체 🛄 전통상품기업                    |           |          |
|            | 인증번호/지정번호                            | 인증기관                                    | 인증일자      | 만료일자     |
| 인증사회적기업    | 제2013-086호                           | 고용노동부                                   | 20130711  | 20210630 |
| 인증유형       | ○ 사회서비스제공형 ○ 일자리제공형 ○ 지역사회공헌형 ○ 혼합   | 형 () 기타형                                |           |          |
| 사회서비스 분야   | ○ 가사지원 ○ 고용 ○ 관광운동 ○ 교육청 ○ 문화예술 ○    | ) 문화재 🔿 보건 🔿 보육 🔿 사회복지 🔿 산림보전 및 관리 🔿 청소 | ○ 환경 ⑧ 기타 |          |
|            | 인증번호/시정번호                            | 인증기관                                    | 인증일자      | 만료일자     |
| 상매인표준사업장   | 제2014-005호                           | 한국장애인고용공단                               | 20140320  | 20200331 |

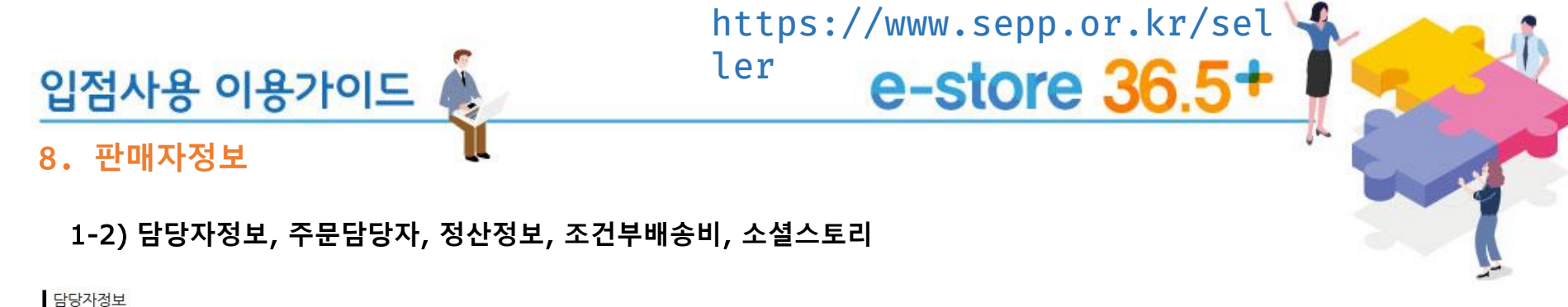

| CONTRACTOR ALL PROPERTY AND A                                                                                                    |                                                                                                    |             |                             |
|----------------------------------------------------------------------------------------------------|----------------------------------------------------------------------------------------------------|-------------|-----------------------------|
| 담당자명*                                                                                                    | 박포원                                                                                                    | 전화번호~       | 053 🗸 - 651 - 9334          |
| 당당자 휴대폰번호•                                                                                                    | 010 - 4938 - 4438                                                                                                    | 백스번호-       | 053 🗸 - 652 - 9334          |
| 담당자 이메일•                                                                                                    | cusp@lcusp.kr                                                                                                    |             |                             |
| 우편번호.                                                                                                    | 41969 유판변호검색                                                                                                    |             |                             |
| 주소*                                                                                                    | 대구광역시 중구 중앙대로61길 48(남산동)                                                                                                    |             |                             |
|                                                                                                    | 1층 주식회사 커스프                                                                                                    |             |                             |
| 주문 담당자                                                                                                    | 주문안내 SMS별송 시간을 설정한 경우 설정된 시간에 주문 당당자에게 주문안내 SMS별송합니다.                                                                                                    |             | <b>)</b>                    |
| 담당자명                                                                                                    | 박노원                                                                                                    |             |                             |
| 담당자 전화번호                                                                                                    | 053 🔽 - 651 - 9334                                                                                                    | 담당자 휴대폰변호   | 010 - 254 - 1765            |
| 담당자 이메일                                                                                                    | cusp@icusp.kr                                                                                                    | 주문안내 SMS 발송 | 오코 10세 🗸                    |
| 정산정보                                                                                                    |                                                                                                    |             | * 설정시 문자로 주문정보를 받아볼 수 있습니다. |
| 수수료율                                                                                                    | 0.0 %                                                                                                    |             |                             |
| 정산주기                                                                                                    | 월경산                                                                                                    | 경산일         | 15월                         |
| 임금은행명•                                                                                                    | 기업은행                                                                                                    | 계좌주명*       | 「平」アート                      |
| 임금계좌번호*                                                                                                    | - <sup>···</sup> 등 제외한 제외번호를 입험해주세요.<br>15410941204012                                                                                                    |             |                             |
| <ul> <li>정산주기 상세설명</li> <li>1. 일정산 : 구대화정입의 더</li> <li>2. 주정산 : 구대화정입 가려</li> <li>3. 15일주기 : 1 - 14일 구</li> <li>4. 월정산 : 월정산의 정산의</li> <li>· 정산입이 휴입인 경우 대</li> </ul> 조건부배송비 | 다음날 정산됩니다.<br>든 차루 월요일에 정산됩니다. (일 - 트로입까지의 구매함정주문들이 차주 월모일에 정산)<br>대화장구를 - 15일원 정산, 15 - 알일 구매함정주문 - 다음달 1일에 정산됩니다.<br>일날 구매함정된 주문은 다음열에 정산됩니다. (ex. 영향한 정산일이 며달1일, 주문의 구매함정이 1월 1일인경우 2월<br>음날 정산됩니다. | 제 월산 )      |                             |
| 설정 여부                                                                                                    | 이미설정 이 설정                                                                                                    |             |                             |

소셜스토리 내용

54

e-store 36.5+

-

8. 판매자정보

2) 미니몰 정보 수정

입점사용 이용가이드 🦚

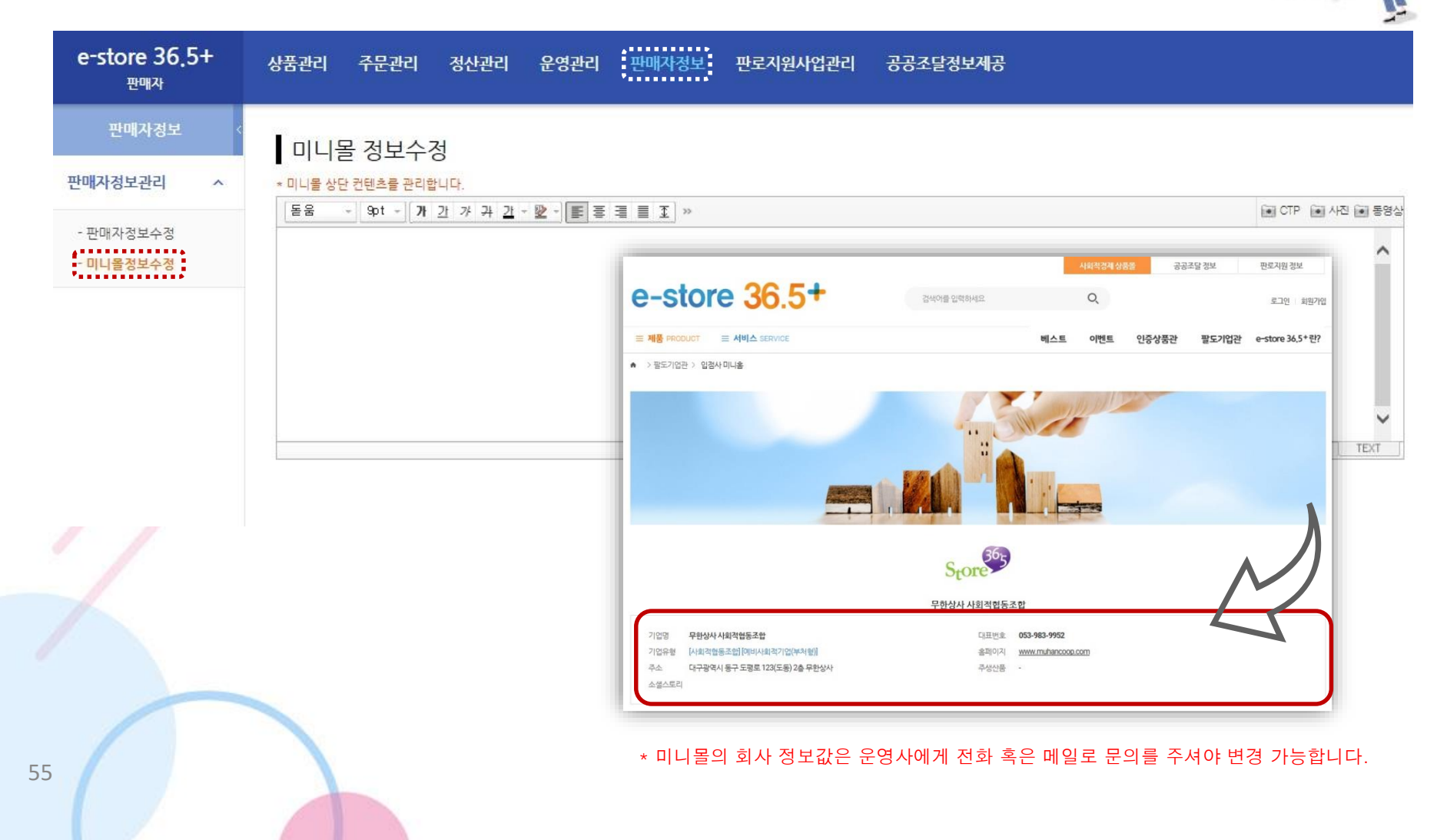

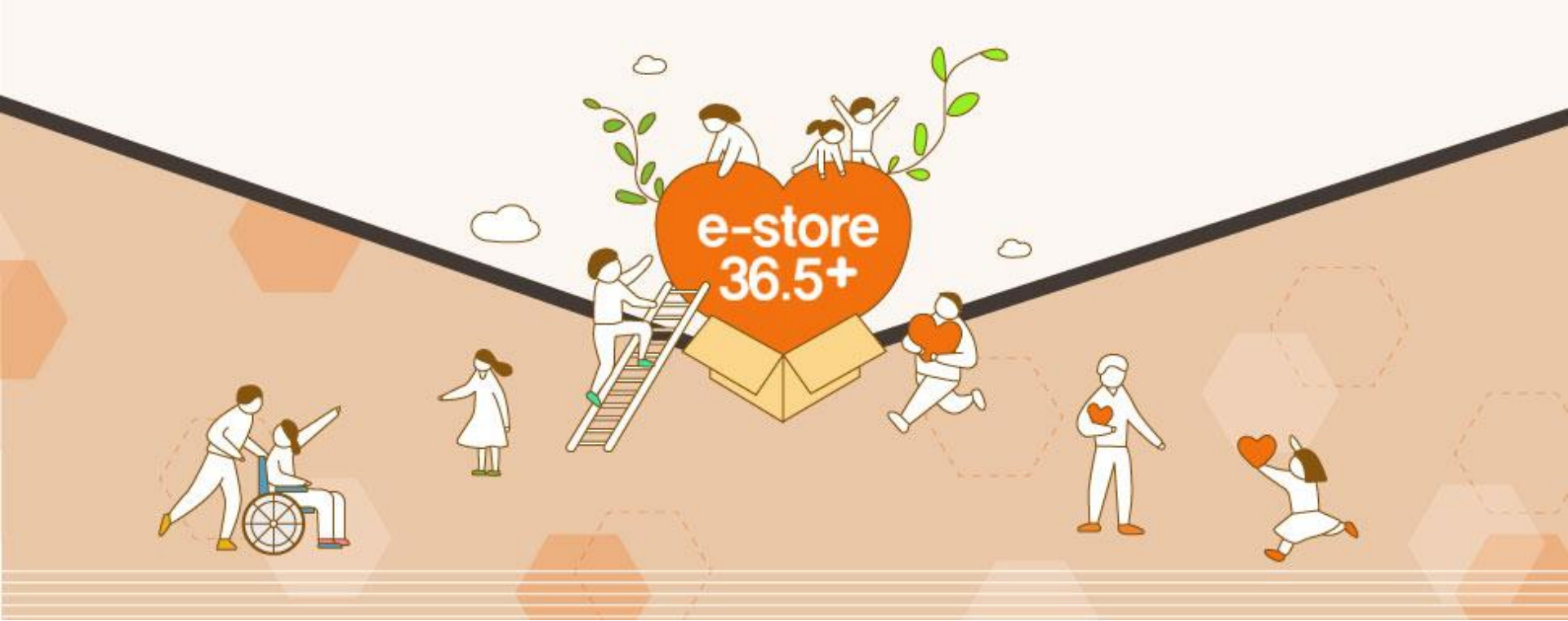

# 9. 판로지원 사업관리

1) 한국사회적기업진흥원 판로지원팀, 협력운영팀에서 진행하는 지원사업 참여신청

입점사용 이용가이드

9. 판로지원 사업관리

| e-store 36.5+<br>ਦਾਸ਼ਨ | 상품관리               | 주문관리      | 정산관리 운영관리                              | 판매자정보                                      | 판로지원사   | 업관리        | 공공조달정보계공    | 1           |       |          |
|------------------------|--------------------|-----------|----------------------------------------|--------------------------------------------|---------|------------|-------------|-------------|-------|----------|
| 판로지원사업관리               | 참여신                | 성         |                                        |                                            |         |            |             |             |       |          |
| 진행관리 ^                 |                    | (h at     |                                        |                                            |         |            |             |             |       |          |
| - 최어지원                 | ide.               | 24        |                                        | -                                          | 84<br>* |            | <b>6</b> 78 |             | -     |          |
| 8-120                  | 018-944            | <b>24</b> |                                        | -                                          |         |            |             |             |       |          |
| 결과/사후관리 ^              |                    |           |                                        |                                            |         |            |             |             |       |          |
| - 만족도정보<br>- 사업결과보고서   | 사업공 그 목록<br>전제 16건 |           |                                        | * 조건별 김                                    | 넘색 후 공급 | 고명을        | 클릭하여 신청     | 영할 수 있습     | 니다.   | 수 10개 술력 |
| - 사후관리정보               | No                 | us2tos#   | 사업유엔                                   |                                            | ide.    | <b>N</b> 0 | 신학시작임       | 신영문부님       | 0.024 | train a  |
|                        | (60)               | 598       | ###################################### | 2018년 7월 전<br>변경분의 집합<br>지원나업 등과           | 2018    | £2         | 3010-10-50  | 2010-12:33  | 112   |          |
|                        | 1447               | 689       | 상품성영력 강승 지원시합                          | 2018년 6박 상<br>특권동력 266<br>사람사업 종규          | 2018    | 22         | 3010-09-26  | 2010-12-01  | 88    | \$00 A-6 |
|                        | -                  | 2/8 E     | 2분전형력 286 차용사업                         | 2016년 5월 한<br>동원왕의 진희<br>지원사업 문고           | 2018    | ÷.         | 3018-09-09  | 2019-12-31  | 68    | 신원(최종성   |
|                        | a.                 | 291       | 지수지갑자 등감지갑니                            | 2018년 4일 사<br>40일일제 동안<br>사망해 종일           | 107-5   | 140        | 2018-09-28  | 2018-12-31  | 88.   |          |
|                        | (12)               | 585       | 서로적인해 동물적인의                            | आगमें 30<br>अगमत्र हुछ<br>प्रथम के ग       | 5       | £2         | 2010-09-20  | 2010-12-01  | 28    | 65385    |
|                        | 11                 | 228       | 우름세팅 인종 지원사업                           | 2018년 6박 유<br>동체님 전을 지<br>동사업 공고           | 2018    | 6          | 2018-09-28  | 2019-12:31  | 018-0 |          |
|                        | 10                 | 298       | 사장원의 역왕감와 고육 비<br>원 사업                 | 2018년 7의 시<br>참원의 역동급<br>관 교육 지원 사<br>업 공고 | 20118   | 10         | 3010-09-20  | 2010-(2-31) | 88    | 23:465   |
|                        |                    | 696       | 유명책님 전용 지원수업                           | 2019년 대부유<br>동체님 전용 지<br>명사업 문고            | 2058    | 6          | 3018-00-26  | 2018-12-23  | 68    | 23(485   |
|                        | 8                  | 519.0     | 시장된업 위원감파 무유 지<br>회사업                  | 2018년 6월 시<br>장원을 위하고<br>한 교육 지원 사<br>양 권고 | 2018    | 6          | 2018-09-28  | 2010/10/31  | 8.8   | 22/402   |
|                        | - 20               | =+B       | 시장상업 역당권의 규족 역<br>왕사업                  | 2018년 10파<br>신라인입 역당<br>라운 고유 지영           | 2018    | 10         | 3010-10-09  | 2018-10-10  | 6.9   | 084985   |

ler

https://www.sepp.or.kr/sel 🕌

e-store 36.5+

1-1) 사업공고정보 및 첨부서류 양식정보 확인

#### 사업공고정보

입점사용 이용가이드

9. 판로지원 사업관리

| 년도       | 2018 -                    |  |
|----------|---------------------------|--|
| ¥¢       | 7 *                       |  |
| 사업유형     | 상품경령력 강화 지원사업 🔹           |  |
| 공고명      | 2018년 7회 상품관령에 강화 지원시법 공고 |  |
| 신철시작 열시분 | 2018-10-30 09 - 00 -      |  |
|          | 2018-12-31 18 • 00 •      |  |

ler

https://www.sepp.or.kr/sel 🕌

e-store 36.5+

#### **첨부서류양식정보**

| 암식평                 | 첨부파일                                       |
|---------------------|--------------------------------------------|
| 신형서                 | [] 04.상품경정협강화지원사업_1.신철서.hwp                |
| 성풍가슴세               | [] 04·상품경청력강화지원사업_2·상품기술서.hwp              |
| 개인정보수집조회활용및제대자제공동의서 | ⑥ 04.상품경점력강한지원사업_3.개이경보수집조합환용및제3지제공동인서.hwp |

https://www.sepp.or.kr/sel 🕌 ler 입점사용 이용가이드 🎍 e-store 36.5+ 9. 판로지원 사업관리 1-2) 주요 정보값 입력 창여신청정보 기업평 0月1月65点其間 대표자명 공범규. 사업자등록변호 323 - 32 - 12312 28.576 . 총학복도 항주나 풍덕구 공단로 134(순감동)(세중태고노명리) 사업장 주소 1007.0 설립일 2018-06-08 법인등록번호 4 30 금목 ALTIN 입태 利利品 \* 사회적 가치는 최대 3개까지만 선택해주시기 바랍니다. 인증사회적기업 / 중증장애인생산물 기업유형 인간의 존엄성을 유지하는 기본권리로서 안권 보호 재난과 시고로부터 안전한 근로, 생활한경의 유기 건강한 성함이 가능한 보건복지의 계공 노동철의 보장과 근로조건의 항상 사회적 약자에 대한 기회제공과 사회통합 대기업 중소기업 간의 상성과 협력 추구하는 주요 사회적 종위 있는 삶을 누릴 수 있는 양렬비 일자리 장출 기치 지역사회 활성화와 공동체 해원 경계활동 불한 아직이 지역에 순환되는 지역경제 공한 윤리적 생산과 유통을 포함한 기업의 저발적인 사회력적단 여행 환경의 지속가동성 퇴전 시민적 권리로서 민주적 의사컵경과 참여의 상현 그 밖에 공동체의 이익실현과 공공성 강화 含태이지주소 http://www.eniasoft.com 0 7617 전화번호 043 · · 256 패스번호 043 + + 224 · 3675 59 인증/지정번호

 

 입점사용 이용가이드
 https://www.sepp.or.kr/sel ler

 9. 판로지원 사업관리
 -store 36.5+

 1-3) 주요 정보값 입력(계속)

| BCARP .              | 34                |                                       |           |  |
|----------------------|-------------------|---------------------------------------|-----------|--|
| 주요생산몸목 *             | 小田田明の             |                                       |           |  |
| 대표과전약계<br>(휴대전화변호) * | 010 - 1234 - 1234 |                                       |           |  |
| 5821 -               |                   | ])                                    |           |  |
| <u> 담당과 각력</u> +     |                   |                                       |           |  |
| 당당시원하지<br>(휴대원회생휴) * | -199              |                                       |           |  |
| SSH MAS +            | 0                 | 김정입적 -                                |           |  |
| 신방현과                 |                   |                                       |           |  |
| 신형열시                 |                   |                                       |           |  |
| 신왕관리변호               |                   |                                       |           |  |
| 청상품정보                |                   |                                       |           |  |
| 9 <del>26</del> 2 •  |                   |                                       |           |  |
| 878 ·                |                   |                                       | 상품감력 상태보기 |  |
| Billioth +           |                   | · · · · · · · · · · · · · · · · · · · |           |  |

| 입점사            | 용이용            |                     | http<br>ler                                                                                                    | os://www.sepp.o<br><b>e-store</b>                                                                                                    | r.kr/sel                                                                                                    |
|----------------|----------------|---------------------|----------------------------------------------------------------------------------------------------|----------------------------------------------------------------------------------------------------|----------------------------------------------------------------------------------------------------|
| . 판로<br>1-4) 주 | 지원 사업<br>요 정보값 | 업관리<br>입력 (계속)      |                                                                                                    |                                                                                                    | jh.                                                                                                    |
|                |                | 거래유형                | -@4- *                                                                                                    |                                                                                                    |                                                                                                    |
|                | 유통행황           | 입접 <del>유통</del> 재님 | □ 논라인 □ 오프라빈                                                                                                    |                                                                                                    |                                                                                                    |
|                |                | 출시면도                |                                                                                                    |                                                                                                    |                                                                                                    |
|                | 상품한왕           | 신청상궁애출액             | ਸਟ<br>                                                                                                    | a#@oi                                                                                                    | ක්රානි<br>ක්රානි                                                                                                    |
|                | 기업정보           | 소설미선-사업모델           |                                                                                                    |                                                                                                    | 0                                                                                                    |
|                | 사업확인 자기        | · 생검표               | <ul> <li>신청자격 및 계의대상 기준을 확인함</li> <li>신청서와 정부 서류가 실제와 같게 작성되었</li> <li>한국사회직가검진중원 및 전문가 그룹의 상태</li> <li>개선분야는 상품 포장 패키지 또는 중보 디지</li> <li>컨성팅 부분의 자부담은 10%, 상품개선 부분</li> <li>자부담금은 사업 착수 후 15일 이내에 납부해</li> <li>활여기업이 한국사회적기업진출원에서 전쟁<br/>인항</li> <li>지원공은 본사업 파업과 뚜란한 미풍(인간비</li> <li>본 사업의 진성팅 및 상품 개선 사업 건 과정이</li> <li>본 사업의 진성팅 및 상품 개선 사업 건 과정이</li> <li>본 사업의 진성팅 및 상품 개선 사업 건 과정이</li> <li>본 사업의 진성팅 및 상품 개선 사업 건 과정이</li> <li>본 사업의 진성팅 및 상품 개선 사업 건 과정이</li> <li>보 사업의 진상 진상을 진행을 위해 함여기업에게</li> <li>활여기업의 귀액사용로 사업이 지면 또는 불<br/>상용하는 금액을 진행하면 반환하여야 함을</li> <li>신경애 필요한 모든 사항(공고서, 신경서, 기기</li> </ul> | 응을 확인함<br>한잔단 및 상황개선 시 필요 자료 제공과 전황 실명 원<br>인당을 확인함<br>의 가부당은 20%이며 부가세를 제외한 급액당을 확<br>(야 함을 확인함<br>한 수행기관이 자부당 남부 후, 수행 기관이 일괄하여<br>), 시스템 구속, 일반관리 운영네, 상산비 등)은 자원이<br>에 해국적으로, 함여밖야 하며 편당 당당가를 지정하여<br>요청하는 자료는 요청일 로부터 5일 이내에 회산하여<br>이행될 경우 선정이 취소 해가 해제될 수 있으며 해당<br>확인함 | 1에 성실히 임할 것임을 확인함<br>연황<br>레개선비용을 집행하는 것임을 확<br>내물가람을 확인함<br>4야 함을 확인함<br>4야 함을 확인함<br>(시 기 제공원은 상품개선 지입에<br>정차에게 있문을 확인함 |

61

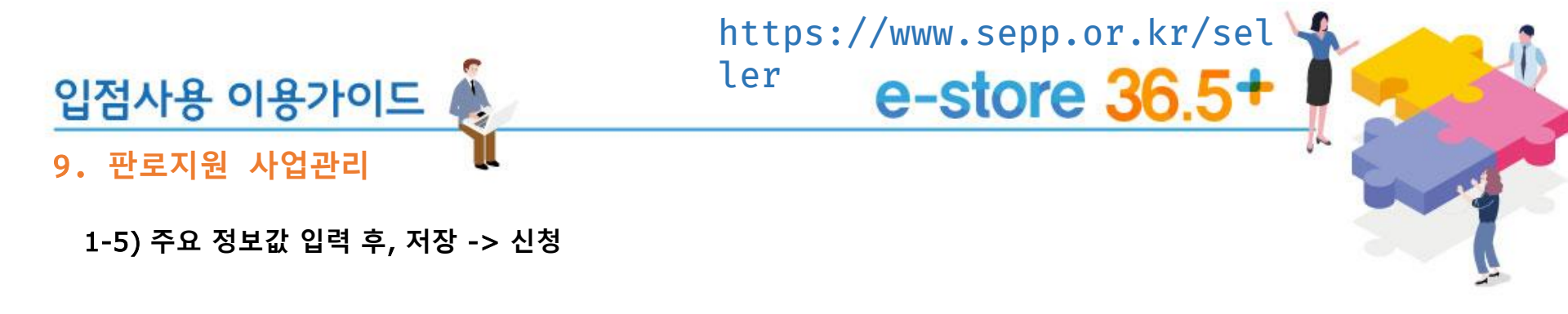

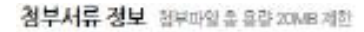

| 삭제 |
|----|
|    |

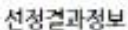

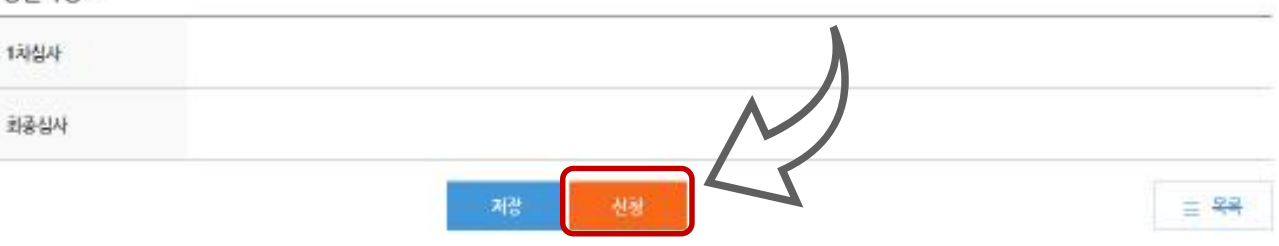

\* 저장 버튼 클릭 이후, 신청을 누르셔야 최종 제출이 완료됩니다.

e-store 36.5+

2) 사업 종료 이후, 만족도 정보 입력

입점사용 이용가이드

9. 판로지원 사업관리

63

| 판로지원사업관리 | 만족     | 도정보      |                     |          |                           | * 조건'        | 별 검색 후 기     | 업명을 클릭하여 입력                  | 할 수 있                              | 있습니다                 | ł.            |                      |      |      |      |
|----------|--------|----------|---------------------|----------|---------------------------|--------------|--------------|------------------------------|------------------------------------|----------------------|---------------|----------------------|------|------|------|
| 관리 ^     |        | -        |                     |          |                           |              |              |                              |                                    |                      |               |                      |      |      |      |
| 계신청      | 사업     | 유전       | 전체                  |          | *                         | 공고명          |              |                              |                                    |                      |               |                      |      |      |      |
| 사후관리 ^   | 년도     |          | 전체                  |          | -                         | 쳐수           | 전체           | -                            |                                    |                      |               |                      |      |      |      |
| 실도·정보    | 가입     | 3        | 000238              |          |                           | 전행성대<br>공동경보 | ইয়া         | *                            |                                    | _                    |               | _                    | _    | _    | _    |
| 결과보고서    |        |          |                     |          |                           | 441 ·        | -(99)        |                              |                                    |                      |               |                      |      |      |      |
| ·관리정보    | 전체 10건 |          |                     |          |                           | 8 <b>2</b> - | । শ্বন 🔿 জন  |                              |                                    |                      |               |                      |      |      |      |
|          | 14-    | 06250236 | 310400              | E) ZEALO | 10.07                     | 40) +        | -99-         | *                            |                                    |                      |               |                      |      |      |      |
|          | -the   | 4647     | 169                 | 2934     | -(um)                     | 만족도 정보       |              |                              |                                    |                      |               |                      |      |      |      |
|          | 10     | 298      | olitolenc           | 제함       | 상품경정의 강폐 제                | 한족도분류        |              | 반족도문함                        |                                    |                      |               | <b>验</b> 中(0-10)     | ) *  |      |      |
|          | 9      | 진영용      | 에니아는프로              | 지율       | 유통체교 전술 지원                | 전반적고적관록      | 기관의 커너스를     | 이용한 후, 우리(기관)는 전반력으로 단축스러했고  | <ul> <li>여행</li> <li>78</li> </ul> | 0 18 0<br>0 68 0     | 298<br>) 98   | 1986 (C)<br>1991 (C) | C 48 | 0.58 | 0.6  |
|          | 8      | 599      | of Colorada         |          | 시장천업 막동강#<br>사업           | වලමයාමවුදි   | 기관의 서비스를 1   | 이름한 후, 기관에 대해 공장에 안 느낌이 들었다. | 0 08<br>0 78                       | 0 18 (<br>0 68 (     | ) 28<br>) 98  | 0 38<br>0 108        | C 48 | 0 58 | 0.6  |
|          | 7      | 진방중      | did WWW             | 715      | 사회적경제 통합해                 |              | 1151125      |                              | 0.68                               | 0 18 (               | 28            | 0.38                 | 0 48 | 0.58 | 0.0  |
|          | 6      | 마감       | 明山明会王王              | 112      | 시장전입 역량경화                 | 서리스플링        | 기관에서 받은 서:   | 네스는 니의 이용독적에 부합했다.           | () 7명                              | 0 93 (               | Be (          | Bor ()               |      |      |      |
|          | 5      | 진영문      | 에니아순프로              | 712      | ~~ H<br>시장전입 <b>또</b> 장감# | 서비스플릴        | 기관이 수렴한 세    | 비스는 클라리오프 도움이 되었다.           | 0 68<br>0 78                       | () 18 ()<br>() 92 () | 85 (<br>86 (  | 18t C<br>1501 O      | C 48 | 0.58 | 00   |
|          |        |          |                     |          | Arg                       | 对司人要望        | 기관은 반통없어     | 결무를 쳐려했다.                    | 0 08                               | 018 (                | ) 28<br>) cer | BE ()                | Ó 48 | 0 58 | () e |
|          | - 34   | 마감       | 에니아소프트              | 利貴       | 상품감정적 강화 3                |              |              |                              | - Cria                             | C en C               | . 74          |                      |      | 12   |      |
| -        | 3      | 진장원      | 에니에소프로              | 刁登       | 유용책날 전문 지원                | 서비스포질        | 기법의 세비스 이    | 중대한이 원일했다.                   | 0 08<br>0 78                       | 0 18 (               | ) 28<br>) 98  | O 108                | 0.48 | 0.98 | () e |
|          | 2      | 진영문      | afictor <u>isem</u> | n/64     | 사회적경제 통합해                 |              |              |                              |                                    |                      |               |                      |      |      |      |
|          | 1      | 진압문      | 에니아소프트              | 054      | 시장전입 역명강비                 |              | 사업에 대한 연경을 ! | \$9. <b>74</b> 2             |                                    |                      |               |                      |      |      |      |

3) 사업결과보고서 정보 입력

입점사용 이용가이드

9. 판로지원 사업관리

| e-store 36.5+<br>판매자           | 상품관리 주문     | 관리 정산관리     | 운영관리 판매자정보                            | 판로지원사업관리 <del>공공</del> 조 | 달경보제공          |         |                    |
|--------------------------------|-------------|-------------|---------------------------------------|--------------------------|----------------|---------|--------------------|
| 판로지원사업관리 《                     | 사업결과보       | 고서          |                                       | * 조건별 검색                 | 후 공고명을 클       | 클릭하여 입력 | 할 수 있습니다.          |
| 진행관리 ^                         |             | 1. Internet |                                       |                          |                |         |                    |
| - 참여신청                         | 세업유형        | 전배          |                                       | 828                      |                |         |                    |
| 역과/사호과기 ^                      | 빈도          | 전쾌          | •                                     | 지수                       | 김체             | *.      |                    |
|                                | 128         | 可口的不能加      |                                       | g Lu                     | 20180101 🖃 * 2 | 0181231 |                    |
| - 만족노성보<br>사업결과보고서<br>- 사후관리정보 | 전제 9건       |             | •                                     |                          |                |         | 울력수 10개 <b>음</b> 력 |
|                                | No A        | 일유영         | 828 825                               | 지수 기업명                   | 여프자            | ğ.      | 사업질과<br>정부파일       |
|                                | ও নাগাগাইস  | 동안작왕회 30    | 118년 2학 사업 특별해 중함역 동화<br>3            | 1 0010035302             | 対面市            |         |                    |
|                                | 0<br>41088  | 사회적제 통합적    | নার নাম নাম নাম জন্মালনা হার<br>শিশুর |                          |                |         |                    |
|                                | 7 828       | 2018년 2차 사南 | 적경제 통험박급회 공고                          |                          |                |         | -                  |
|                                | e UE        | 2016        |                                       |                          |                |         | 4                  |
|                                | 치수          | 2           |                                       |                          |                |         | 10 at              |
|                                | 3 21278     | 01-010-25   |                                       |                          |                |         | 0                  |
|                                | 4 REA +     | 2010-10-30  |                                       |                          |                |         | ~                  |
|                                | 3<br>사업물용 • | <u></u> 1 전 | 성량적, 정성적 주의                           | 요성과 작성                   |                |         |                    |
|                                | 왕슈페란        | 2 ×         | <b>\업결과보고서</b> 등                      | 록 및 제출                   |                |         | 10157).<br>015.    |
|                                |             |             |                                       | 40                       |                |         | = 44               |

9. 판로지원 사업관리

입점사용 이용가이드

4) 판로지원사업 참여 이후, 사후관리정보 입력

| 2001201818104    | 사후                                                                                               | 관리정보                                                                                                    |                                                                                                    | *                                           | 조건볔 검색 후 기업                                   | 병을 클릭하여 인력학 | 수 있습니다 | ŀ     |  |
|------------------|--------------------------------------------------------------------------------------------------|----------------------------------------------------------------------------------------------------|----------------------------------------------------------------------------------------------------|---------------------------------------------|-----------------------------------------------|-------------|--------|-------|--|
| 행관리 ^            | -                                                                                                |                                                                                                    |                                                                                                    |                                             |                                               |             |        |       |  |
| 참여신청             | 사업위험                                                                                             | 1 2                                                                                                    | 14                                                                                                    | -                                           | 828                                           |             |        |       |  |
| 라/사후관리 ^         | 6ie                                                                                              | 3                                                                                                    | 14                                                                                                    |                                             | 지수 전체                                         |             |        |       |  |
| 12036            | 기업명                                                                                              |                                                                                                    | 465.22                                                                                                    |                                             |                                               |             |        |       |  |
| 만곡도상모<br>사업결과보고서 |                                                                                                  |                                                                                                    |                                                                                                    |                                             | L700 9.011                                    |             |        |       |  |
| 사후관리정보           | 전제 10권                                                                                           |                                                                                                    |                                                                                                    |                                             |                                               |             | 會勻全 10 | 494 - |  |
|                  | No                                                                                               | 사수관리일                                                                                                    | 기압명                                                                                                    | 사업운영                                        | 8×8                                           | 피원지근명       | ųs.    | 지수    |  |
|                  | 10                                                                                               | 2018-10-10                                                                                                    | QUDARE                                                                                                    | (아카) 역량값화 교육 지원 사업                          | 1013년 10자 시장된업 역담감<br>바 교육 지원 사업 공고           | #204%/1815  | 2010   | 10    |  |
|                  |                                                                                                  |                                                                                                    |                                                                                                    |                                             |                                               |             |        |       |  |
|                  | 9                                                                                                | 2018-10-10                                                                                                    | 0110225                                                                                                    | 4                                           | traised under all all the later to a later to |             |        |       |  |
|                  | 9                                                                                                | 2018-10-10                                                                                                    | olintoi≂±e                                                                                                    | 사업유형                                        | inisti unti at&âne bêrb                       |             |        |       |  |
|                  | 9                                                                                                | 2018-10-10<br>2018-09-28                                                                                                   | drovan<br>drovan                                                                                                    | 사업유형                                        | 1416310月3月6日開始3                               |             |        |       |  |
|                  | 9<br>8<br>7                                                                                      | 2018-10-10<br>2018-09-28<br>2018-09-28                                                                                     | drisene<br>drisene<br>drisene                                                                                                    | 사업유형<br>공고병                                 | 10760 LAB ADD 000                             |             |        |       |  |
|                  | 9<br>8<br>7<br>6                                                                                 | 2018-10-10<br>2018-09-28<br>2018-09-28<br>2018-09-28<br>2018-09-28                                                         | dridene<br>dridene<br>dridene                                                                                                    | 사업유형<br>공고병<br>보도                           | NICO 1791 716 DIE 1893                        |             |        |       |  |
|                  | 9<br>8<br>7<br>6                                                                                 | 2018-10-10<br>2018-09-28<br>2018-09-28<br>2018-09-28<br>2018-09-28                                                         | driotan<br>driotan<br>driotan<br>driotan                                                                                                    | 사업유형<br>공고병<br>년도<br>차수                     | WIEG 1791 710 DIE 2023                        |             |        |       |  |
|                  | 9<br>8<br>7<br>8<br>8                                                                            | 2018-10-10<br>2018-09-20<br>2018-09-28<br>2018-09-28<br>2018-09-28                                                         | 01192386<br>01192386<br>01192886<br>01192886<br>01192886<br>0119288                                                                                                    | 사업유형<br>공고병<br>년도<br>자수<br>기업명 •            |                                               | 검색          |        |       |  |
|                  | 9<br>8<br>7<br>6<br>5<br>4                                                                       | 2018-10-10<br>2018-09-28<br>2018-09-28<br>2018-09-28<br>2018-09-28<br>2018-09-28                                           | dridene<br>dridene<br>driden | 사업유형<br>공고명<br>보도<br>차수<br>기업명 •            |                                               | 검색          |        |       |  |
|                  | 9<br>8<br>7<br>8<br>8<br>8<br>8<br>8<br>8<br>8<br>8<br>8<br>8<br>8<br>8<br>8<br>8<br>8<br>8<br>8 | 2018-10-10<br>2018-09-20<br>2018-09-28<br>2018-09-28<br>2018-09-28<br>2018-09-28<br>2018-09-18<br>2018-09-12               | quqame           quqame           quqame           quqame           quqame           quqame           quqame           quqame                                                                                                    | 사업유형<br>공고명<br>년도<br>차수<br>기업명 •<br>시후관리일 • |                                               | 검색          |        |       |  |
|                  | 9<br>8<br>7<br>6<br>5<br>4<br>3                                                                  | 2018-10-10<br>2018-09-28<br>2018-09-28<br>2018-09-28<br>2018-09-28<br>2018-09-28<br>2018-09-28<br>2018-09-12<br>2018-09-10 | 0119336<br>0119336<br>0119336<br>0119336<br>0119337<br>0119337<br>0119337<br>0119338                                                                                                    | 사업유형<br>공고병<br>보도<br>자수<br>기업명 •<br>시후관리일 • |                                               | 검색          |        |       |  |

# 10. 공공조달 정보제공

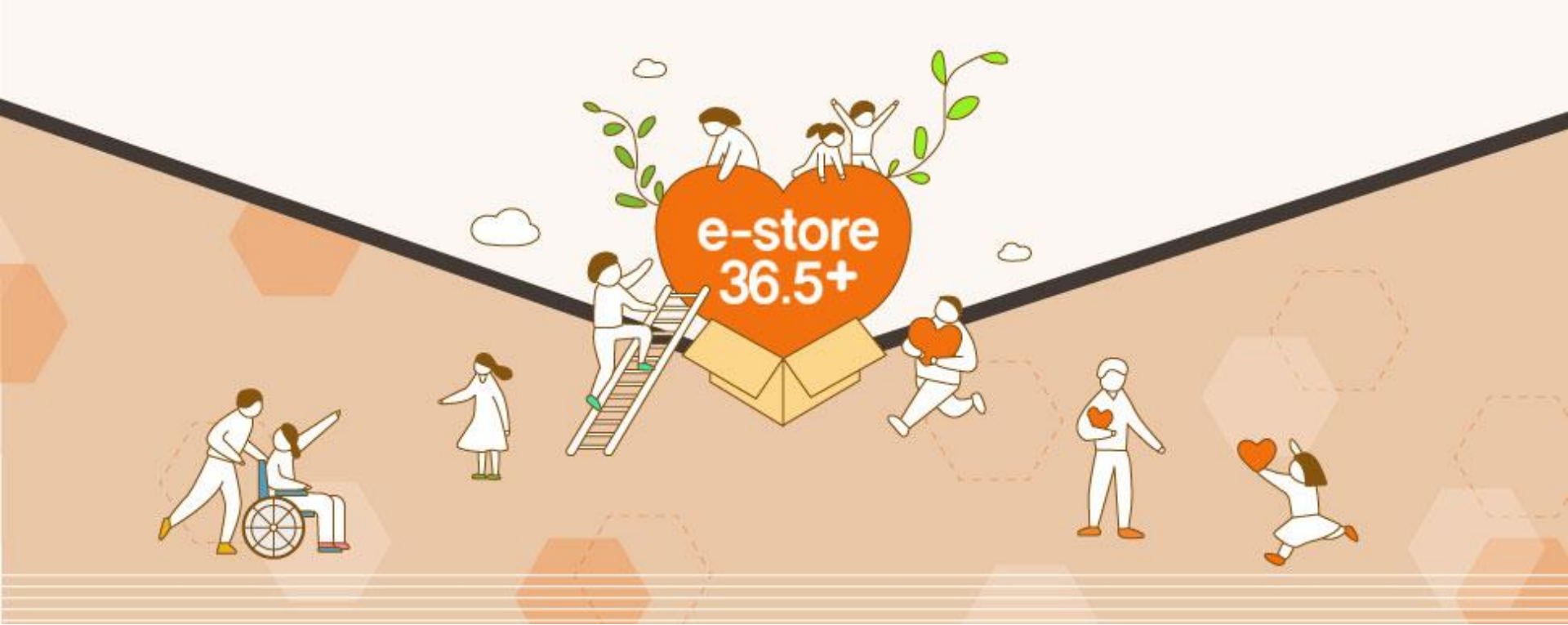

입점사용 이용가이드 ( ler e-store 36.5+ 10. 공공조달 정보제 공

https://www.sepp.or.kr/sel 😪

1) 나라장터에 등록된 공공기관의 주요 입찰 정보를 관련 키워드를 등록한 이후, 메일링으로 안내받을 수 있습니다.

| e-store 36.5+<br>ਦਾਸ਼ਨ       | 상품관리 주문관리 정산관리 운영관리 판 | 매자정보 판로지원사업관리 공공조달경보제공 |                          |
|------------------------------|-----------------------|------------------------|--------------------------|
| 공공조달정보제공 <                   | 키워드등록                 |                        |                          |
| 키워드관리 ^                      |                       |                        | - 공공조달형보개공 〉키워드편릭 〉키워드등록 |
| 키워드등록                        | 나라장터 키워드 유형 -전체· 💌    |                        |                          |
| 나라장터 ^                       | 키워드 유형                | 키워드 구분                 | 키워드 명                    |
| - 입찰공고 물품조회<br>- 입찰공고 용역조회   | 입찰공고 물품조회             | 입찰공고명                  |                          |
| - 조달요청 물품조회<br>- 조달요청 일반용역조회 | 입찰공고 물풍조회             | 입중명                    |                          |
| 공공기관 ^                       | 입찰공고 용역조회             | 입찰공고명                  |                          |
| - 상품수요공고조회                   | 입찰공고 용역조회             | 업종명                    |                          |
|                              | 조달요청 물품조회             | 품명                     |                          |
|                              | 조달요청 물품조회             | 물품분류번호                 |                          |
|                              | 조달요청 일반용역조회           | 품명                     |                          |
|                              | 조달요청 일반용역조회           | 물풍분류번호                 |                          |
|                              | 다수공급차계약 품목정보조회        | 품명                     |                          |

\* 키워드 설정시 편리한 검색이 가능합니다.

저장

https://www.sepp.or.kr/sel 🕌 ler e-store 36.5+

10. 공공조달 정보제 공 2) 입찰공고 조회

입점사용 이용가이드

| e-store 36.5+<br>ਦਾਸ਼ਾਮ      | 상품관리 주문관리 정           | 청산관리 운영         | 관리 판매자정보 판    | 로지원사업관리   | 공공조달정보제공         |                        |                  |                     |           |           |            |                    |               |                |               |               |
|------------------------------|-----------------------|-----------------|---------------|-----------|------------------|------------------------|------------------|---------------------|-----------|-----------|------------|--------------------|---------------|----------------|---------------|---------------|
| 공공조달정보제공 ‹                   | 입착공고 물풍조회             | 1               |               |           |                  |                        |                  |                     |           |           |            |                    |               |                |               |               |
| 키워드관리 ^                      | 1 820-20              |                 |               |           |                  |                        |                  |                     |           |           |            |                    | 57            | 공공조달경보제공 > 나라킹 | (터 > 입찰공고 물품: | 조회            |
| -키워드등록                       | 공고명                   |                 |               |           |                  |                        | 조달요청번호/PR No,    |                     |           |           |            |                    |               |                |               |               |
| 사라장터 ^                       | 공고/개찰일                | 공고일             | ▼ 20181227    | ~ 2019010 | 3 📄 🗌 입찰마김       | t건제외                   |                  |                     |           |           |            |                    |               |                |               |               |
| - 입할공고 물풍조회                  | 공고기관명                 |                 |               | Q         |                  |                        | 수요기관명            |                     |           |           | Q          |                    |               |                |               |               |
| - 입찰공고 용역조회                  | 참조번호                  |                 |               |           |                  | 참가제한지역 <u>제</u> 한없음    |                  |                     |           | ·         |            |                    |               |                |               |               |
| - 조달요청 물품조회<br>- 조달요청 일반용역조회 | 업종                    |                 |               | Q         | 입찰공고 물품조호        | 4                      |                  |                     | ×         | 이상        | Ŧ          |                    |               |                |               |               |
| 공공기관 ^                       | 다수공급경쟁자여부             | 다수              | 공급경쟁자         |           | 공고일반             | 1000000                |                  |                     |           |           |            |                    |               |                |               |               |
|                              | 세부품명번호                |                 |               | Q         | 공고종류명/작공고여부      | 변경/N<br>20160500603-04 | 공고등복열시           | 2018-12-31 14:21:24 |           |           |            |                    |               |                |               |               |
| - 상품수요공고조희                   |                       |                 |               |           | 128440           | 직할                     | 국제입찰구분           | N                   | 예경가       | 격 결정 및 임종 | 찰금액 정보     |                    |               |                |               |               |
|                              |                       |                 |               |           | 활공고명             | 원격자동경험시스템의 1중          |                  |                     | 9171      | 방법        |            |                    |               |                |               |               |
|                              |                       |                 |               |           | 고기관명/기관코드        | 조달형 · 1230000          | 수요기관명/기관코드       | 각수요기관 - 7299999     | 배정이       | 예산금액      |            |                    |               | 추정가격           | 0             |               |
|                              | 검색결과건수 : 1,360 / 전체페이 | 이지수 : 136 / 현재] | 페이지 : 1       |           | 7942809          | 일반(3자단7))다수공급자물꼽게약     | 왕조변호             | 00166041600         | 투참계(      | 하-일반      |            |                    |               |                |               |               |
|                              | マフガラ-차수               | 공고종류            |               | 270       | 나삼방법당            | 다수공급자계약에의한 나랑자 경정      | 재입상하용이부          |                     | ୁ<br>ଅକ୍ଟ | 제한여부      |            |                    |               | 지사두갈하용여부       |               |               |
|                              | 0-2-11                | 0-01            |               |           | 입찰집행 및 진행 경보     |                        |                  |                     | 영장        | 분류제한여부    | Y          |                    |               | 제조물품 여부        | Y             |               |
|                              | 20160500600-04        | 벼겨              | 의견자도건칭시스테외 13 |           | 입물공고열시           | 2018-12-31 14:21:24    | 압설공고 바로가기        | 공고상세링크              | 35        | 수급방식명     | 0          |                    |               | 지명경쟁여부         | N             |               |
|                              | 20100300000 04        | 20              |               |           | 공고기관담당자명         | 김훈회                    | 잡행관명             | 김채진                 |           |           |            |                    |               |                |               |               |
|                              | 20160522217-05        | 1474            | LE보커프터이 3조    |           | 공고기관담당자 이메일      | maihaegkorea.kr        | 공고기관담당자<br>전화번호  | 042-724-7284        | 구매대성      | 구매대상울풍    |            |                    |               |                |               |               |
|                              | 20100353217-05        | 28              | · 프로팩임퓨터의 28  |           | 양설계사일시           |                        | 양살대강열시           | 2020-05-31 18:00:00 | 분류        | -         | 수요기관       | 1                  |               | 세부품명           |               | 납품장소          |
|                              |                       |                 |               |           | 개발일시             | 2019-05-01 18:00:00    | 개발장소             | 국가중함전자조달시스템(니라장터)   | -         | 수당        | 단위         | 추정단가(원)            | 세부품명번호        | 규칙             | 납풍기현(입수)      | 인도조건          |
|                              | 20160533067-05        | 변경              | LCD패널또는모니터    |           | 입살왕가자격등록<br>마강일시 |                        | 공동수급업체지역<br>제항여부 | N                   | 1         | 6 000 000 | 각수보기       | e                  |               |                |               | 수요가관 사용장의     |
|                              |                       |                 |               |           | 공동수급혈경서접수방식      | ¢21                    | 공동수급형성마감일시       |                     |           | 6,000,000 |            | 0                  |               | 전역사중답접시작법      | (30)          | 반양물시도.        |
|                              |                       |                 |               |           |                  |                        |                  |                     | 2         |           | 498/1      | e                  |               |                |               | 수요가(문지종양요<br> |
|                              |                       |                 |               |           | 임실감가주수료 및 임실모    | 응금 압부정보                | 0868756.6.8-308  |                     |           | 6,000,000 | ч          | D                  |               | 원격사용겸립시스템      | (30)          | 말음양소년         |
|                              |                       |                 |               |           | 00000000         | dh.                    | 3122300          | Deleta              | 정부파?      | 9         |            |                    |               |                |               |               |
|                              |                       |                 |               |           | 82-0081-11       | 2"                     | -12-10           |                     | No.       | 문서·       | 구분         |                    |               | 파일명            |               |               |
|                              |                       |                 |               |           |                  |                        |                  |                     | 1         | 공고규       | 201        | 16050050004.hwp    |               |                |               |               |
|                              |                       |                 | * 조건볔         | 검색 후 ;    | 공고명을 클릭          | 하여 정보를                 | 확인할 수 '          | 있습니다.               | 2         | 공고규       | 201<br>201 | 16050060004_1-첫부분· | H(2018.12).zp |                |               |               |
|                              |                       |                 |               |           |                  | <u>C</u>               |                  |                     | 기타정       | 보         |            |                    |               |                |               |               |
|                              |                       |                 | * 입찰공         | 고 용역조     | 회도 동일합니          | 니다.                    |                  |                     | 실적(       | 신청서각성방법명  | 8          |                    |               | 실객신성서경수열시      |               |               |
|                              |                       |                 | 0             | <u> </u>  |                  |                        |                  |                     | dist      | 가격제작성방법민  | 5          |                    |               | 낙찰하한율          |               |               |
|                              |                       |                 |               |           |                  |                        |                  |                     | 발주이       | 계획통합변호    |            |                    |               | 사전규격등록변호       |               |               |
|                              |                       |                 |               |           |                  |                        |                  |                     | 동압;       | 공고변호      |            |                    |               | 정보회사업여부        |               |               |

 

 입점사용 이용가이드
 https://www.sepp.or.kr/sel ler

 10. 공공조달 정보제 공
 3) 조탈요청 공고 조회

| e-store 36.5+<br>ਦਾਸ਼ਨ       | 상품관리 주문관리 정산          | 관리 운영관리 판매자정     | 보 판로지원사업관리 공공:      | 조달정보제공                         |                |                                                  |          |                              |   |
|------------------------------|-----------------------|------------------|---------------------|--------------------------------|----------------|--------------------------------------------------|----------|------------------------------|---|
| 공공조달경보계공 《                   | 조달요청 물풍조회             |                  |                     |                                |                |                                                  |          |                              |   |
| 키워드관리 ^                      |                       |                  |                     |                                |                |                                                  |          | - 공공조달경보제공 〉나라장터 〉 조탈요청 틀뿜조회 |   |
| - 키워드등록                      | 품명                    |                  | Q                   |                                |                |                                                  |          |                              |   |
| 나라장터 ^                       | 접수/개촬일                | 접수일 💌            | 20181227 🔹 20190103 | · 입찰마감건체외                      |                |                                                  |          |                              |   |
| - 입찰공고 물품조회                  | 발주기관명                 |                  | Q                   |                                | 발주기관코드         |                                                  |          |                              |   |
| - 외찰공고 용영조회                  | 접수지청명                 |                  |                     |                                | 요청구분           | -전체· -                                           |          |                              |   |
| - 조달요청 물품조회<br>- 조달요청 일반용역조회 | 물풍분류번호                |                  | Q                   |                                | 조달요청 물품조호      | Σ                                                |          |                              | 8 |
| 공공기관 ^                       | 조달요청번호                |                  | (조달요청번호 입력시         | 조달요청번호로만 검색되고 다른 항목의 조건은 빼고 검식 | 7-0            | 5                                                |          |                              | _ |
| - 상품수요공고조회                   |                       |                  |                     | 검색조건 초                         | 공고)<br>조달 .청번호 | 121826435700                                     | 업무구분명    | 물풍                           |   |
|                              | 검색결과건수 : 785 / 전체페이지수 | : 79 / 현재페이지 : 1 |                     | $\wedge$                       | 클같요청명          | 정수처리 응집제(PAHCS) 구매                               |          |                              |   |
|                              | 조달요청번호                | 계약체결형태           | 대표풍명                |                                | 계악체결형태명        | 3자납품요구                                           | 리스여부     | Ν                            |   |
|                              | 121826435700          | 3자납품요구           | 응집계                 | 정수처리 응집체(PAHCS) 구매             | 발주기관코드/명       | 3980000 / 경기도 구리시                                | 접수일시     | 2018-12-27 08:48:44          |   |
|                              | 121826436100          | 3자납품요구           | 도로반사경               | 도로 유지보수 관급자재 구매(도로반사경)         | 대표품명           | 응집체                                              | 대표납품장소   | 수요기관 지정장소                    |   |
|                              | 121826436200          | 37나~푸오그          | 보사기                 | 대서초 교육해정실 사무용 복사기 구야           | 대표단가           | 245,000                                          | 대표수량/단위  | 25/톤                         |   |
|                              | 121020430200          | 216841           | encore i            |                                | 대표금액           | 6,125,000                                        | 예산금액     | 6,158,070                    |   |
|                              |                       |                  |                     |                                | 대표규격명세내용       | 무기응집제, 삼구, HiBPAHCS2020, 탱크로리, 폴<br>리수산화영화황산알루미늄 | 대표납기일자   | 2019-01-26                   |   |
|                              | * 조건별 검색 -            | 후 조달요청명을         | 클릭하여 정보를            | 확인할 수 있습니다.                    | 대표납품일수         |                                                  | 대표물품식별번호 | 20467552                     |   |
|                              | * 조닥요청 익빈             | ·용역조히도 동9        | 익한니다                |                                | 초년도통합계약식별번호    |                                                  | 입력일시     | 2018-12-27 08:48:44          |   |
|                              | -240 21               |                  | = [] 1 1.           |                                | 요청담당자사변/명      | ****** / 강광숙                                     | 조달요청정보   | 공고링크                         |   |
|                              |                       |                  |                     |                                | 물품 상세 정보       |                                                  |          |                              |   |
|                              |                       |                  |                     |                                | 0124           | 발주기관                                             | 한글품목명    | 납품장소                         |   |

 

 입점사용 이용가이드
 https://www.sepp.or.kr/sel ler

 10. 공공조달 정보제 3
 4) 상품수요 공고 조회

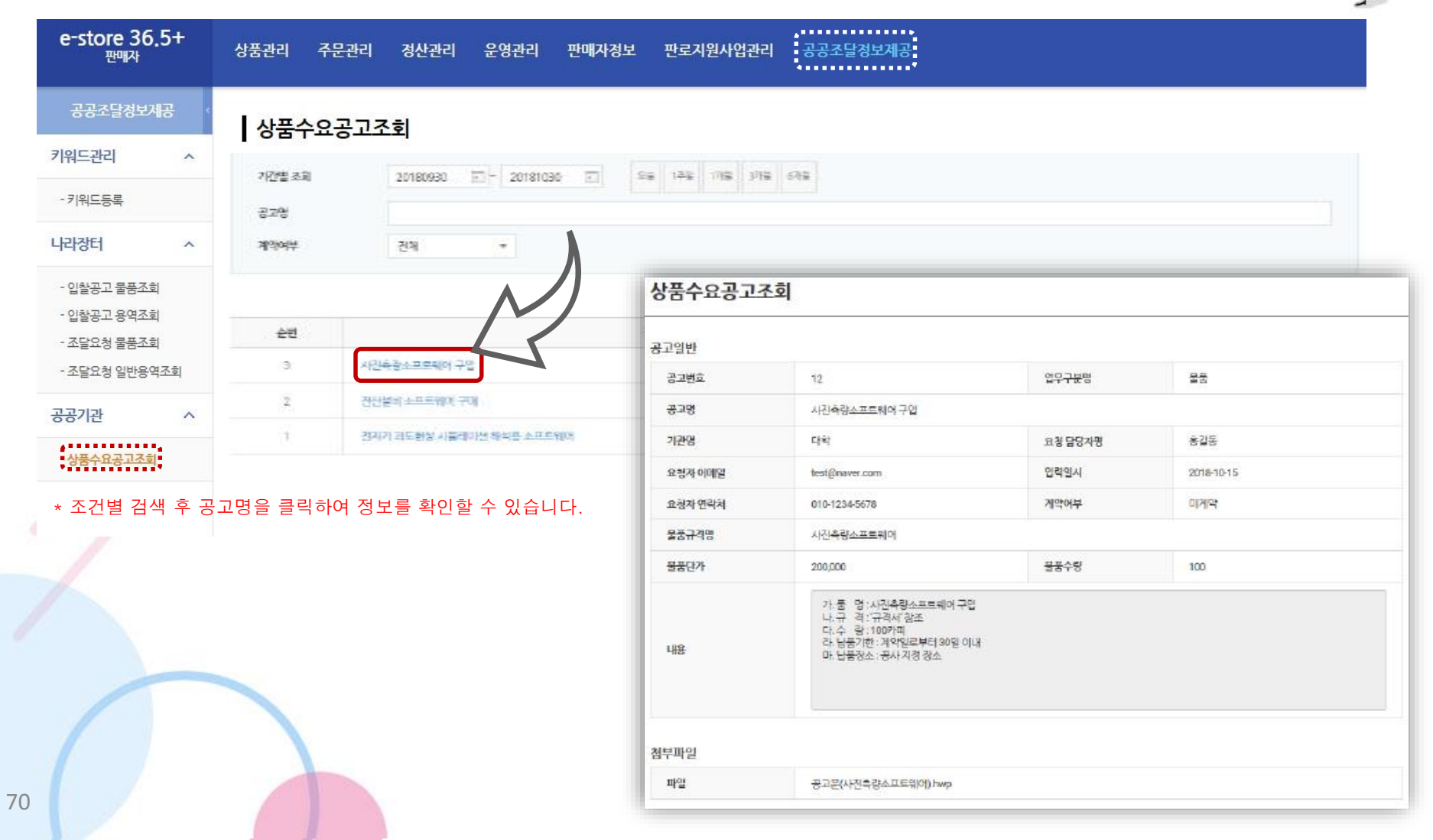

# 11. 사회적경제기업 서비스 제안

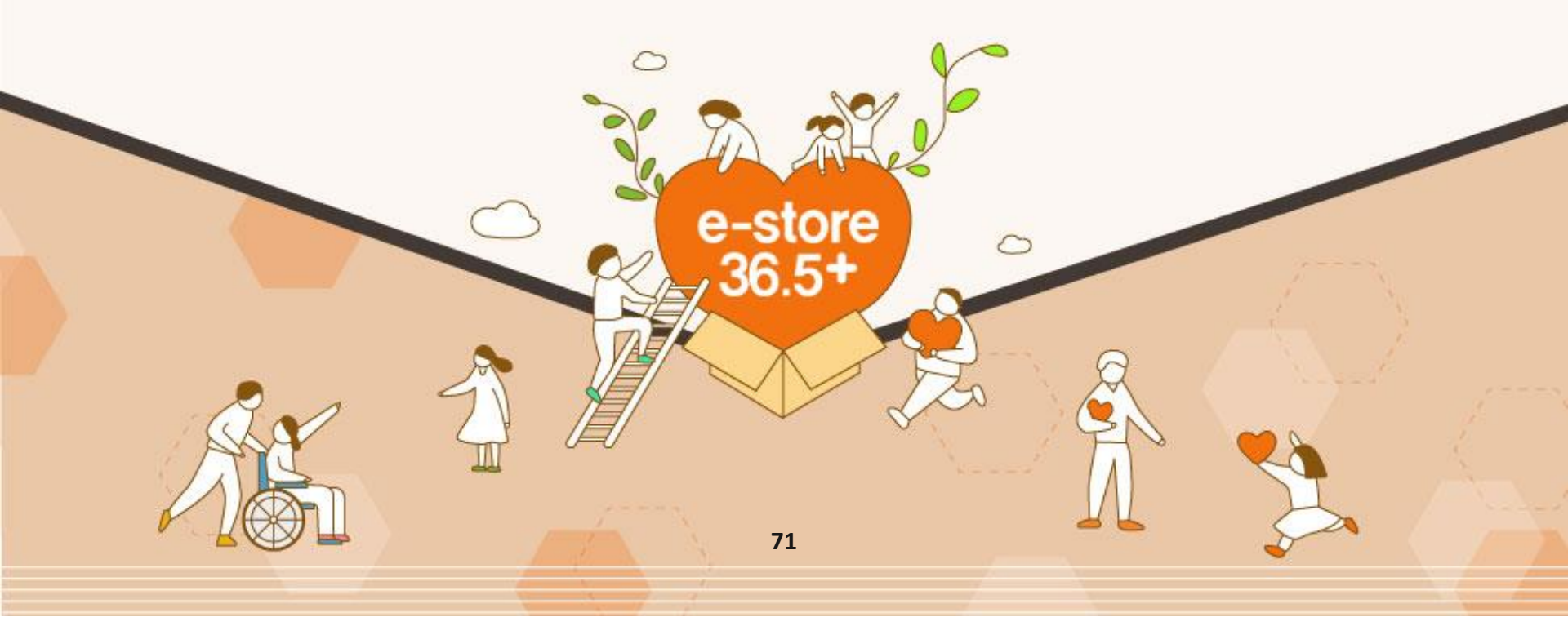

#### 사회적경제기업 서비스 제안 기능

#### 공공기관과 협업 사업을 희망하실 경우, 본 기능을 활용하여 등록 및 제안할 수 있습니다.

#### 사회적경제기업 서비스 제안 추진절차

| e-store 36.5+<br>ਦਾਸ਼ਨ | 상품관리 주문관리 정산관리 운영관리 판매자정보 판로지원사업관리 공공조달정보제공                                                       |  |  |  |  |  |  |  |  |  |
|------------------------|---------------------------------------------------------------------------------------------------|--|--|--|--|--|--|--|--|--|
| <del>공공</del> 조달정보세공 < | 사회적경제기업 사업/서비스 제안                                                                                 |  |  |  |  |  |  |  |  |  |
| 키워드관리 ^                | 사회정경제기억이 사업/서비스를 고고기과에 계아하 수 이수니다                                                                 |  |  |  |  |  |  |  |  |  |
| - 키워드등록                | 사업 제안 시, 대상기관 담당자에게 기업정보가 일부 공개됩니다.<br>e-store36.5+는 플랫폼 제공자이며, 각 제안의 선정 및 보류 등은 제안 대상기관에서 진행합니다. |  |  |  |  |  |  |  |  |  |
| 나라장터(물품) ^             | (해당 제안에 대한 책임은 제안 대상기관 및 사회적경제기업에 귀속됩니다.)                                                         |  |  |  |  |  |  |  |  |  |
| 협업사업제안 ^               | 제안일 · · · · · · · · · · · · · · · · · · ·                                                         |  |  |  |  |  |  |  |  |  |
| - 공공기관 협업사업제안          | 전체 🗸                                                                                              |  |  |  |  |  |  |  |  |  |
| - 사회적경제기업 사업/서비스       | 상태 전체 🖌                                                                                           |  |  |  |  |  |  |  |  |  |
| 계안                     |                                                                                                   |  |  |  |  |  |  |  |  |  |
| उउन्न्यात्र ^                                | 초기화 검색                        |      |          |      |     |      |        |          |
|----------------------------------------------|-------------------------------|------|----------|------|-----|------|--------|----------|
| • 공공기관 구매/사업연계 요청                            | ※ 서비스 제안의 공개는 관리자의 승인이 필요합니다. |      |          |      |     |      |        |          |
| <ul> <li>(신청한공공기관구매/사업연<br/>레 요치)</li> </ul> | <u>АШ 1</u>                   | 페이사네 | 제안상태 제안일 | 대상기관 |     | 제안정보 | 추천 나이네 | 스이 /비나거이 |
| · 사회적경제기업 사업제안                               | 군민                            | 세한경대 |          | 기관명  | 회원수 | 사업명  | 수상사업미  | 중간/컨더널   |
| 키워드관리                                        |                               |      |          |      |     |      |        |          |
| ◎ 키워드 등록                                     | 제안 조건에 맞는 데이터가 없습니다.          |      |          |      |     |      |        |          |
| 나라장터(물품) ~                                   |                               |      |          |      |     |      |        |          |
| - 조달청계약요청                                    |                               |      |          |      |     |      |        | 사업 제안하기  |
| <ul> <li>발주계획현황</li> </ul>                   |                               |      |          |      |     |      |        |          |

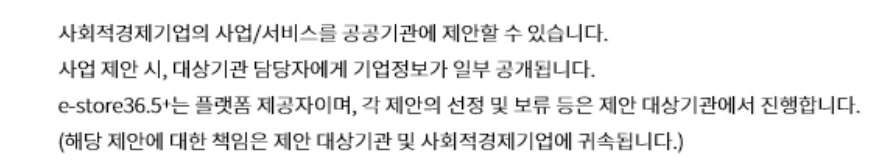

 $\sim$ 

전체

**—** ~

1주일

사업명

1개월

3개월

#### 사회적경제기업 사업제안

제안일

대상기관

상태

🏠 💈 공공조달정보제공 🎽 공공구매지원 👌 사회적경제기업 사업제안

6개월

#### ① 사회적경제기업에서 공공기관과 협업 사업을 희망하는 '사업제안'내용 등록

 $\sim$ 

공공조달 정보제공

우선구매 실적관리

공공조달 분석정보

으서그매 즈이토게

• 우선구매 공지사항/우수사례

## 8.사회적경제기업 서비스 제안

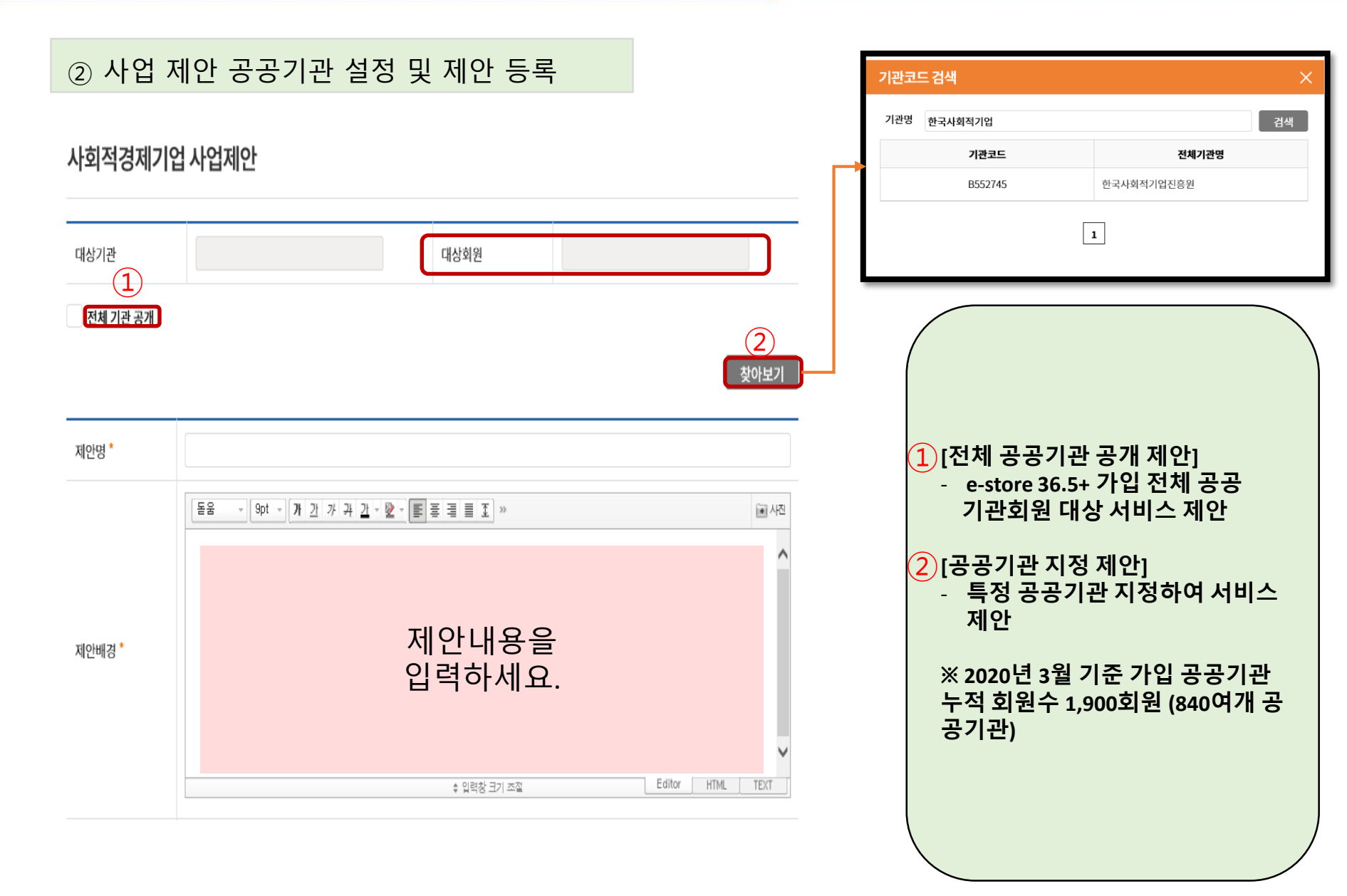

#### ② 희망 협업사업 기관설정 및 제안 등록 (계속)

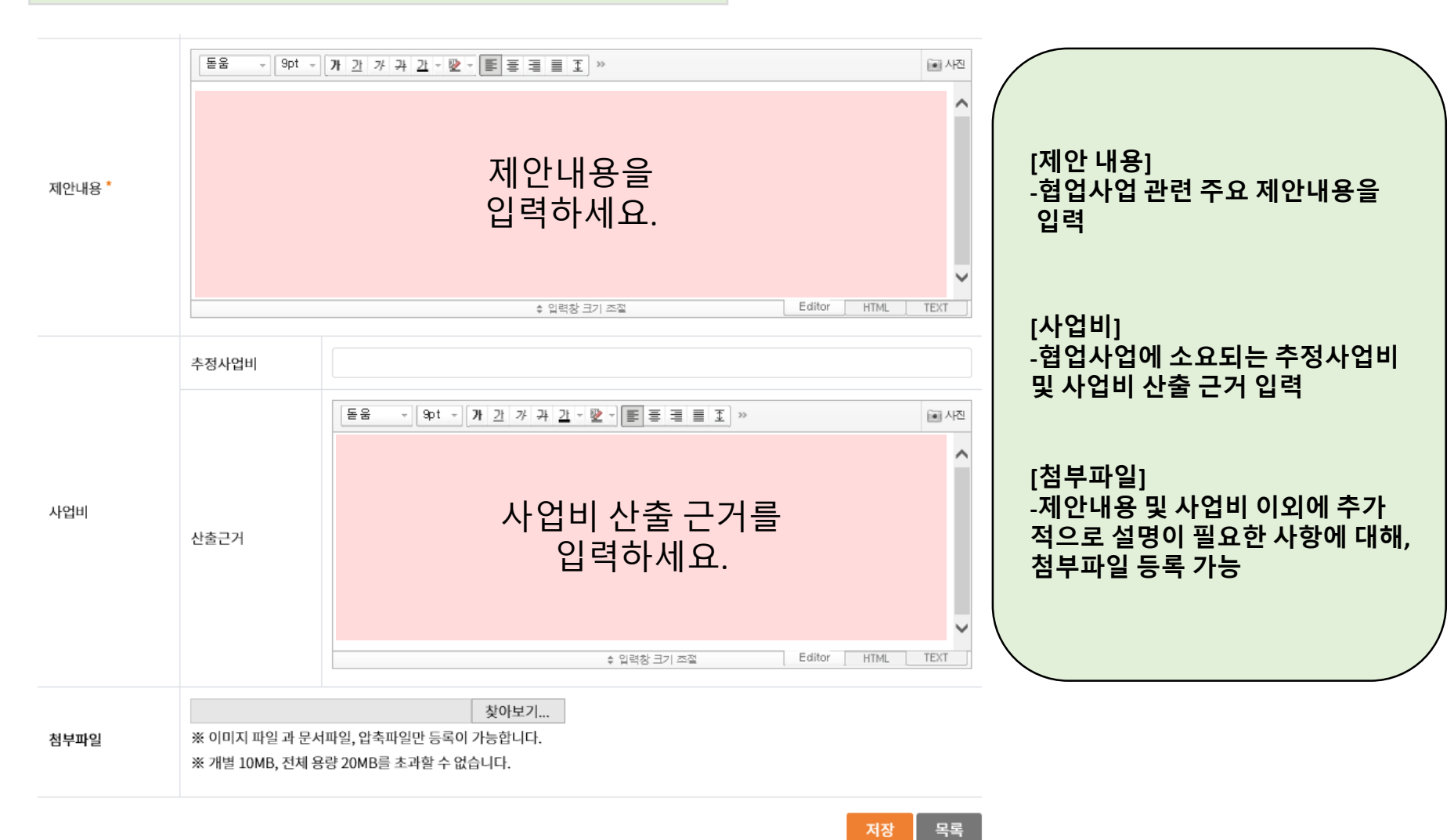

75

#### 76

#### • 사이트 관리자의 검토 후 제안한 공공기관에게 공개됩니다.

| <ul> <li>(신청한공공기관구매/사업연<br/>게 으처)</li> </ul> | 스버  | 제안상태 | 제안일        | 대상기관   |     | 제안정보   | ᄎᅒᆡ어비 | 스이/바려인  |
|----------------------------------------------|-----|------|------------|--------|-----|--------|-------|---------|
| · 사회적경제기업사업제안                                | 2.2 |      |            | 기관명    | 회원수 | 사업명    | 78719 | 00/042  |
| 키워드관리 ~                                      | 2   | 제안대기 | 2020-03-12 | 고용노동부  | 5   | 테스트    |       |         |
| <ul> <li>키워드 등록</li> </ul>                   | 1   | 제안대기 | 2020-03-12 | 고용노동부고 | 0   | 제안 테스트 |       |         |
| 나라장터(물품) ~                                   |     |      |            | 객상담센터  |     |        |       |         |
| - 조닼첫계약유첫                                    |     |      |            |        |     |        |       | 사업 제안하기 |

※ 서비스 제안의 공개는 관리자의 승인이 필요합니다.

| 제안일  | ~         1주일         1개월         3개월         6개월 |
|------|---------------------------------------------------|
| 대상기관 | · 사업명                                             |
| 상태   | 전체 🗸                                              |
|      | 초기화 검색                                            |

사회적경제기업의 사업/서비스를 공공기관에 제안할 수 있습니다. 사업 제안 시, 대상기관 담당자에게 기업정보가 일부 공개됩니다. e-store36.5+는 플랫폼 제공자이며, 각 제안의 선정 및 보류 등은 제안 대상기관에서 진행합니다. (해당 제안에 대한 책임은 제안 대상기관 및 사회적경제기업에 귀속됩니다.)

#### 사회적경제기업 사업제안

☆ > 공공조달정보제공 > 공공구매지원 > 사회적경제기업 사업제안

### ③ 희망 협업사업 제안 내용 확인

 $\sim$ 

공공조달 정보제공

우선구매 실적관리

공공조달 분석정보

• 우선구매주요통계

공공구매지원

• 우선구매공지사항/우수사례

• 공공기관 구매/사업연계 요청

## 8.사회적경제기업 서비스 제안

#### ④ 희망 협업사업 제안 기관 답변 확인

※ 서비스 제안의 공개는 관리자의 승인이 필요합니다.

| 스버 | 제안상태 | 제안일        | 대상    | 기관  | 제안정보 | ᄎᅒᆘ어비 | 승인/반려일     |
|----|------|------------|-------|-----|------|-------|------------|
| 군민 |      |            | 기관명   | 회원수 | 사업명  | 78404 |            |
| 2  | 승인   | 2020-03-12 | 고용노동부 | 5   | 테스트  |       | 2020-03-12 |
|    |      |            |       |     |      |       |            |

| 대상기관답변 |       |               |          |                  |  |  |  |  |  |
|--------|-------|---------------|----------|------------------|--|--|--|--|--|
|        | 소속기관  | 고용노동부         | 담당명      | 담당자              |  |  |  |  |  |
|        | 핸드폰번호 | 070-5226-1103 | 이메일      | abd@korea.kr     |  |  |  |  |  |
| -      |       | 대상 공공기관 담당자의  | 회신 답변 확인 | <u>!</u> 및 사업 추진 |  |  |  |  |  |

11. FAQ

입점사용 이용가이드

1) 자주 묻는 질문들에 대해서 사전에 답변 드립니다.

#### Q. 주문정보에 대한 알림을 받아볼 수 있나요? A. 알림 문자 설정으로 주문정보를 받아보실 수 있습니다. (회원가입 p.18 참고)

#### Q. 이미지 등록이 안됩니다.

A. RGB 형식의 이미지만 등록이 가능합니다. 이미지가 없으면 상품등록 승인이 불가하오니 이미지를 꼭 등록해주시기 바랍니다. (상품관리 p.29 참고)

ler

https://www.sepp.or.kr/sel

e-store 36.5+

#### Q. 옵션 설정이 개별로 진행됩니다.

A. 옵션명을 동일하게 작성하셔야 옵션항목의 그룹화가 가능합니다. (상품관리 p.30 참고)

#### Q. 주문처리 진행 중 반드시 필요한 사항은 무엇인가요?

A. 배송지시, 송장번호 입력, 배송시작에 대한 진행을 해주셔야 합니다. (주문관리 p.36,37,38 참고)

#### Q. 대금 정산일은 언제인가요?

A. 익월 15일 이후경으로 진행됩니다. (예시, 5월 판매건은 6월초 내역 마감을 진행하고, 6월 15일경 대금 지급)

#### Q. 사이트 오류가 발생됩니다.

A. 불편사항은 070-5226-1102로 문의 주시기 바랍니다.

e-store 36.5+

# 감사합니다.

**Buy Social** 

e-store , 36.5+

문 의: 070-5226-1102 이메일: sepp@ikosea.or.kr

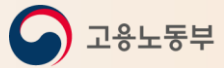

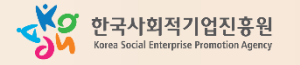